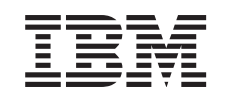

# eserver @

iSeries

Installationsvejledning til PCI-kort og Integrated xSeries Adapter-kort

Version 5

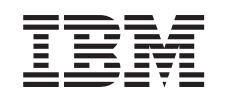

# @server

iSeries

Installationsvejledning til PCI-kort og Integrated xSeries Adapter-kort

Version 5

© Copyright International Business Machines Corporation 2000, 2003. All rights reserved.

# Installation af PCI-facilitetskort

Denne vejledning beskriver trin for trin, hvordan du installerer PCI-kort.

Dette udstyr kan installeres af kunden. Installationen er beregnet på at blive udført af en erfaren bruger, som har nogen systemerfaring. Du kan vælge ikke at udføre installationen selv. Kontakt IBM eller en autoriseret forhandler, som kan udføre installationen for dig mod betaling.

### Før du begynder

Du skal beregne ekstra tid til at afslutte job, sikkerhedskopiere systemet, udføre IPL (Initial Program Load) og kontrollere hardwarekonfigurationen.

Vejledningen beskriver, hvordan du f.eks.:

- Fjerner systemenhedens dæksler.
- Installerer ny hardware.
- Monterer dækslerne.
- Foretager en IPL af styresystemet.
- Kontrollerer den nye hardwarekonfiguration.

Nogle af illustrationerne i vejledningen ser muligvis ikke nøjagtigt ud som den systemenhed, du har. Installationen udføres imidlertid på samme måde.

- \_\_\_\_1. Sørg for, at du har en ny sikkerhedskopi af systemet (herunder styresystemet, licensprogrammerne og dataene).
- \_\_\_\_2. Brug den nødvendige tid på at sætte dig ind i denne vejledning.
- <u>3</u>. Kontakt en af følgende, hvis du har modtaget forkert eller beskadiget udstyr, eller udstyr mangler:
  - Den autoriserede forhandler
  - IBM Rochester Manufacturing Automated Information Line (R-MAIL)
    - 1-507-253-5242
- 4. Kontakt den autoriserede forhandler eller IBM's tekniske afdeling, hvis der opstår problemer med installationen.
- \_\_\_\_\_5. Hvis du installerer ny hardware i logiske afsnit (partitioner), er det vigtigt, at du forstår, hvilke krav der stilles, og planlægger derefter. Læs om logiske afsnit (Logical partitions) i *Information Center*, og vend derefter tilbage til denne vejledning.
- \_\_\_\_6. Undersøg, om der er nogen PTF-forudsætninger, der skal være opfyldt, før du installerer den nye facilitet. Gå til følgende websted:

http://www-912.ibm.com/supporthome.nsf/document/10000051

- a. Vælg All Documents.
- b. Vælg Collapse.
- c. Vælg General Information.
- d. Vælg Offerings.
- e. Vælg Feature Prerequisites.
- f. Vælg Customer Install Features Prerequisites.

g. Find nummeret på den facilitet (feature), du vil installere, og OS/400releasen, og kontrollér forudsætningerne.

### Installation af nyt facilitetskort

Denne vejledning indeholder oplysninger om, hvordan du installerer et nyt facilitetskort i enheden. Det kan blive nødvendigt at flytte kort, som allerede er installeret i systemet. Der er flere oplysninger om, hvornår det kan blive nødvendigt at

flytte PCI-kort, i iSeries System Builder 📎 . Vend tilbage hertil, og fortsæt med "Flytning af kort i iSeries-enheden" på side 51, når du har læst de nødvendige oplysninger i ovennævnte bog.

## Integrated xSeries Adapter til iSeries

Skal du installere maskintype 1519 eller kortnummer 2689 i en xSeries-server?

- \_ Ja: Fortsæt med "Installation af Integrated xSeries Adapter til iSeries" på side 63.
- \_\_\_\_ Nej: Fortsæt med vejledningen.

## Vigtige udtryk

- IOA I/O-adapter
- IOP I/O-processor

#### **IOP-kortgruppe**

En I/O-processor og alle de I/O-adaptere, der styres af I/O-processoren.

- Der kan højst være en I/O-processor og fire I/O-adaptere i en IOP-kortgruppe.
- En undtagelse er IXS-kortet (facilitetskort 289x), som maksimalt kan indeholde tre I/O-adaptere i samme IOP-kortgruppe.

#### Facilitetsnummer

Numrene bruges, når du skal bestille nye faciliteter (features) til systemenheden og udvidelsesenhederne.

CCIN (Customer Card Identification Number)

Id-nummeret på kortet.

PCI Bridge Set

Et sæt PCI-kortpositioner. IOP-kortgrupper må ikke overskride PCI Bridge Set-begrænsninger.

### Bestemmelse af den aktuelle systemkonfiguration

Bestem den aktuelle konfiguration på iSeries-systemenheden eller -udvidelsesenheden. Aktivér en iSeries-session, og log på systemet. Hvis du har mere end et iSeries-system, skal du aktivere en session på det system, der skal opgraderes. Sørg for, at du har autorisation til servicefunktionerne.

- \_\_\_1. Skriv strsst på kommandolinjen på Main Menu, og tryk på Enter.
- \_\_\_\_2. Indtast **bruger-id og kodeord** på logon-skærmbilledet til *System Service Tools* (*STRSST*), og tryk på Enter.
- \_\_\_\_ **3**. Vælg **Start a service tool** på skærmbilledet *System Service Tools (SST)*, og tryk på Enter.
- \_\_\_\_\_4. Vælg **Hardware service manager** på skærmbilledet *Start a Service Tool,* og tryk på Enter.

- 5. Vælg **Packaging hardware resources (system, frames, cards...)** på skærmbilledet *Hardware Service Manager*, og tryk på Enter.
- \_\_\_\_6. Skriv 9 på System Unit-linjen, og tryk på Enter.
- \_\_\_\_7. Vælg Include empty positions.
- **8.** Se efter kortene i kolonnen **Card Pos** (xxx). Skriv de eksisterende korts (xxxx) **typenummer** i de relevante "Aktuelle konfigurationstabeller" på side 25.
- \_\_\_ 9. Tryk på F12 én gang.
- \_\_\_\_ 10. Er der tilsluttet en udvidelsesenhed?
  - \_\_\_\_ Nej: Fortsæt med vejledningen.
  - \_\_\_\_\_ Ja: Gør følgende:
    - \_\_\_\_a. Skriv 9 i System Expansion Unit-feltet, og tryk på Enter.
    - \_\_\_\_b. Vælg Include empty positions.
    - **\_\_\_\_ c.** Se efter kortene i kolonnen **Card Pos** (Cxx). Skriv de eksisterende korts (Cxx) **typenummer** i de relevante "Aktuelle konfigurationstabeller" på side 25.
    - \_\_\_\_d. Tryk på F12 én gang, når du har gennemført proceduren.
    - **e**. Hvis der er tilknyttet mere end én udvidelsesenhed, skal du fortsætte med trin 10a og gentage trinene for alle de udvidelsesenheder, der vises.

### Bedste placering af kort

- \_\_\_\_ 1. Skal du installere kortet i logiske partitioner?
  - \_\_\_\_ Nej: Fortsæt med det næste trin.
    - \_\_\_\_\_ **Ja:** LPAR Validation Tool skal bruges til at bestemme kortplaceringen. Fortsæt med Use the LPAR Validation Tool i *Information Center*. Vend derefter tilbage til denne vejledning, og fortsæt med "Installation af kort" på side 12.
- \_\_\_\_ 2. Skal du installere et 289x-kort?
  - \_\_\_\_ Nej: Fortsæt med det næste trin.
  - \_\_\_\_ Ja: Brugeren kan selv installere 289x I/O-processorkortet (IXS) i 270systemenheden med 5075-, 5095- eller 0595-udvidelsesenheder tilsluttet eller en 810-systemenhed med 5075-, 5078-, 0578-, 5088-, 0588-, 5095- eller 0595-udvidelsesenheder tilsluttet.

Skal du installere en 289x i en 270-systemenhed med 5075-, 5095eller 0595-udvidelsesenheder tilsluttet eller en 810-systemenhed med 5075-, 5078-, 0578-, 5088-, 0588-, 5095- eller 0595-udvidelsesenheder tilsluttet?

- \_ Nej: Kunden kan kun selv installere 289x-kortet i de ovenfor anførte enheder. Kontakt IBM Service, hvis 289x skal installeres i andre enheder.
- \_\_\_\_ **Ja:** Gør følgende:
  - \_\_\_\_a. 289x-kortet installeres i den position, der er mærket **IXS**. Der er oplysninger om IXS-placeringen i "Aktuelle konfigurationstabeller" på side 25.
  - \_\_\_\_ b. I 270- eller 810-systemenheden optager 2890-, 2891- og 2899-kortet én position, og en anden kortposition bliver reduceret til en kort kortposition. 2892 optager én kortposition.

- \_\_\_ C. I udvidelsesenhederne optager 2890-, 2891- og 2899-kortet to kortpositioner, og en tredje kortposition bliver reduceret til en kort kortposition. 2892 optager to kortpositioner.
- \_\_\_\_ d. 2890, 2891 og 2899: Placér den første LAN I/O-adapter i den korte kortposition. 2892: Placér den første LAN I/Oadapter i positionen ved siden af 2892-kortet.
- **e**. Hvis der er et LAN-kort til, skal du placere det i den næste position.
- \_\_\_\_\_f. Hvis der er et tredje LAN-kort, skal du placere det i den næste position.
- \_\_\_\_\_g. Kontrollér den aktuelle systemkonfiguration for at se, om IXS-positionen og LAN I/O-adapterpositionerne er ledige. Hvis ikke, skal du flytte nogle kort. Fortsæt med "Flytning af kort i iSeries-enheden" på side 51, hvis du skal flytte et kort, eller fortsæt med "Installation af kort" på side 12, hvis du kan installere IXS-kortet nu.
- \_\_\_\_\_ 3. Skal du installere et 2842-, 2843- eller 2844 I/O-processorkort?
  - \_ Ja: Fortsæt med næste trin.
    - Nej: Fortsæt med trin 6 på side 6.
- \_\_\_\_\_ 4. Brug tabel 1 til at finde værdierne for den aktuelle konfiguration.
  - Installér 2842, 2843 eller 2844 I/O-processorkortet i en kortposition mærket **IOP**. Der findes nogle indbyggede I/O-processorer. Der er oplysninger om IOP-placeringerne i "Aktuelle konfigurationstabeller" på side 25.
  - Det kan være nødvendigt at flytte et I/O-adapterkort for at kunne installere I/O-processoren. Hvis du skal flytte en I/O-adapter, skal du fortsætte med trin 6 på side 6 for at se, hvor du kan flytte kortet hen.
  - Når du installerer en I/O-processor, opretter du en ny IOP-kortgruppe.
  - I/O-processorer kan ikke placeres i fortløbende positioner. I/O-processorer kan placeres i positionen efter 2892 eller 2792.

| Facilitets-<br>nummer           | CCIN-<br>nummer                          | Beskrivelse                      | Begrænsninger                                       | Maks.<br>antal<br>IOA'er | Hukom-<br>melsesværdi | Ydelsesværdi  |
|---------------------------------|------------------------------------------|----------------------------------|-----------------------------------------------------|--------------------------|-----------------------|---------------|
| Imbed IOP<br>(indbygget<br>IOP) | 284B, 284C,<br>284D, 284E,<br>286C, 286F | Imbed IOP (ind-<br>bygget IOP)   | • IOP'er kan ikke placeres i fortløbende positioner | 4                        | 100                   | 100           |
| 2790<br>2791<br>2799            | 2890–001<br>2890–002<br>2890–003         | PCI Integrated<br>xSeries Server | • Kan ikke installeres af kun-<br>den               | 3                        | Ikke relevant         | Ikke relevant |
| 2792                            | 2892-001                                 | PCI Integrated<br>xSeries Server | • Kan ikke installeres af kun-<br>den               | 3                        | Ikke relevant         | Ikke relevant |

Tabel 1. Numre, navne, hukommelsesværdier, ydelsesværdier og begrænsninger for I/O-processorkort

| Facilitets-<br>nummer | CCIN-<br>nummer                  | Beskrivelse                                                     | Begrænsninger                                                                                                    | Maks.<br>antal<br>IOA'er                                                         | Hukom-<br>melsesværdi | Ydelsesværdi  |
|-----------------------|----------------------------------|-----------------------------------------------------------------|----------------------------------------------------------------------------------------------------|----------------------------------------------------------------------------------|-----------------------|---------------|
| 2842                  | 2842                             | PCI Node<br>Input/Output<br>Processor (IOP)                     | <ul> <li>Kun 270 eller 810 og 5075,<br/>0595, 5095</li> <li>IOP'er kan ikke placeres i<br/>fortløbende positioner</li> <li>Maksimalt: <ul> <li>To 2842 i 270- og 810-<br/>enheder</li> <li>Tre 2842 i 5075-enheder</li> <li>To 2842 i 5095- eller<br/>0595-enheder</li> </ul> </li> </ul>                                                                                                    | 4                                                                                | 100                   | 100           |
| 2843                  | 2843                             | PCI Node<br>Input/Output<br>Processor (IOP)                     | <ul> <li>IOP'er kan ikke placeres i<br/>fortløbende positioner</li> <li>Maksimalt: <ul> <li>To 2843 i 810-enheder</li> <li>Fem 2843 i 820-enheder</li> <li>Tre 2843 i 5075-enheder</li> <li>Tre 2843 i 5095 eller 0595</li> <li>Fire 2843 i 5095 eller 0595</li> <li>Fire 2843 i 830-, 840-,<br/>870- og 890-enheder</li> <li>Fem 2843 i 5074-, 5094-<br/>og 0594-enheder</li> <li>To 2843 i SB2/SB3-enhe-<br/>der</li> </ul> </li> </ul> | 4                                                                                | 211                   | 100           |
| 2844                  | 2844                             | PCI I/O-processor                                               | <ul> <li>IOP'er kan ikke placeres i<br/>fortløbende positioner</li> <li>Maksimalt: <ul> <li>To 2844 i 810-, 5095- og<br/>0595-enheder</li> <li>Fem 2844 i 820-, 5074-,<br/>5094-, 5088- og 0588-en-<br/>heder</li> <li>Tre 2844 i 825- og 5075-<br/>enheder</li> <li>Fire 2844 i 830-, 840-,<br/>870- og 890-enheder</li> </ul> </li> <li>2844 understøttes ikke i<br/>270-enheden</li> </ul>                                             | 4                                                                                | 211                   | 100           |
| 2890<br>2891<br>2899  | 2890–001<br>2890–002<br>2890–003 | Integrated xSeries<br>Server<br>Input/Output<br>Processor (IOP) | <ul> <li>IOP'er kan ikke placeres i<br/>fortløbende positioner</li> <li>Kun 4838-, 2743-, 2760- og<br/>2744-IOA'er kan tilføjes i<br/>samme CCIN 2890-<br/>kortgruppe</li> <li>2890-kortet optager to posi-<br/>tioner, bortset fra 270- og<br/>810-enheder</li> </ul>                                                                                                    | 2 (270,<br>810,<br>5075,<br>5095,<br>0595)<br>3 (5078,<br>0578,<br>5088,<br>0588 | Ikke relevant         | Ikke relevant |

Tabel 1. Numre, navne, hukommelsesværdier, ydelsesværdier og begrænsninger for I/O-processorkort (fortsat)

| Facilitets-<br>nummer | CCIN-<br>nummer | Beskrivelse                      | Begrænsninger                                                                                                    | Maks.<br>antal<br>IOA'er                                                         | Hukom-<br>melsesværdi | Ydelsesværdi  |
|-----------------------|-----------------|----------------------------------|----------------------------------------------------------------------------------------------------|----------------------------------------------------------------------------------|-----------------------|---------------|
| 2892                  | 2892–001        | PCI Integrated<br>xSeries Server | <ul> <li>IOP'er kan ikke placeres i<br/>fortløbende positioner</li> <li>Kun 2744-, 5700- og 5701-<br/>IOA'er kan tilføjes i samme<br/>IOP-kortgruppe</li> <li>2892-kortet optager to posi-<br/>tioner, bortset fra 270 og<br/>810</li> </ul> | 2 (270,<br>810,<br>5075,<br>5095,<br>0595)<br>3 (5078,<br>0578,<br>5088,<br>0588 | Ikke relevant         | Ikke relevant |

Tabel 1. Numre, navne, hukommelsesværdier, ydelsesværdier og begrænsninger for I/O-processorkort (fortsat)

- \_\_\_\_ 5. Installér I/O-processorkortet. Fortsæt med "Installation af kort" på side 12.
- 6. Udfyld skemaerne i afsnittet "Placeringstabeller" på side 37 for at se, hvor det er bedst at installere I/O-adapterkortet eller flytte det hen. Brug kortoplysningerne i "Aktuelle konfigurationstabeller" på side 25 (angivet under trin 8 på side 3).
  - \_\_\_\_a. Find det første I/O-processorkort (2842, 2843, 2844, 289x, Imbed).
  - \_\_\_b. Find de IOA-kort, der styres af I/O-processoren (IOP-kortgruppen).
    - En IOP-kortgruppe består af en I/O-processor og alle de I/Oadaptere, der styres af I/O-processoren.
      - IOP-kortgrupper kan ikke overskride PCI Bridge Set-begrænsninger. Der er flere oplysninger i "Aktuelle konfigurationstabeller" på side 25.
  - \_ c. Find den første IOP-kortgruppe, der har en tom position.
  - \_\_\_\_\_d. Find og angiv (i placeringstabellen) værdierne for hver enkelt IOA, der aktuelt er installeret i denne IOP-kortgruppe med en tom position. Brug tabel 2 på side 7 til at finde værdierne.
  - \_\_\_\_ e. Installér det nye kort i den næste ledige position i IOP-kortgruppen. Lad ikke nogen positioner være åbne, hvis det er muligt. Undgå at flytte konsolpositionen.
  - \_\_\_\_\_f. Skriv det nye korts facilitetnummer eller CCIN-nummer ind i tabellen.
  - \_\_\_\_g. Find og angiv det nye korts værdier i placeringstabellen.
  - \_\_\_\_h. Læg I/O-adapternes *hukommelsesværdier* sammen, og skriv resultatet i rækken *IOA i alt*.
  - \_\_\_\_i. Læg I/O-adapternes *ydelsesværdier* sammen, og skriv resultatet i rækken *IOA i alt*.
  - \_\_\_\_\_j. Hvis det samlede resultat **ikke** er større end værdien af I/O-processoren for kortgruppen, skal du kontrollere begrænsningerne, f.eks. kortlængde, for at sikre, at kortet kan installeres i den tomme position. Hvis begrænsningerne ikke overholdes, skal du vælge en anden tom position og gentage processen. Hvis begrænsningerne overholdes, kan du installere det nye kort i den tomme position.
  - \_\_\_\_k. Hvis det samlede resultat **er** større end en af IOP-kortværdierne, anbefales det, at du flytter kortet til den næste IOP-kortgruppe, der har en tom kortposition, og udfylder et nyt *Placeringsskema*.
  - \_\_\_\_l. Tryk på F3 tre gange, og tryk på Enter for at vende tilbage til *Main Menu*.

| m. Fortsæt med "Installation af kort" på side | 12. |
|-----------------------------------------------|-----|
|-----------------------------------------------|-----|

| Facilitets-<br>nummer | CCIN-<br>nummer | Beskrivelse                            | Begrænsninger                                                                                                    | Kort-<br>længde | Hukom-<br>melses-<br>værdi | Ydelsesværdi |
|-----------------------|-----------------|----------------------------------------|----------------------------------------------------------------------------------------------------|-----------------|----------------------------|--------------|
| 0092                  | 2689            | Integrated Adapter<br>for xSeries      |                                                                                                    | Langt           | -                          | -            |
| 2742                  | 2742            | PCI Two-line WAN                       |                                                                                                    | Kort            | 15                         | 14           |
| 2743<br>2760          | 2743<br>2760    | PCI Ethernet/IEEE<br>802.3 adapter     | Disse begrænsninger gælder ikke,<br>hvis 2743 indgår i en CCIN 2890<br>IOP-kortgruppe.                                                                                                    | Kort            | 2                          | 26           |
|                       |                 |                                        | Placér ikke kortet i en 5V-posi-<br>tion                                                                                                    |                 |                            |              |
|                       |                 |                                        | • Placér kortet i en 64-bit posi-<br>tion, undtagen i en iSeries 270<br>og 810, hvor du skal bruge en<br>32-bit position, fordi der ikke<br>findes 64-bit positioner, eller i<br>en iSeries 820, hvor du helst<br>skal bruge en 64-bit position,<br>men hvor en 32-bit position<br>kan bruges i stedet. |                 |                            |              |
|                       |                 |                                        | Begrænset til en 2743, 2760,<br>5700 eller 5701 pr. PCI Bridge<br>Set-begrænsning                                                                                                    |                 |                            |              |
|                       |                 |                                        | • En IOP med et 2743-kort<br>understøtter maksimalt én<br>anden vilkårlig IOA                                                                                                    |                 |                            |              |
| 2744                  | 2744            | PCI 100/16/4MB<br>Token-Ring           | • Der må højst være to kort pr.<br>IOP (to 4838, 2849 og 2744 eller<br>et af hvert), bortset fra CCIN<br>289x IOP'er.                                                                                                    | Kort            | 25                         | 36           |
| 2749                  | 2749            | PCI Ultra Magnetic<br>Media Controller |                                                                                                    | Kort            | 22                         | 25           |
| 2757                  | 2757            | PCI RAID Disk Unit<br>Controller       | <ul> <li>Kun et 2757, 2763, 2782, 4748, 9748, 9757, 9763, 9778 eller 9782 pr. IOP, hvis IOP'en også kører et 2817-, 4815-, 4816- eller 4818-kort</li> <li>Maksimalt tre 2757, 2763, 2782, 4748, 9748, 4778, 9778, 5705 pr.</li> </ul>                                                                   | Langt           | 29                         | 30           |
|                       |                 |                                        | I/O-processor i en vilkårlig<br>kombination                                                                                                    |                 |                            |              |

Tabel 2. Numre, navne, hukommelsesværdier, ydelsesværdier og begrænsninger for kort

| Facilitets-<br>nummer | CCIN-<br>nummer | Beskrivelse                               | Begrænsninger                                                                                                    | Kort-<br>længde | Hukom-<br>melses-<br>værdi | Ydelsesværdi |
|-----------------------|-----------------|-------------------------------------------|----------------------------------------------------------------------------------------------------|-----------------|----------------------------|--------------|
| 2760,<br>2743         | 2760,<br>2743   | PCI 1 Gbps Ethernet<br>UTP                | <ul> <li>Disse begrænsninger gælder ikke,<br/>hvis 2760 indgår i en CCIN 2890<br/>IOP-kortgruppe.</li> <li>Placér ikke kortet i en 5V-posi-<br/>tion</li> <li>Placér kortet i en 64-bit posi-<br/>tion, undtagen i en iSeries 270<br/>og 810, hvor du skal bruge en<br/>32-bit position, fordi der ikke<br/>findes 64-bit positioner, eller i<br/>en iSeries 820, hvor du helst<br/>skal bruge en 64-bit position,<br/>men hvor en 32-bit position<br/>kan bruges i stedet.</li> <li>Begrænset til et pr. PCI Bridge<br/>Set-begrænsning</li> <li>En IOP med et 2743-kort<br/>understøtter maksimalt én<br/>anden vilkårlig IOA</li> </ul> | Kort            | 2                          | 26           |
| 2763                  | 2763            | PCI 2-Port RAID Disk<br>Unit Controller   | <ul> <li>Kun på 270, 810, 820, 5075, 5095, 0595</li> <li>Højst to pr. IOP</li> <li>Kun et 2763, 4748, 4778, 9748 eller 9778 i samme IOP-kortgruppe som 2817, 4815, 4816 eller 4818</li> </ul>                                                                                                    | Langt           | 29                         | 21           |
| 2765                  | 2765            | PCI Fibre Channel<br>Tape Controller      | <ul> <li>Begrænset til højst to 2765 eller<br/>2766 pr. PCI Bridge Set-be-<br/>grænsning</li> </ul>                                                                                                    | Kort            | 36                         | 50           |
| 2766                  | 2766            | PCI Fibre Channel<br>Disk Unit Controller | <ul> <li>Kun en pr. IOP og ikke andre<br/>IOA'er</li> <li>Begrænset til højst to 2765 eller<br/>2766 pr. PCI Bridge Set-be-<br/>grænsning</li> <li>Ikke tilladt i SB2- eller SB3-sy-<br/>stemer og tilsluttede enheder</li> </ul>                                                                                                    | Kort            | -                          | -            |
| 2772                  | 2772            | Dual WAN/Modem<br>Adapter                 | Ikke-CIM (Complex Impedence<br>Matching)                                                                                                    | Kort            | 15                         | 14           |
| 2773                  | 2773            | Dual WAN/Modem<br>Adapter                 | CIM (Complex Impedence<br>Matching)                                                                                                    | Kort            | 15                         | 14           |
| 9767                  | 2767            | PCI Disk Unit<br>Controller IOA           | • Kun på 270, 820, 5075                                                                                                    | Kort            | 29                         | 21           |
| 2776                  |                 | HSL-2 Ports 8 Copper                      | Kan ikke installeres af kunden.                                                                                                    |                 |                            |              |
| 2768                  | 2768            | PCI Magnetic Media<br>Controller          |                                                                                                    | Kort            | 22                         | 25           |

Tabel 2. Numre, navne, hukommelsesværdier, ydelsesværdier og begrænsninger for kort (fortsat)

| Facilitets-<br>nummer | CCIN-<br>nummer | Beskrivelse                                        | Begrænsninger                                                                                                    | Kort-<br>længde | Hukom-<br>melses-<br>værdi | Ydelsesværdi |
|-----------------------|-----------------|----------------------------------------------------|----------------------------------------------------------------------------------------------------|-----------------|----------------------------|--------------|
| 2782                  | 2782            | PCI RAID Disk Unit<br>Controller                   | <ul> <li>Kun et 2757, 2763, 2782, 4748, 9748, 9757, 9763, 9778 eller 9782 pr. IOP, hvis IOP'en også kører et 2817, 4815, 4816 eller 4818</li> <li>2782 understøttes på 270, 810, 820, 825, 5075, 5095 og 0595</li> <li>Maksimalt tre 2782, 2763, 2757, 4748, 9748, 4778, 9778, 5705 pr. I/O-processor i en vilkårlig kombination</li> </ul> | Langt           | 29                         | 21           |
| 2785                  | 2785            | HSL 2 - Ports Copper                               |                                                                                                    |                 |                            |              |
| 2786                  | 2786            | HSL 2–Ports Optical                                |                                                                                                    |                 |                            |              |
| 2788                  | 2788            | HSL-2 Ports - 8<br>optical                         |                                                                                                    |                 |                            |              |
| 2793                  | 2793            | PCI 2-Line WAN with<br>Modem                       | Ikke-CIM (Complex Impedence<br>Matching)                                                                                                    | Kort            | 15                         | 14           |
| 2794                  | 2793            | PCI 2-Line WAN with<br>Modem                       | CIM (Complex Impedence<br>Matching)                                                                                                    | Kort            | 15                         | 14           |
| 2817                  | 2817            | PCI 155 Mbps MMF<br>ATM                            | <ul> <li>Kun et 2817, 4815, 4816 eller<br/>4818 pr. IOP</li> <li>Kun et 2757, 2763, 2782, 4748,<br/>4778, 5705, 9748, 9778 inden for<br/>den samme IOP-kortgruppe<br/>som 2817</li> <li>Hvis du har et 2817, 4815, 4816<br/>eller 4818, må du kun have ét<br/>2744, 2849 eller 4838 i IOP-<br/>kortgruppen</li> </ul>                       | Kort            | 35                         | 47           |
| 2849                  | 2849            | PCI 100/10 Mbps<br>Ethernet                        | <ul> <li>Der må højst være to 2849,<br/>4838 og 2744, som kombineres<br/>pr. IOP, bortset fra hvis de ind-<br/>går i en 289x-IOP-kortgruppe.</li> </ul>                                                                                                    | Kort            | 25                         | 36           |
| 2886                  | 2886            | Optical Bus Adapter                                |                                                                                                    |                 |                            |              |
| 2887                  | 2887            | HSL-2 Bus Adapter                                  |                                                                                                    |                 |                            |              |
| 4723                  | 2723            | PCI Ethernet/IEEE 10                               |                                                                                                    | Kort            | 25                         | 12           |
| 4745                  | 2745            | PCI Node WAN                                       |                                                                                                    | Kort            | 15                         | 14           |
| 4746                  | 2746            | PCI Twinaxial<br>Workstation Control-<br>ler       |                                                                                                    | Kort            | 10                         | 6            |
| 4748/9748             | 2748            | PCI RAID Disk Unit<br>Controller<br>PCI ISDN BRI U | <ul> <li>Højst tre 4748, 9748, 2757, 2782, 5705, 4778 eller 9778 pr. IOP</li> <li>Kun et 2763, 4748, 4778, 9748 eller 9778 i samme IOP-kortgruppe som 2817, 4815, 4816 eller 4818</li> <li>Højst et pr. IOP</li> </ul>                                                                                                    | Langt           | 29                         | 21           |
| 1.00                  |                 |                                                    | • nøjst et pr. IOP                                                                                                    | Lungi           |                            |              |

Tabel 2. Numre, navne, hukommelsesværdier, ydelsesværdier og begrænsninger for kort (fortsat)

| Facilitets-<br>nummer | CCIN-<br>nummer        | Beskrivelse                                     | Begrænsninger                                                                                                    | Kort-<br>længde | Hukom-<br>melses-<br>værdi | Ydelsesværdi |
|-----------------------|------------------------|-------------------------------------------------|----------------------------------------------------------------------------------------------------|-----------------|----------------------------|--------------|
| 4751                  | 2751                   | PCI ISDN BRI S/T                                | • Højst et pr. IOP                                                                                                    | Langt           | 25                         | 7            |
| 4761                  | 2761                   | Remote Access Inte-<br>grated Modem<br>(8-port) | • Højst et pr. IOP                                                                                                    | Langt           | 22                         | 7            |
| 4778/9778             | 2778/<br>4778/<br>9778 | PCI RAID Disk Unit<br>Controller                | <ul> <li>Højst tre 4748, 9748, 2757, 2782,<br/>5705, 4778 eller 9778 pr. IOP</li> <li>Kun et 2763, 4748 eller 9748 i<br/>samme IOP-kortgruppe som<br/>2817, 4815, 4816 eller 4818</li> </ul>                                                                                                    | Langt           | 29                         | 25           |
| 4801                  | 4758 - 023             | PCI Cryptographic<br>Coprocessor                | <ul> <li>Kan ikke kontrolleres af den<br/>indbyggede IOP i 270-, 810-<br/>eller 820-enheder</li> <li>Kan ikke kontrolleres af den<br/>IOP, der indlæser styresyste-<br/>met, i 825-, 830-, 840-, 870-,<br/>890-, SB2- eller SB3-enheder.</li> </ul>                                                                | Kort            | 11                         | 18           |
| 4805                  | 2058                   | PCI Cryptographic<br>Accelerator                | <ul> <li>Kan ikke kontrolleres af den<br/>IOP, der indlæser styresyste-<br/>met.</li> <li>Maksimalt en 4805, hvis 2743,<br/>2760, 5700 eller 5701 også fin-<br/>des i den samme IOP-<br/>kortgruppe.</li> <li>Højst to 4805 pr. IOP</li> </ul>                                                                     | Kort            | 2                          | 26           |
| 4815                  | 2815                   | PCI 155MBPS UTP<br>0C3 ATM                      | <ul> <li>Kun et 2817, 4815, 4816 eller<br/>4818 pr. IOP</li> <li>Kun et 2763, 4748, 4778, 9748,<br/>2782, 2757, 5705 eller 9778 i<br/>den samme IOP-kortgruppe<br/>som 4815</li> <li>Hvis du har et 2817, 4815, 4816<br/>eller 4818, må du kun have ét<br/>2744, 2849 eller 4838 i IOP-<br/>kortgruppen</li> </ul> | Kort            | 35                         | 47           |
| 4816                  | 2816                   | PCI 155Mbps MMF<br>ATM                          | <ul> <li>Kun et 2817, 4815, 4816 eller<br/>4818 pr. IOP</li> <li>Kun et 2763, 4748, 4778, 9748,<br/>2782, 2757, 5705 eller 9778 i<br/>den samme IOP-kortgruppe<br/>som 4816</li> <li>Hvis du har et 2817, 4815, 4816<br/>eller 4818, må du kun have ét<br/>2744, 2849 eller 4838 i IOP-<br/>kortgruppen</li> </ul> | Kort            | 35                         | 47           |

Tabel 2. Numre, navne, hukommelsesværdier, ydelsesværdier og begrænsninger for kort (fortsat)

| Facilitets-<br>nummer | CCIN-<br>nummer | Beskrivelse                  | Begrænsninger                                                                                                    | Kort-<br>længde | Hukom-<br>melses-<br>værdi | Ydelsesværdi |
|-----------------------|-----------------|------------------------------|----------------------------------------------------------------------------------------------------|-----------------|----------------------------|--------------|
| 4818                  | 2818            | PCI 155Mbps SMF<br>0C3 ATM   | <ul> <li>Kun et 2817, 4815, 4816 eller<br/>4818 pr. IOP</li> <li>Kun et 2763, 4748, 4778, 9748,<br/>2782, 2757, 5705 eller 9778 i<br/>den samme IOP-kortgruppe<br/>som 4818</li> <li>Hvis du har et 2817, 4815, 4816<br/>eller 4818, må du kun have ét<br/>2744, 2849 eller 4838 i IOP-<br/>kortgruppen</li> </ul>                                                                                                    | Kort            | 35                         | 47           |
| 4838                  | 2838            | PCI 100/10Mbps<br>Ethernet   | <ul> <li>Der må højst kombineres to<br/>4838, 2849 og 2744 i en vilkår-<br/>lig kombination pr. IOP, bortset<br/>fra hvis de indgår i 289x IOP-<br/>kortgruppen</li> </ul>                                                                                                    | Kort            | 25                         | 36           |
| 5700                  | 5700            | PCI 1 Gbps Ethernet          | <ul> <li>Skal være placeret i en 64-bit<br/>position, hvis systemet indehol-<br/>der 64-bit positioner</li> <li>Hvis systemet kun har 32-bit<br/>positioner, kan en 32-bit posi-<br/>tion bruges</li> <li>Begrænset til en 2743, 2760,<br/>5700 eller 5701 i PCI Bridge<br/>Set-begrænsningen</li> <li>Kan højst kombineres med en<br/>anden IOA</li> <li>De forudgående regler gælder<br/>ikke, hvis de styres af en CCIN<br/>289x IOP-kortgruppe</li> </ul> | Kort            | 2                          | 26           |
| 5702                  | 5702            | PCI Ultra Tape<br>Controller | <ul> <li>Kun et 2757, 2763, 2782, 4748, 9748, 9757, 9763, 9778 eller 9782 pr. IOP, hvis IOP'en også kører et 2817, 4815, 4816 eller 4818</li> <li>Maksimalt tre 5702, 2763, 2757, 2782, 4778, 9778 pr. IOP i en vilkårlig kombination</li> </ul>                                                                                                    | Kort            | 2                          | 21           |
| 5705                  | 5705            | PCI Tape/DASD<br>Controller  | <ul> <li>Kun et 2757, 2763, 2782, 4748, 9748, 9757, 9763, 9778 eller 9782 pr. IOP, hvis IOP'en også kører et 2817, 4815, 4816 eller 4818</li> <li>5705 understøttes på 810</li> <li>Maksimalt tre 2782, 2763, 2757, 4748, 9748, 4778, 9778, 5705 (kun ét 5705) pr. I/O-processor i en vilkårlig kombination</li> </ul>                                                                                                    | Kort            | 2                          | 21           |
| 9767                  | 2767            | PCI Disk Unit<br>Controller  | <ul> <li>Kun et pr. system</li> <li>Kun i 270-, 820- og 5075-enheder</li> </ul>                                                                                                    | Kort            | 29                         | 21           |

Tabel 2. Numre, navne, hukommelsesværdier, ydelsesværdier og begrænsninger for kort (fortsat)

Tabel 2. Numre, navne, hukommelsesværdier, ydelsesværdier og begrænsninger for kort (fortsat)

| Facilitets-<br>nummer | CCIN-<br>nummer | Beskrivelse               | Begrænsninger       | Kort-<br>længde | Hukom-<br>melses-<br>værdi | Ydelsesværdi |
|-----------------------|-----------------|---------------------------|---------------------|-----------------|----------------------------|--------------|
| 9771                  | 2771            | PCI 2-Line WAN<br>w/Modem | • Kun et pr. system | Kort            | 15                         | 14           |

# Installation af kort

- \_\_\_\_1. Fjern eller åbn bagdækslet (hvis enheden har et sådant) på den systemenhed, udvidelsesenhed eller det rack, hvor du vil installere det nye kort. Kontrollér, at du er i det rigtige afsnit (partition), hvis du bruger logiske afsnit (partitioner). Der er flere oplysninger i afsnittet "Afmontering af dæksler" på side 41.
- \_\_\_\_2. Find området til kort.
- \_\_\_\_ 3. Se, om kortene er fastgjort med låse eller skruer.

Har enheden kortlåse?

\_ Ja: iSeries-systemet kan være tændt eller slukket, mens du installerer det nye kort. Bestem, om systemet skal være tændt eller slukket - læs "iSeries-systemet er tændt under installationen" på side 13 eller "iSeries-systemet er slukket under installationen" på side 17.

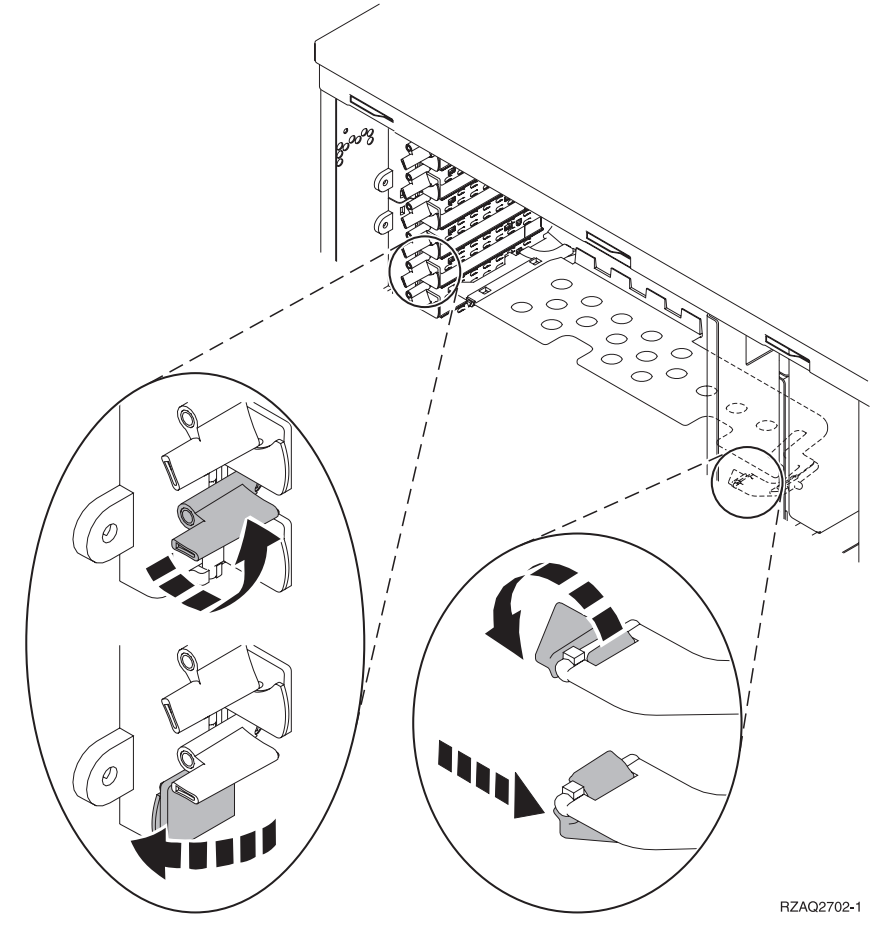

Nej: Kortene er fastgjort ved hjælp af skruer.

\_\_\_\_a. Du skal slukke for systemenheden, før du kan installere det nye kort.

\_b. Fortsæt med "iSeries-systemet er slukket under installationen" på side 17.

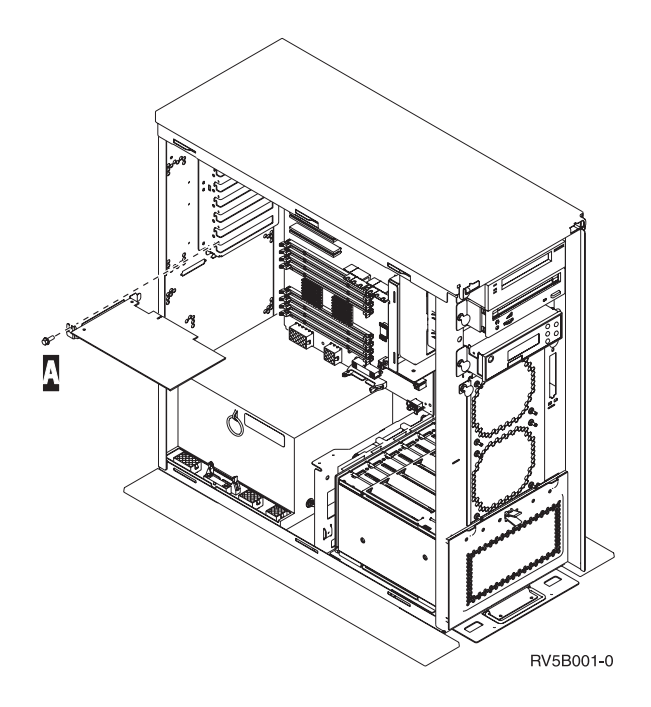

#### iSeries-systemet er tændt under installationen

- \_\_\_\_ 1. Skriv **strsst** på kommandolinjen på *Main Menu*, og tryk på Enter.
- 2. Skriv bruger-id og kodeord på logon-skærmbilledet til System Service Tools (SST), og tryk på Enter.
- 3. Vælg Start a service tool på skærmbilledet System Service Tools (SST), og tryk på Enter.
- \_\_\_\_\_ 4. Vælg Hardware service manager på skærmbilledet *Start a Service Tool,* og tryk på Enter.
- 5. Vælg **Packaging hardware resources (system, frames, cards...)** på skærmbilledet *Hardware Service Manager*, og tryk på Enter.
- 6. Skriv 9 på *System Unit-* eller *Expansion Unit-*linjen ud for den enhed, hvor du skal installere det nye kort, og tryk på Enter.
- 7. Vælg Include empty positions.
- 8. Fastgør beskyttelsesstroppen om håndledet for at undgå, at statisk elektricitet beskadiger udstyret. Fastgør den selvklæbende del af foliet til en

ikke-malet overflade. <sup>[]</sup> Vis video.

#### Bemærkninger:

- a. Tag samme sikkerhedsforanstaltninger, som du ville tage, hvis du ikke havde stroppen om håndledet. Beskyttelsesstroppen 2209 Disposable Wrist Strap er beregnet til at forhindre statisk elektricitet. Den øger eller mindsker ikke risikoen for at få elektrisk stød, når du arbejder med elektrisk udstyr.
- b. Fjern beskyttelsesstrimlen fra kobberfoliet for enden, når du ruller stroppen ud.
- c. Fastgør kobberfoliet til en **fritliggende**, **ikke-malet** metaloverflade på enhedens ramme (elektrisk jordforbundet).

- 9. Vælg Concurrent Maintenance for den tomme kortposition, hvor du vil installere kortet. Tryk på Enter. Hvis du bruger logiske afsnit, skal du sørge for, at positionen styres af det logiske afsnit (partition), du har planlagt.
- \_\_\_\_10. Vælg **Toggle LED blink off/on**. En lampe blinker og identificerer den position, du har valgt at installere det nye kort i.
- \_\_\_\_ 11. Vælg Toggle LED blink off/on for at få lampen til at holde op med at blinke.
- \_\_\_\_12. Åbn låsen til den position, hvor du vil installere kortet. Drej låsen mod urets retning, og vip den ud.

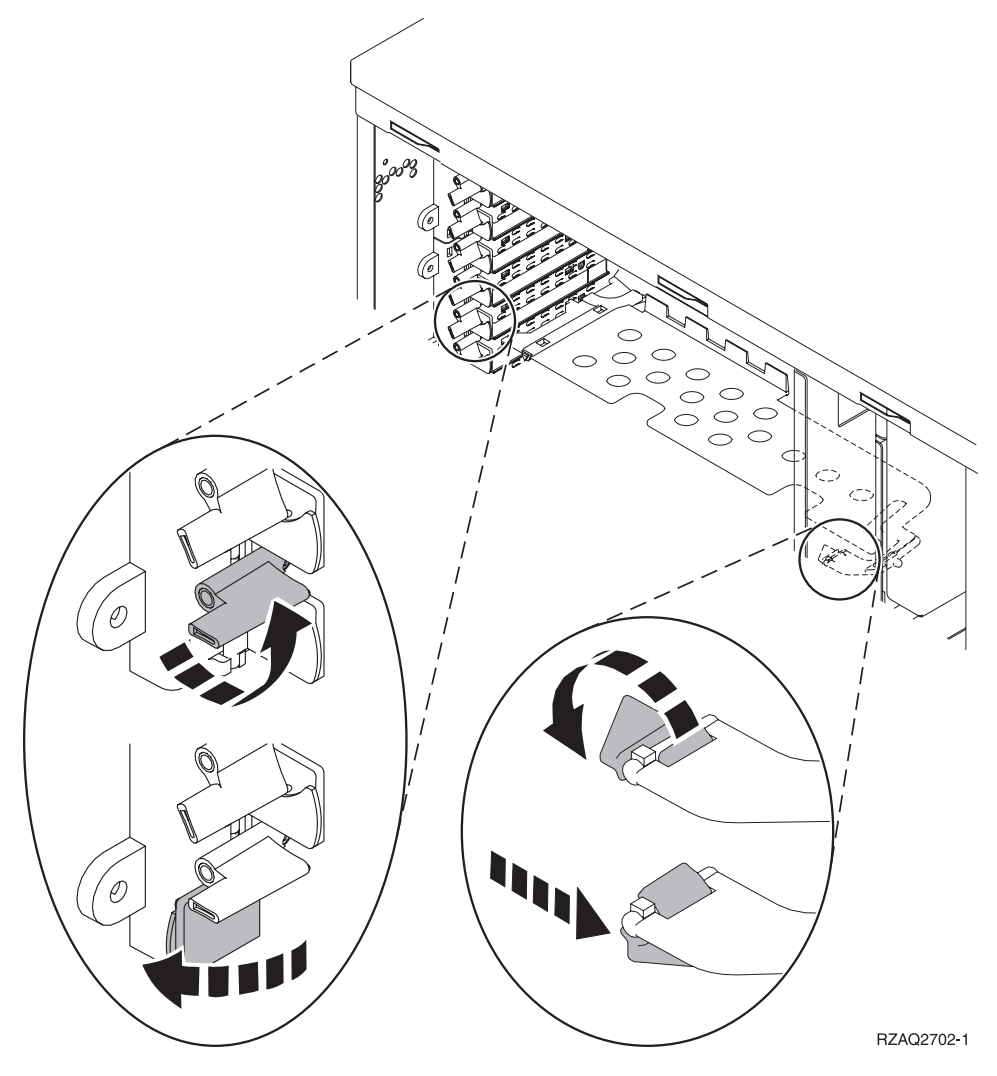

Figur 1. Eksempel på 270-, 810-, 820-, 5075-kortlås

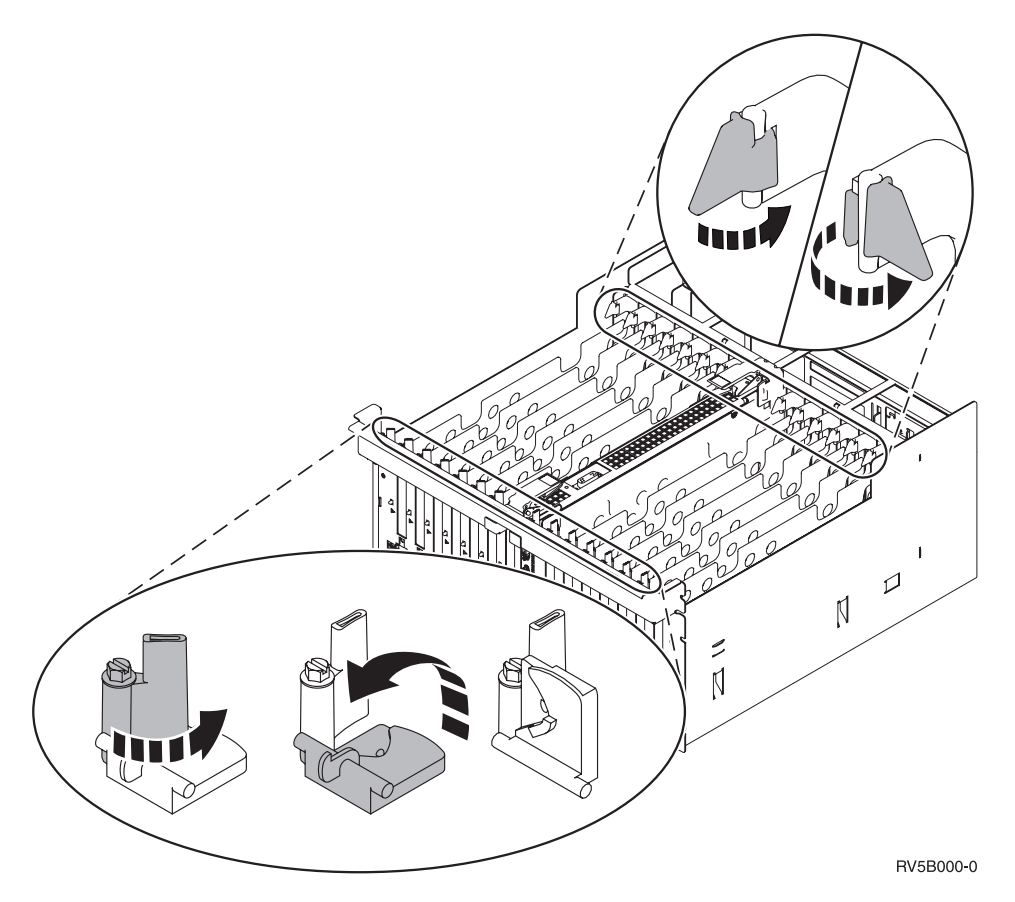

Figur 2. Eksempel på 830-, 840-, 870-, 890-, SB2-, SB3- og 5079-kortlåse

- \_\_\_\_ 13. Fjern kortudfyldningspladen. 🖵 Vis video.
- \_\_\_\_14. Skal du installere et 289x IXS-kort?
  - \_\_\_\_ Nej: Fortsæt med trin 15.
  - \_\_\_\_ Ja: Gør følgende:
    - \_\_\_\_a. Fjern en kortudfyldningsplade, der er placeret under den, du fjernede i trin 13.
    - \_\_\_\_\_b. Fjern plastikkortene fra de positioner, kortene skal placeres i. Tryk ned på enderne, og træk dem væk fra backplane-enheden.
- \_\_\_ 15. Advarsel: Adapterkort er skrøbelige.
  - Tag kun fat på kanten af adapterkortet.
  - Rør ikke ved områder med trykte kredsløb.
  - Brug beskyttelsesstroppen, når du arbejder med adapterkort.
  - Fjern ikke adapterkortet fra den beskyttende indpakning, før det skal installeres.
- \_\_\_\_16. Ret det nye adapterkort ind efter kortstikket i systemenheden eller udvidel
  - sesenheden og skub, indtil det sidder fast.  $\Box$  Vis video.
- \_\_\_\_ 17. Vip låsen ind, og drej den i urets retning for at fastgøre kortet.

\_ 18. Fare!

Du kan få elektrisk stød, hvis du rører ved to overflader med forskellig spænding samtidig. Brug derfor kun én hånd, når du skal forbinde eller afmontere signalkabler. (RSFTD004)

Tilslut eventuelle kabler, og mærk dem med kortportpositionen.

- **19.** Vælg **Power on domain** på skærmbilledet *Hardware Resource Concurrent Maintenance.* Tryk på Enter.
- **20.** Vælg **Assign to** for den ressource, der er markeret med en \* på skærmbilledet *Work with Controlling Resource*. Tryk på Enter.
- \_\_\_\_21. Vent, til skærmbilledet Hardware Resource Concurrent Maintenance vises sammen med meddelelsen Power on complete.
- **22**. Hvis du skal installere flere kort, skal du fortsætte med "Bedste placering af kort" på side 3 og gentage trinene for at installere det næste kort.
- \_\_\_\_23. Fjern håndledsstroppen, hvis du har installeret alle kortene.
- \_\_\_\_24. Montér dækslerne til enheden.
- \_\_\_ 25. Har du installeret et 289x IXS-kort?
  - \_\_\_\_ Nej: Gør følgende:
    - **\_\_\_\_a.** Log på systemet. Sørg for, at du har autorisation til service-funktionerne.
    - \_\_\_\_b. Skriv strsst på kommandolinjen på en iSeries-session, og tryk på Enter.
    - \_\_\_\_C. Skriv **bruger-id og kodeord** på logon-skærmbilledet til *System Service Tools (STRSST),* og tryk på Enter.
    - \_\_\_\_ d. Vælg Start a service tool på skærmbilledet System Service Tools, og tryk på Enter.
    - \_\_\_\_ e. Vælg Hardware service manager på skærmbilledet, og tryk på Enter.
    - \_\_\_\_f. Vælg **Packaging hardware resources (system, frames, cards...)** på skærmbilledet, og tryk på Enter.
    - \_\_\_\_ g. Skriv 9 på System Unit eller Expansion Unit-linjen.
    - \_\_\_\_h. Tryk eventuelt på Page Down, og se i kolonnen *Card Pos* efter det adapterkort, du netop har installeret.
    - \_\_\_\_i. Fandt du det kort, du lige har installeret?
      - \_\_\_\_ Ja: Fortsæt med trin 26 på side 17.
      - \_\_ Nej: Vend tilbage til trin 1 på side 13, og kontrollér installationstrinene.
    - \_\_\_\_\_ Ja: Gør følgende:
      - \_\_\_\_a. Hvis du har installeret et 289x IXS-kort, anbefales det, at du udfører en verifikationstest.
      - \_\_\_\_b. Log på systemet. Sørg for, at du har autorisation til service-funktionerne.
      - \_\_\_\_ C. Skriv **strsst** på kommandolinjen, og tryk på Enter.
      - \_\_\_\_d. Skriv **bruger-id og kodeord** på logon-skærmbilledet til *System Service Tools (SST),* og tryk på Enter.
      - \_\_\_\_ e. Vælg Start a service tool på skærmbilledet System Service Tools, og tryk på Enter.
      - \_ f. Vælg Hardware service manager på skærmbilledet, og tryk på Enter.

- g. Vælg **Packaging hardware resources (system, frames, cards...)** på skærmbilledet, og tryk på Enter.
- \_\_\_h. Skriv 9 på System Unit eller Expansion Unit-linjen.
- \_\_\_\_i. Tryk eventuelt på Page Down, og se i kolonnen *Card Pos* for at finde det kort, du lige har installeret.
  - 1) Vælg Associated Logical Resources på linjen ud for det 289x-kort, du netop har installeret. Tryk på Enter.
  - 2) Vælg Verify på linjen ud for 289x-kortet (Communication IOA).
  - \_\_\_\_ **3)** Tryk på Enter, når skærmbilledet *Verification Test* vises.
  - \_\_\_\_\_ 4) Vælg **Processor Internal Test**, og tryk på Enter.
  - \_\_\_\_ 5) Tryk på Enter, når skærmbilledet *Number of Test Runs* vises.
  - \_\_\_\_ 6) Når testen er udført, vises meddelelsen The test is successful på skærmbilledet *Verification Test Results*.
  - \_\_\_\_ 7) Tryk to gange på Enter.
  - **8)** Vælg **Hardware Memory Test**, og tryk på Enter.
  - 9) Tryk på Enter, når skærmbilledet Number of Test Runs vises.
    - **Bemærk:** Hvis testen ikke udføres korrekt, skal du kontrollere, at du har installeret kortet korrekt. Hvis testen stadig ikke kan gennemføres, skal du kontakte den autoriserede forhandler eller IBM's tekniske afdeling.
  - \_\_\_\_10) Når testen er udført, vises meddelelsen The test is successful på skærmbilledet *Verification Test Results*.
  - \_\_\_\_ 11) Tryk to gange på Enter.
  - \_\_\_\_ 12) Tryk på F3 tre gange, og tryk på Enter for at vende tilbage til *Main Menu*.
- \_\_\_\_26. Opgraderingen er nu færdig.
- \_\_\_ 27. Tryk på F3 tre gange, og tryk på Enter for at vende tilbage til *Main Menu*.

#### iSeries-systemet er slukket under installationen

- \_\_\_\_ 1. Sørg for, at alle job på systemet er afsluttet.
- 2. Skriv pwrdwnsys \*immed på en iSeries-kommandolinje, og tryk på Enter, når alle job er afsluttet.
- 3. Når iSeries-systemet er lukket helt ned, skal du fjerne alle netledninger fra stikkontakterne, f.eks. til printere og skærme.
- \_\_\_\_\_ 4. Tag netledningen til system- eller udvidelsesenheden ud af stikkontakten.
- \_\_\_ 5. Fastgør beskyttelsesstroppen om håndledet for at undgå, at statisk elek
  - **tricitet beskadiger udstyret.** <sup>L</sup> Vis video. Placér den selvklæbende del af foliet på en ikke-malet overflade på enhedens ramme.

#### Bemærkninger:

a. Tag samme sikkerhedsforanstaltninger, som du ville tage, hvis du ikke havde stroppen om håndledet. Beskyttelsesstroppen 2209 Disposable Wrist Strap er beregnet til at forhindre statisk elektricitet. Den øger eller mindsker ikke risikoen for at få elektrisk stød, når du arbejder med elektrisk udstyr.

- b. Fjern beskyttelsesstrimlen fra kobberfoliet for enden, når du ruller stroppen ud.
- **c**. Fastgør kobberfoliet til en **fritliggende**, **ikke-malet** metaloverflade på enhedens ramme (elektrisk jordforbundet).
- \_ 6. Find adapterkortpositionerne i systemenheden.
- \_\_\_\_ 7. Har enheden skruer til at fastgøre kortene?

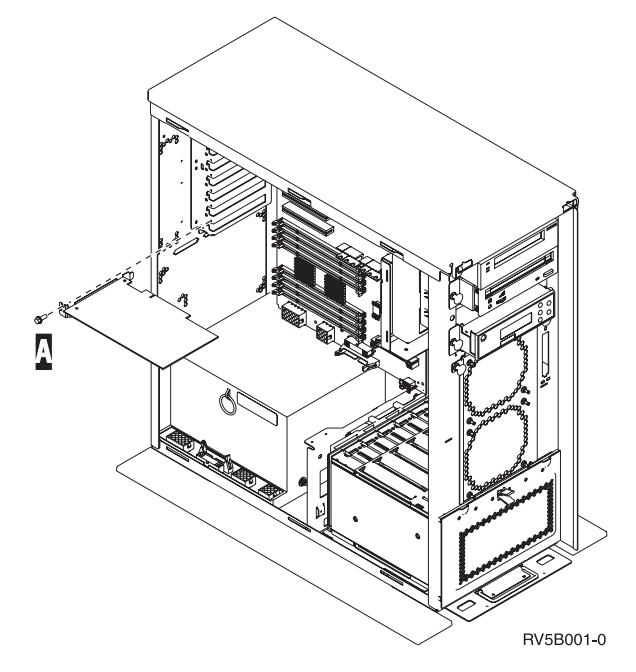

- \_ Nej: Fortsæt med næste trin.
- \_ Ja: Gør følgende:
  - \_\_\_\_a. Fjern skruen fra den position, hvor du vil installere kortet.
  - \_\_\_\_b. Fortsæt med trin 9 på side 20.
- 8. Åbn låsen til den position, hvor du vil installere kortet. Drej låsen mod urets retning, og vip den ud. Hvis du bruger logiske afsnit, skal du sørge for, at positionen styres af det logiske afsnit (partition), du har planlagt.

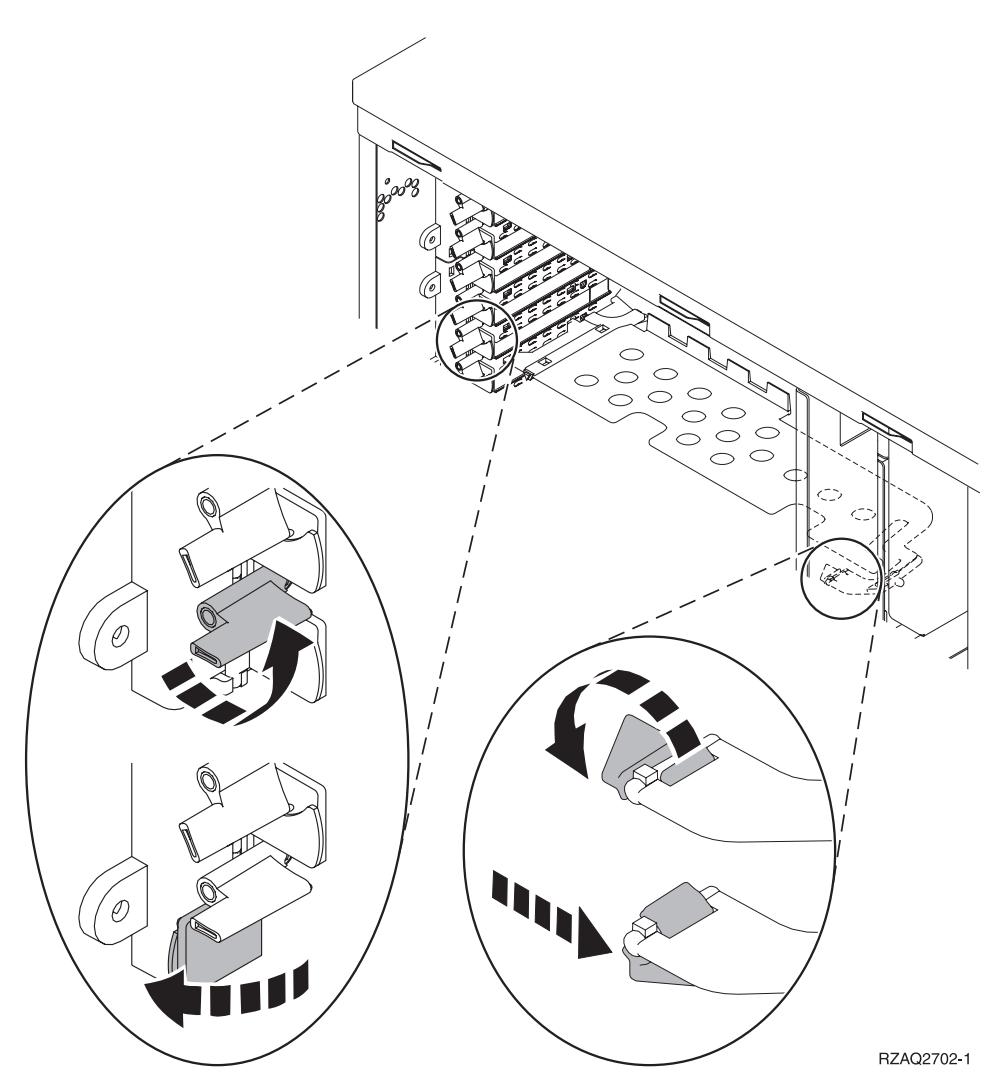

Figur 3. Eksempel på 270-, 810-, 820-, 825-, 5075- og 9094-kortlås

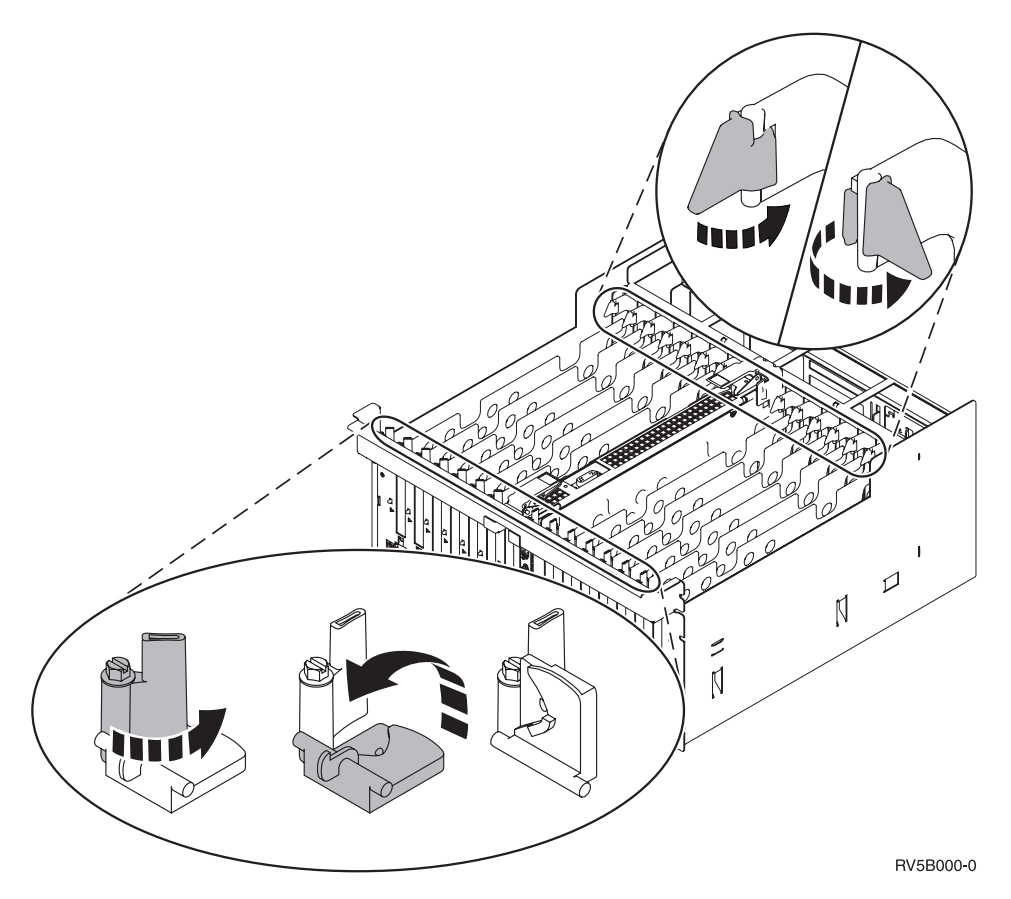

Figur 4. Eksempel på 830-, 840-, 870-, 890-, SB2-, SB3-, 5079- og 5294-kortlåse

- \_\_\_\_ 9. Fjern kortudfyldningspladen. 🖵 Vis video.
- \_\_\_\_ 10. Skal du installere et 289x IXS-kort?
  - Nej: Gå til trin 11.
  - Ja: Gør følgende:
    - \_\_\_\_a. Fjern en kortudfyldningsplade, der er placeret under den, du allerede har fjernet.
    - \_\_\_\_b. Fjern plastikkortene fra de positioner, IXS-kortet skal placeres i. Tryk ned på udløseren, og træk dem væk fra backplane-enheden.
- \_\_\_ 11. Advarsel: Adapterkort er skrøbelige.
  - Tag kun fat på kanten af adapterkortet.
  - Rør ikke ved områder med trykte kredsløb.
  - Brug beskyttelsesstroppen, når du arbejder med adapterkort.
  - Fjern ikke adapterkortet fra den beskyttende indpakning, før det skal installeres.
- \_\_\_\_ 12. Ret det nye adapterkort ind efter kortholderne i systemenheden, og skub, indtil det sidder fast. 
  \_\_\_ Vis video.
- \_\_\_\_ 13. Vip låsen ind, og drej den i urets retning, eller montér skruen for at fastgøre kortet.

\_ 14. Fare!

Du kan få elektrisk stød, hvis du rører ved to overflader med forskellig spænding samtidig. Brug derfor kun én hånd, når du skal forbinde eller afmontere signalkabler. (RSFTD004)

Tilslut eventuelle kabler, og mærk dem med kortpositionen.

- \_\_\_\_15. Hvis du skal installere flere kort, skal du fortsætte med trin 6 på side 18 og gentage trinene for installationen.
- \_\_\_\_ 16. Fjern håndledsstroppen, hvis du har installeret alle kortene.
- \_\_\_\_ 17. Montér dækslerne til enheden.
- \_\_\_\_18. Fare!

En forkert forbundet stikkontakt kan give livsfarlig elektrisk spænding på metaldele i systemet eller på enheder, der er tilsluttet systemet. Det er kundens ansvar at sikre, at stikkontakten er korrekt forbundet til jord. (RSFTD201)

Sæt systemenhedens og systemkonsollens netledning i stikkontakten. Tilslut alle printere og skærme, som du tidligere har afmonteret.

- \_\_\_\_\_19. Er systemenheden en iSeries 270, 810, 820, 825, 830, 840, 870 eller 890?
  - \_ 270 eller 810: Fortsæt med næste trin.
  - \_ 820, 825, 830, 840, 870 eller 890: Fortsæt med trin 22.
- \_\_\_\_ 20. Kig på Function/Data-displayet på kontrolpanelet.
- \_\_\_\_21. Viser Function/Data-displayet 01 B N V=S?
  - \_\_\_\_\_ **Ja**: Fortsæt med trin 24 på side 22.
  - \_\_\_\_ Nej: Gør følgende:
    - \_\_\_\_a. Tryk på forøgelses- eller formindskelsesknappen, indtil Function/Data-displayet viser **02**.
    - \_\_\_\_b. Tryk på Enter på kontrolpanelet.
    - \_\_\_\_ C. Tryk på forøgelses- eller formindskelsesknappen, indtil Function/Data-displayet viser **B**.
    - \_\_\_\_ d. Tryk på Enter på kontrolpanelet.
    - \_\_\_\_e. Tryk på forøgelses- eller formindskelsesknappen, indtil Function/Data-displayet viser N.
    - \_\_\_\_f. Tryk på Enter på kontrolpanelet.
    - \_\_\_\_g. Tryk på forøgelses- eller formindskelsesknappen, indtil Function/Data-displayet viser **S**.
    - \_\_\_h. Tryk på Enter på kontrolpanelet.
    - \_\_\_\_i. Tryk på forøgelses- eller formindskelsesknappen, indtil Function/Data-displayet viser **01**.
    - \_\_\_j. Tryk på Enter på kontrolpanelet.

Function/Data-displayet viser nu **01 B N S**. Hvis det ikke er tilfældet, skal du gentage trin 21a til 21j. Hvis Function/Datadisplayet viser 01 B N S, skal du fortsætte med trin 24 på side 22.

- **22**. Kig på Function/Data-displayet på kontrolpanelet.
- **23**. Viser Function/Data-displayet **01 B V=S**, når IPL-tilstanden Normal (OK) er valgt?
  - \_\_\_\_\_ Ja: Fortsæt med næste trin.

- Nej: Gør følgende:
  - \_\_\_\_a. Tryk på tilstandsknappen (Mode), indtil indikatoren for manuel tilstand (en lille hånd) lyser.
  - \_\_\_\_b. Tryk på forøgelses- eller formindskelsesknappen, indtil Function/Data-displayet viser **02**.
  - \_\_\_\_ c. Tryk på Enter på kontrolpanelet.
  - \_\_\_\_d. Tryk på forøgelses- eller formindskelsesknappen, indtil Function/Data-displayet viser **B**.
  - \_\_\_\_e. Tryk på Enter på kontrolpanelet.
  - \_\_\_\_f. Tryk på forøgelses- eller formindskelsesknappen, indtil Function/Data-displayet viser **S**.
  - \_\_\_\_g. Tryk på Enter på kontrolpanelet.
  - \_\_\_\_h. Tryk på tilstandsknappen (Mode), indtil indikatoren for normal tilstand (**OK**) lyser.
  - \_\_\_\_i. Tryk på forøgelses- eller formindskelsesknappen, indtil Function/Data-displayet viser **01**.
  - \_\_\_j. Tryk på Enter på kontrolpanelet.

Function/Data-displayet viser nu **01 B S**. Hvis det ikke er tilfældet, skal du gentage trin 23a til 23j. Hvis Function/Data-displayet viser 01 B S, skal du fortsætte med det næste trin.

\_\_\_\_24. Tryk på afbryderknappen på iSeries-kontrolpanelet. Det tager ca. 10 sekunder, før tændt-lampen lyser, og der vises data i Function/Data-displayet.

**Bemærk:** Det tager mellem 5 og 20 minutter for systemet at starte og udføre en IPL. Når IPL'en er færdig, vises 01 B N S på Function/Data-displayet.

- \_\_\_ 25. Har du installeret et 289x IXS-kort?
  - \_ **Nej**: Gør følgende:
    - \_\_\_\_a. Log på systemet. Sørg for, at du har autorisation til service-funktionerne.
    - \_\_\_b. Skriv **strsst** på kommandolinjen på en iSeries-session, og tryk på Enter.
    - \_\_\_\_ c. Indtast **bruger-id og kodeord** på logon-skærmbilledet til *System Service Tools (STRSST),* og tryk på Enter.
    - \_\_\_\_\_d. Vælg **Start a service tool** på skærmbilledet *System Service Tools,* og tryk på Enter.
    - \_\_\_\_ e. Vælg Hardware service manager på skærmbilledet, og tryk på Enter.
    - \_\_\_\_f. Vælg **Packaging hardware resources (system, frames, cards...)** på skærmbilledet, og tryk på Enter.
    - \_\_\_\_g. Skriv 9 på System Unit or Expansion Unit-linjen.
    - \_\_\_\_h. Tryk eventuelt på Page Down, og se i kolonnen *Card Pos* efter det adapterkort, du netop har installeret.
    - \_\_\_\_i. Fandt du det kort, du lige har installeret?
      - \_\_\_\_\_ **Ja**: Fortsæt med trin 26 på side 23.
      - \_\_\_\_ Nej: Vend tilbage til trin 1 på side 17, og kontrollér installationstrinene.
  - \_ Ja: Gør følgende:

- a. Hvis du har installeret et 289x IXS-kort, anbefales det, at du udfører en verifikationstest.
- \_\_\_\_b. Log på systemet. Sørg for, at du har autorisation til servicefunktionerne.
- \_\_\_\_ c. Skriv strsst på kommandolinjen på en iSeries-session, og tryk på Enter.
- \_\_\_\_\_d. Indtast **bruger-id og kodeord** på logon-skærmbilledet til *System Service Tools (STRSST),* og tryk på Enter.
- \_\_\_\_ e. Vælg Start a service tool på skærmbilledet System Service Tools, og tryk på Enter.
- \_\_\_\_f. Vælg **Hardware service manager** på skærmbilledet, og tryk på Enter.
- \_\_\_\_g. Vælg **Packaging hardware resources (system, frames, cards...)** på skærmbilledet, og tryk på Enter.
- \_\_\_\_h. Skriv **9** på *System Unit or Expansion Unit-*linjen.
- \_\_\_\_i. Tryk eventuelt på Page Down, og se i kolonnen *Card Pos* efter det kort, du netop har installeret.
  - 1) Vælg Associated Logical Resources på linjen ud for det 289x-kort, du netop har installeret. Tryk på Enter.
  - 2) Vælg Verify på linjen ud for 289x-kortet (Communication IOA).
  - \_\_\_\_ 3) Tryk på Enter, når skærmbilledet *Verification Test* vises.
  - \_\_\_\_\_ 4) Vælg Processor Internal Test, og tryk på Enter.
  - \_\_\_\_ 5) Tryk på Enter, når skærmbilledet *Number of Test Runs* vises.
  - \_\_\_\_\_ 6) Når testen er udført, vises meddelelsen The test is successful på skærmbilledet *Verification Test Results*.
  - \_\_\_\_ 7) Tryk to gange på Enter.
  - **8**) Vælg **Hardware Memory Test**, og tryk på Enter.
  - \_\_\_\_ 9) Tryk på Enter, når skærmbilledet Number of Test Runs vises.
    - **Bemærk:** Hvis testen ikke udføres korrekt, skal du kontrollere, at du har installeret kortet korrekt. Hvis testen stadig ikke kan gennemføres, skal du kontakte den autoriserede forhandler eller IBM's tekniske afdeling.
  - \_\_\_\_10) Når testen er udført, vises meddelelsen The test is successful på skærmbilledet *Verification Test Results*.
  - \_\_\_\_ 11) Tryk to gange på Enter.
  - \_\_\_\_ 12) Tryk på F3 tre gange, og tryk på Enter for at vende tilbage til *Main Menu*.
- \_\_\_\_26. Installationen er nu færdig.
- \_\_\_ 27. Tryk på F3 tre gange, og tryk på Enter for at vende tilbage til *Main Menu*.

# Aktuelle konfigurationstabeller

Find din enhed og aktuelle konfiguration:

- "270- og 810-systemenhed"
- "820-systemenhed" på side 26
- "825-systemenhed" på side 27
- "830-, 840-, SB2- og SB3-systemenhed" på side 27
- "8079-enhed" på side 29
- "8094-enhed" på side 29
- "5075-udvidelsesenhed" på side 29
- "5074- eller 0574-udvidelsesenhed" på side 30
- "5078- eller 0578-udvidelsesenhed" på side 31
- "5079-udvidelsesenhed" på side 32
- "5088- eller 0588-udvidelsesenhed" på side 33
- "5074- eller 0574-udvidelsesenhed" på side 30
- "5094-udvidelsesenhed" på side 34
- "5095- eller 0595-udvidelsesenhed" på side 35
- "5294-udvidelsesenhed" på side 36

# 270- og 810-systemenhed

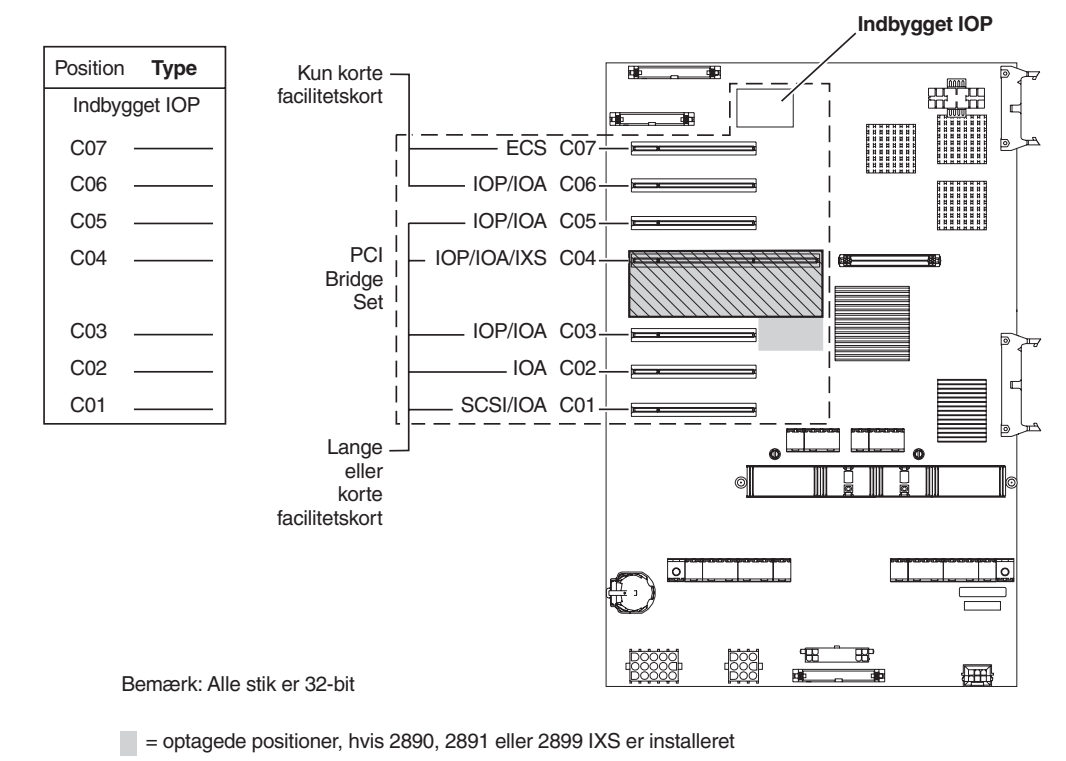

S = optagede positioner, hvis 2892 IXS er installeret

RZAQ5504-4

• Den indbyggede I/O-processor (IOP) styrer position C07 og C01 og muligvis C06 og C05.

- I/O-processorerne styrer I/O-adapterne (IOA) i positionerne nedenunder I/Oprocessoren. En I/O-processor i C04 styrer f.eks. I/O-adapterne i C03 og C02.
- SCSI i diagrammet angiver positionen for den første interne diskenheds-controller (kort 2757, 2763, 2782, 4748, 4778, 5705 eller 9767). (9767 findes kun i 270-enheder). Det første diskenheds-controller-kort skal placeres i position C01 og forbinde disken (med styresystemet), det interne bånd og cd'en eller dvd'en.
- Der kan placeres endnu et kort af typen 2757, 2763, 2782, 4748 eller 4778 i en 270- eller 810-systemenhed med en tilsluttet 7104- eller 7116-udvidelsesenhed.

### 820-systemenhed

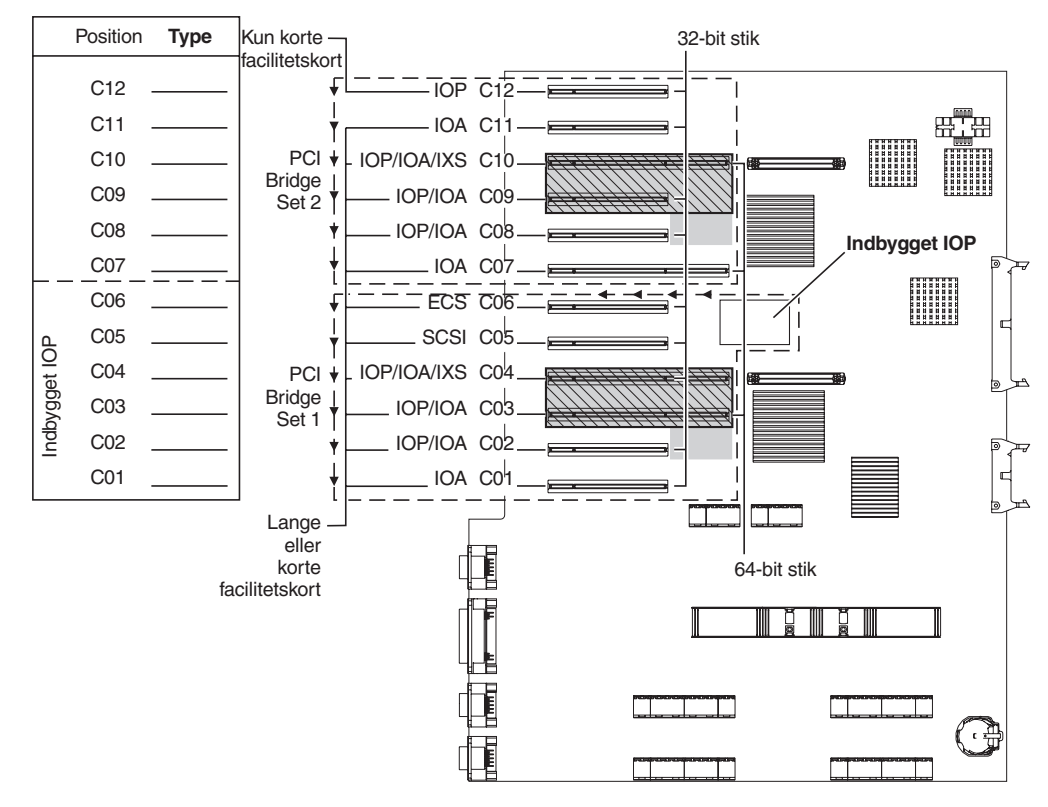

= optagede positioner, hvis 2890, 2891 eller 2899 IXS er installeret

S = optagede positioner, hvis 2892 IXS er installeret

RZAQ5505-4

- Den indbyggede I/O-processor (IOP) styrer C06 og C05 og muligvis C04 og C03.
- I/O-processorerne styrer I/O-adapterne (IOA) i pilenes retning i PCI Bridge Set.
- SCSI i diagrammet angiver positionen for den første interne diskenheds-controller. Placér IOA-adapterne 2757, 2763, 2782, 4748, 4778 eller 9767 i position C05. Det første diskenheds-controller-kort skal placeres i position C05 og forbinde disken (med styresystemet), det interne bånd og cd'en eller dvd'en.
- Det er muligt at have to interne diskenheds-controllere pr. 820-systemenhed.
- Det er kun muligt at have endnu en diskenheds-controller i systemenheden, hvis der er installeret en udskiftelig anordning, der holder kablet på plads.
- Den anden interne diskenheds-controller kan ikke placeres i position C07 eller C08.

## 825-systemenhed

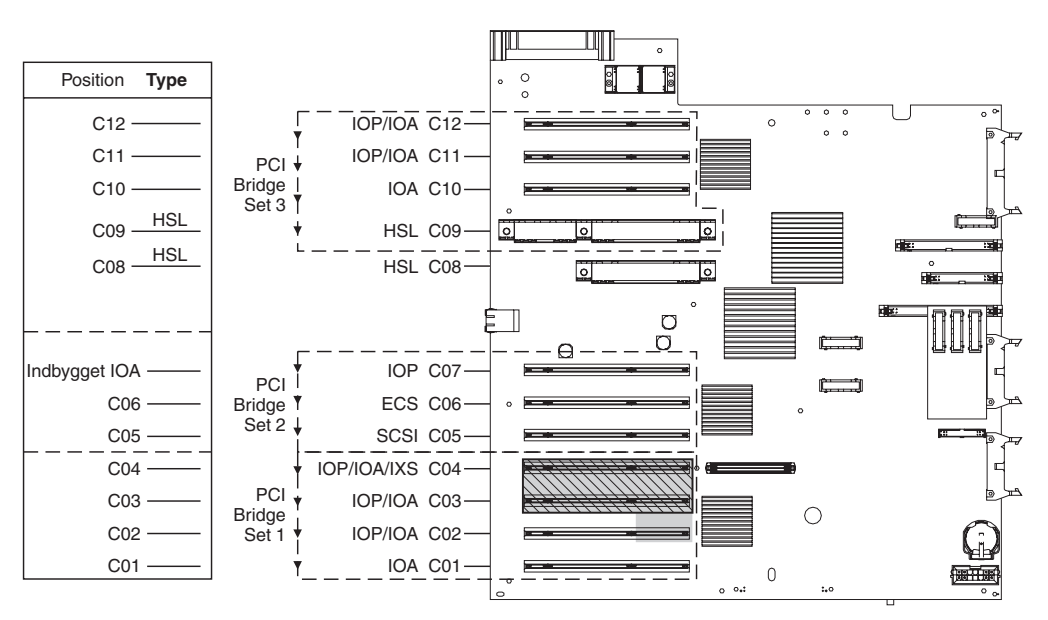

= optagede positioner, hvis 2890, 2891 eller 2899 IXS er installeret

S = optagede positioner, hvis 2892 IXS er installeret

RZAQ5514-0

- I/O-processoren styrer C06, C05.
- I/O-processorerne styrer I/O-adapterne (IOA) i pilenes retning i PCI Bridge Set.
- SCSI i diagrammet angiver den første interne diskenheds-controller-position (kort 2757, 2763, 2782, 4748, 4778). Det første diskenheds-controller-kort skal placeres i position C05 og forbinde disken (med styresystemet), det interne bånd og cd'en eller dvd'en.
- Det er muligt at have tre interne diskenheds-controllere pr. 825-systemenhed.

### 830-, 840-, SB2- og SB3-systemenhed

- I/O-processorerne styrer I/O-adapterne (IOA) i pilenes retning i PCI Bridge Set.
- SCSI i diagrammet angiver positionen for den første interne diskenheds-controller (kort 2757, 4778, 4748, 9748 eller 9778). Det første diskenheds-controller-kort skal placeres i position C03 og forbinde disken (med styresystemet), det interne bånd og cd'en eller dvd'en.
- Derudover kan der installeres to ekstra diskenheds-controllere i 830- og 840-systemenheder.

• Der må ikke installeres flere diskenheds-controllere i SB2- og SB3-systemenheder.

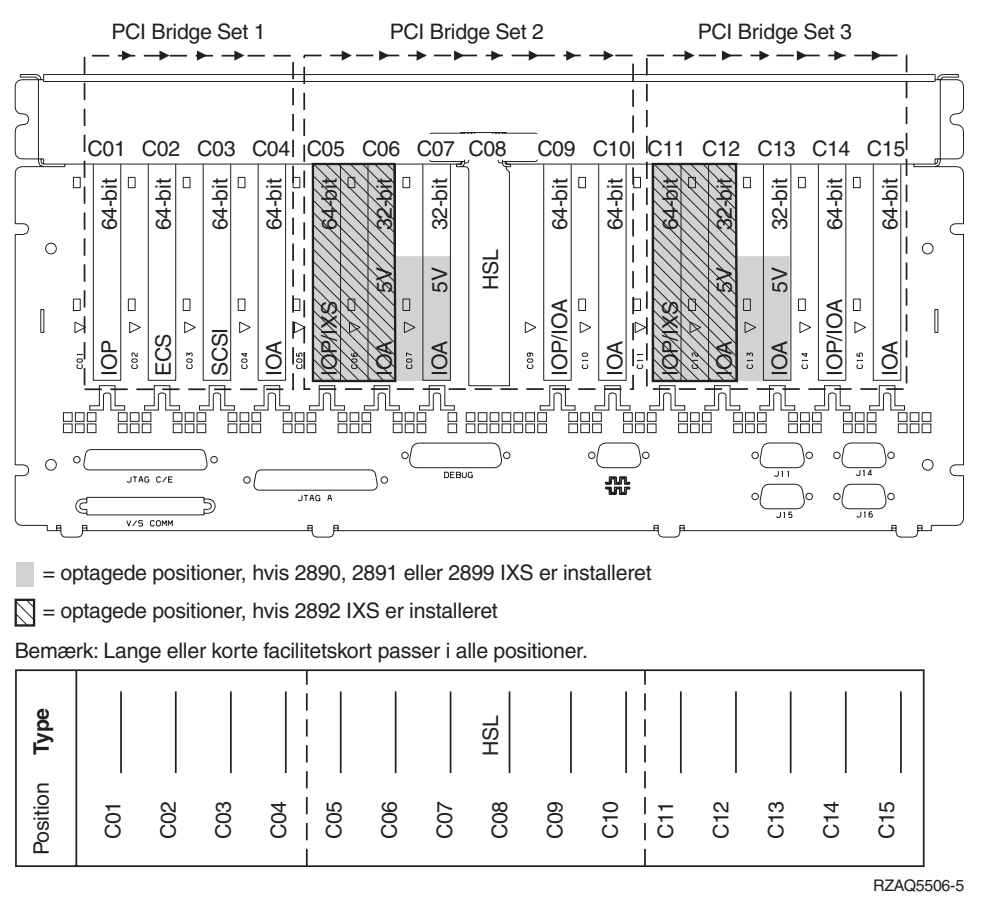

## 870- og 890-systemenhed

- I/O-processorerne styrer I/O-adapterne (IOA) i pilenes retning i PCI Bridge Set.
- SCSI i diagrammet angiver positionen for den første interne diskenheds-controller (kort 2757, 4778, 4748, 9748 eller 9778). Det første diskenheds-controller-kort skal placeres i position C03 og forbinde disken (med styresystemet), det interne bånd og cd'en eller dvd'en.
- Derudover kan der installeres to diskenheds-controllere i 830- og 840-systemenheder.

Der må ikke installeres flere diskenheds-controllere i SB2- og SB3-systemenheder.

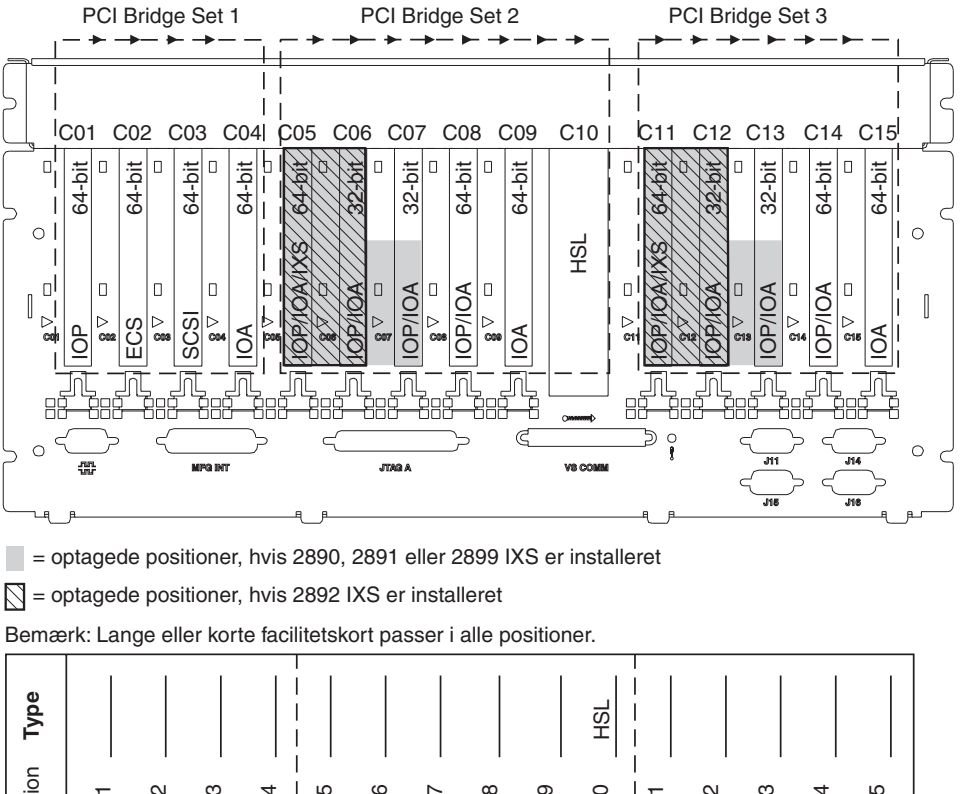

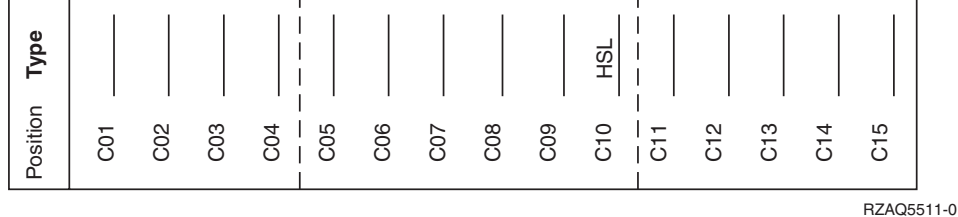

### 8079-enhed

Der er flere oplysninger om den nederste enhed under 840-systemenheden og om den øverste enhed under 5074-udvidelsesenheden.

#### 8093-enhed

Der er flere oplysninger om den nederste enhed under 890-systemenheden og om den øverste enhed under 5074-udvidelsesenheden.

#### 8094-enhed

Der er flere oplysninger om den nederste enhed under 890-systemenheden og om den øverste enhed under 5094-udvidelsesenheden.

#### 5075-udvidelsesenhed

Du skal bruge en tegning for hver udvidelsesenhed, der er tilknyttet systemenheden. Tag en kopi af de tegninger, du skal bruge.

- Den indbyggede I/O-processor styrer C01 og muligvis også C02, C03 og C04.
- I/O-processorerne styrer I/O-adapterne (IOA) i pilenes retning i PCI Bridge Set.

• SCSI i diagrammet angiver diskenheds-controllerens position (kort 2757, 2763, 2782, 4748 eller 4778). Det første diskenheds-controller-kort skal placeres i position C01.

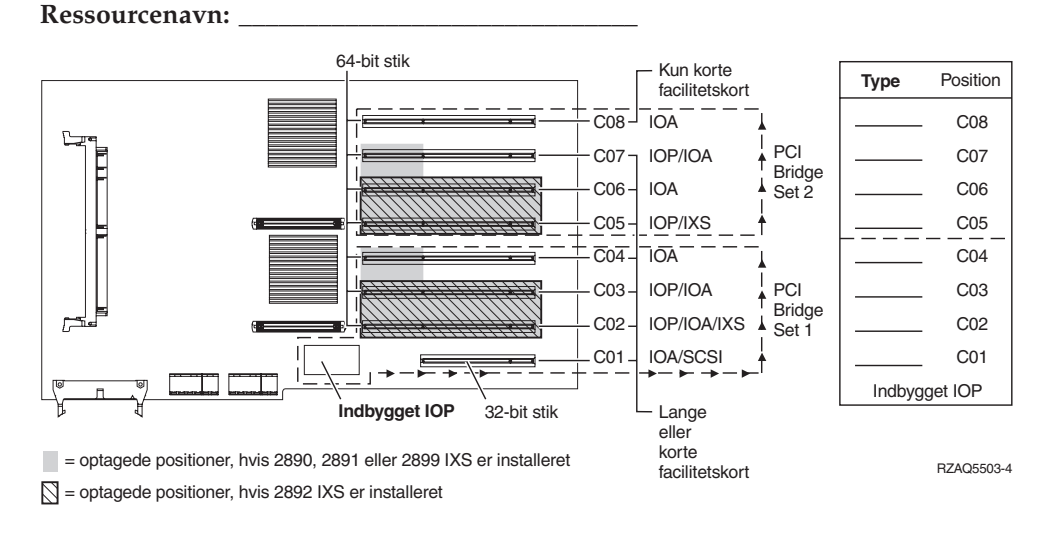

## 5074- eller 0574-udvidelsesenhed

Du skal bruge en tegning for hver udvidelsesenhed, der er tilknyttet systemenheden. Tag en kopi af de tegninger, du skal bruge.

- Placér det første diskenheds-controller-kort 2757, 4748, 4778, eller 9778 i position C02, C03 eller C04.
- 5074-udvidelsesenhederne kan højst have tre diskenheds-controllere.
- I/O-processorerne styrer I/O-adapterne (IOA) i pilenes retning i PCI Bridge Set.

#### **Ressourcenavn:**

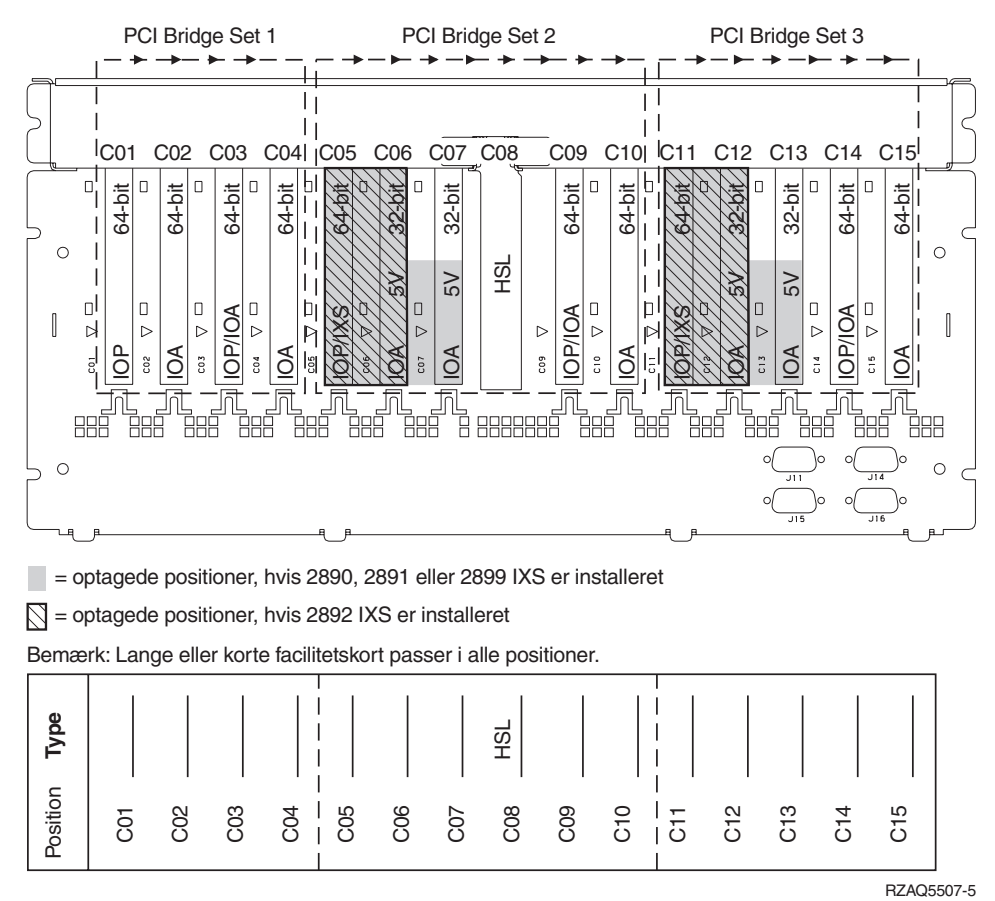

## 5078- eller 0578-udvidelsesenhed

I/O-processorerne styrer I/O-adapterne (IOA) i pilenes retning i PCI Bridge Set.

#### **Ressourcenavn:**

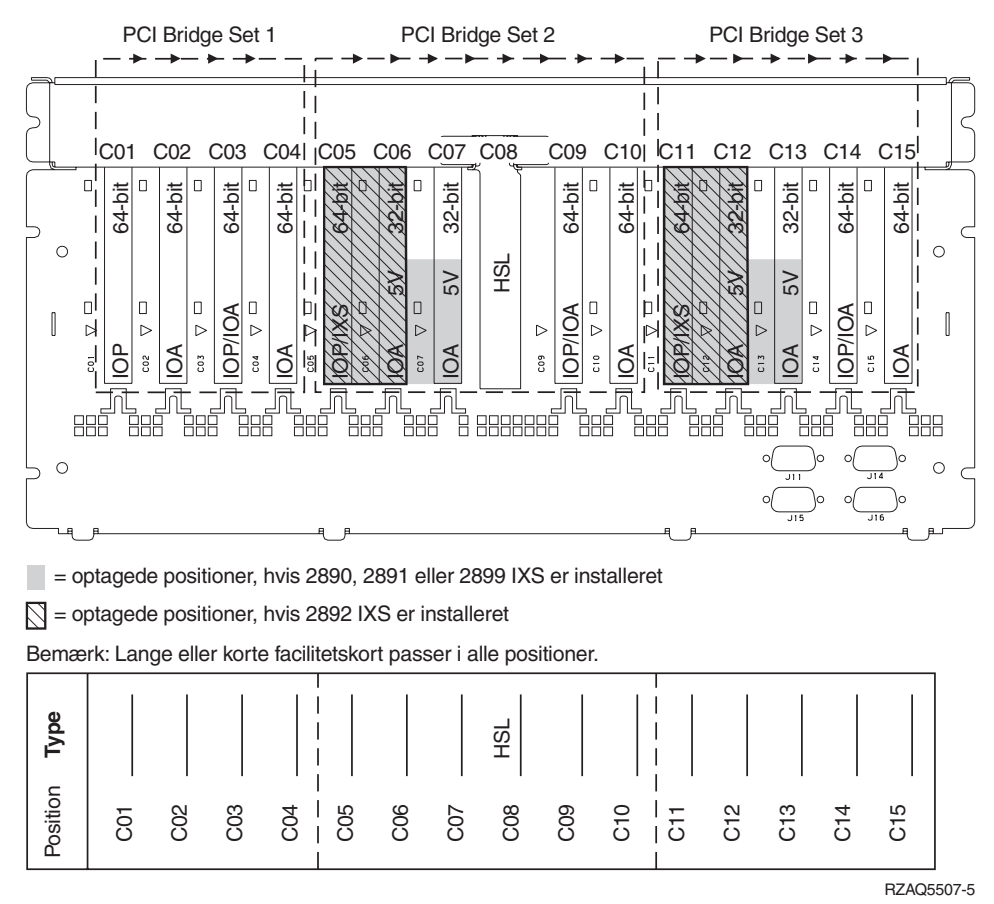

#### 5079-udvidelsesenhed

Du skal bruge en tegning for hver udvidelsesenhed, der er tilknyttet systemenheden. Tag en kopi af de tegninger, du skal bruge.

- Placér det første diskenheds-controller-kort 2757, 4748, 4778, eller 9778 i position C02, C03 eller C04.
- 5074-udvidelsesenhederne kan højst have seks diskenheds-controllere.
- I/O-processorerne styrer I/O-adapterne (IOA) i pilenes retning i PCI Bridge Set.
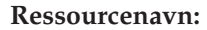

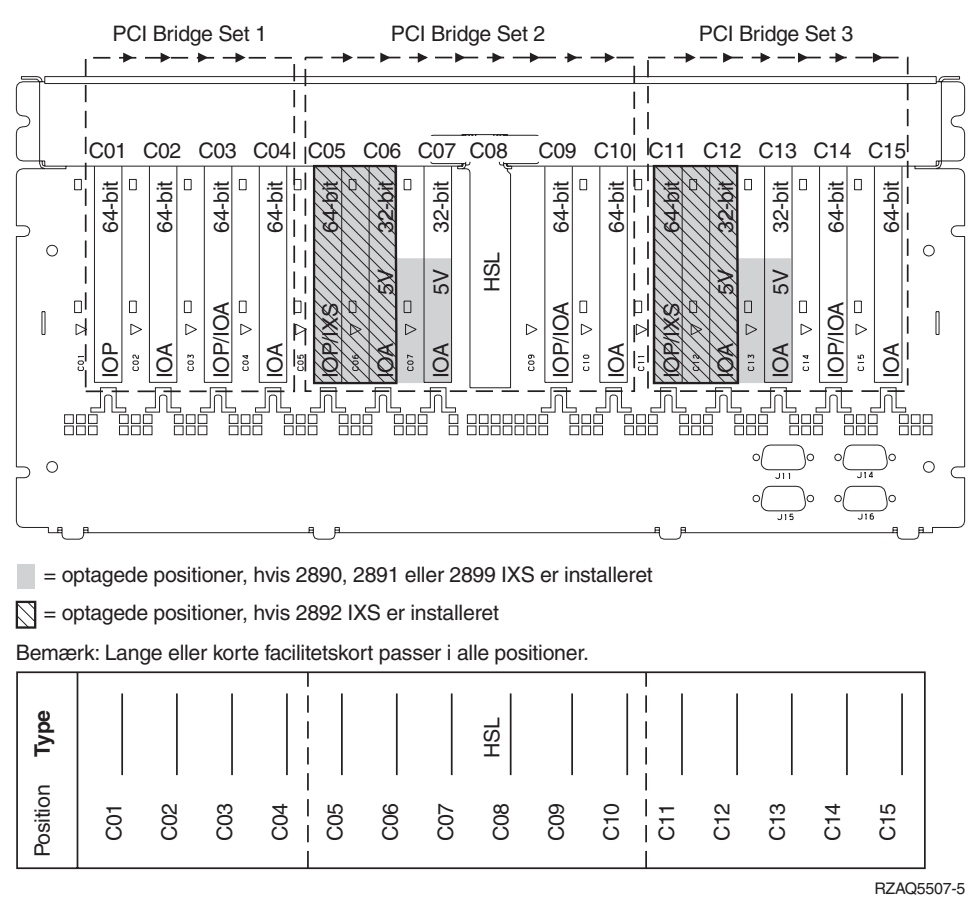

## 5088- eller 0588-udvidelsesenhed

- 2892 er det eneste IXS-kort, der kan bruges i C01.
- I/O-processorerne styrer I/O-adapterne (IOA) i pilenes retning i PCI Bridge Set.

#### **Ressourcenavn:**

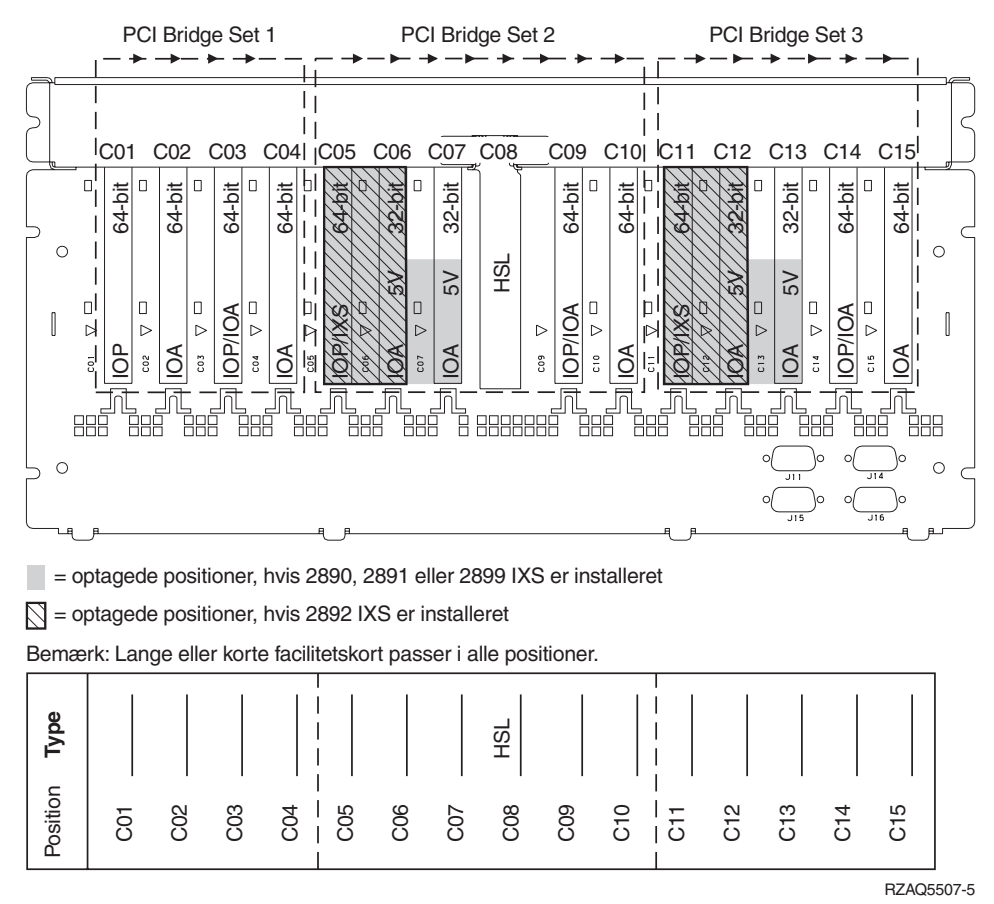

### 5094-udvidelsesenhed

Du skal bruge en tegning for hver udvidelsesenhed, der er tilknyttet systemenheden. Tag en kopi af de tegninger, du skal bruge.

- Placér det første diskenheds-controller-kort 2757, 4748, 4778, eller 9778 i position C02, C03 eller C04.
- 5094-udvidelsesenhederne kan højst have tre diskenheds-controllere.
- I/O-processorerne styrer I/O-adapterne (IOA) i pilenes retning i PCI Bridge Set.

#### **Ressourcenavn:**

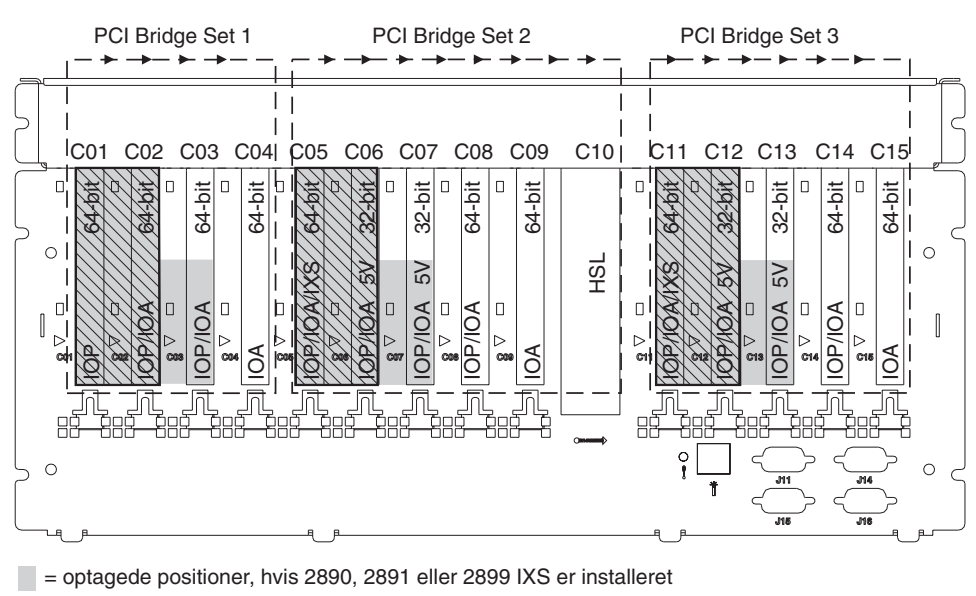

S = optagede positioner, hvis 2892 IXS er installeret

Bemærk: Lange eller korte facilitetskort passer i alle positioner.

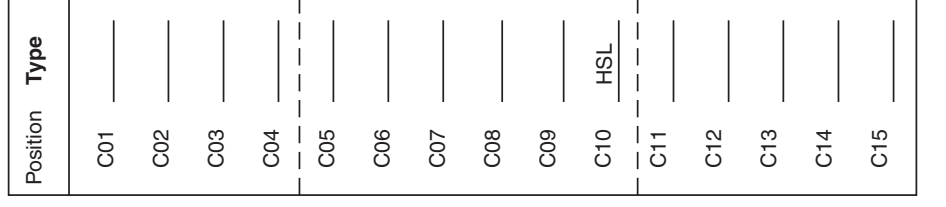

RZAQ5512-0

## 5095- eller 0595-udvidelsesenhed

Du skal bruge en tegning for hver udvidelsesenhed, der er tilknyttet systemenheden. Tag en kopi af de tegninger, du skal bruge.

- I/O-processoren styrer C02 og eventuelt C03 og C04.
- I/O-processorerne styrer I/O-adapterne (IOA) i pilenes retning i PCI Bridge Set.
- SCSI i diagrammet angiver diskenheds-controllerens position (kort 2757, 2763, 2782, 4748, 4778).

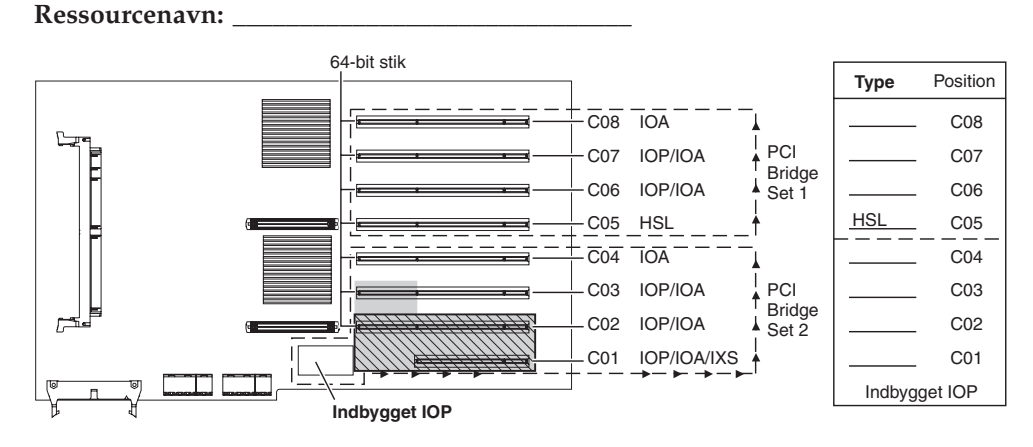

= optagede positioner, hvis 2890, 2891 eller 2899 IXS er installeret

S = optagede positioner, hvis 2892 IXS er installeret

RZAQ5513-0

## 5294-udvidelsesenhed

Du skal bruge en tegning for hver udvidelsesenhed, der er tilknyttet systemenheden. Tag en kopi af de tegninger, du skal bruge.

- Placér det første diskenheds-controller-kort 2757, 4748, 4778, eller 9778 i position C02, C03 eller C04.
- 5094-udvidelsesenhederne kan højst have seks diskenheds-controllere.
- I/O-processorerne styrer I/O-adapterne (IOA) i pilenes retning i PCI Bridge Set. Ressourcenavn:

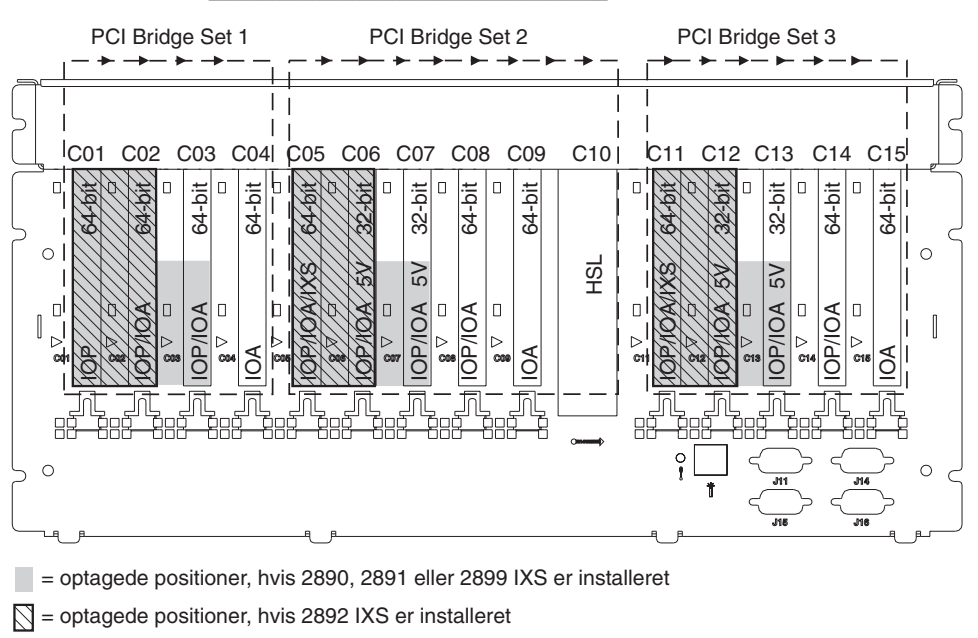

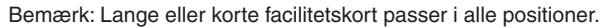

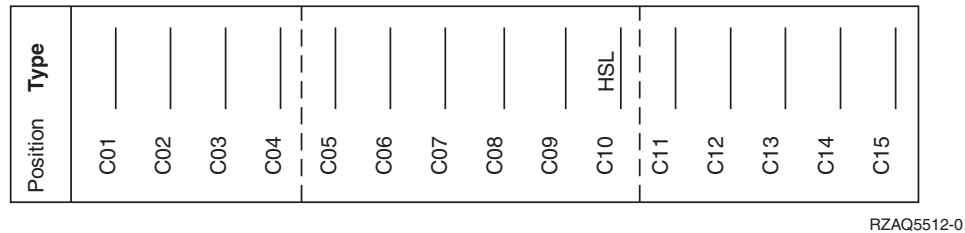

# Placeringstabeller

Hvis der er slukket for enheden, skal du kigge bag på den og skrive numrene på kortene ned i den korrekte tabel. Der er oplysninger om placeringen af indbyggede I/O-processorer i "Aktuelle konfigurationstabeller" på side 25.

### Brug et arbejdsark for hver I/O-processor i alle enhederne.

- "Eksempel på en udfyldt placeringstabel"
- "Indbygget I/O-processor"
- "I/O-processor 2842"
- "I/O-processor 2843" på side 38
- "I/O-processor 2844" på side 38
- "IXS (Integrated xSeries Server) I/O-processor 289x" på side 38

## Eksempel på en udfyldt placeringstabel

| IOP-<br>kortgruppe | Kortposition | Facilitetsnummer eller CCIN-nummer fra<br>typekolonnen | Hukom-<br>melsesværdi | Ydelsesværdi |
|--------------------|--------------|--------------------------------------------------------|-----------------------|--------------|
| IOP                | C01          | 2842                                                   | 100                   | 100          |
| IOA                | C02          | 2748                                                   | 30                    | 21           |
| IOA                | C03          | 4745                                                   | 15                    | 7            |
| IOA                | C04          | 4746                                                   | 10                    | 6            |
| IOA                | C05          | 4838 (tilføjet kort)                                   | 26                    | 37           |
|                    | IOA i alt    |                                                        | 81                    | 71           |

## Indbygget I/O-processor

| IOP-<br>kortgruppe | Kortposition | Facilitetsnummer eller CCIN-nummer fra<br>typekolonnen | Hukom-<br>melsesværdi | Ydelsesværdi |
|--------------------|--------------|--------------------------------------------------------|-----------------------|--------------|
| IOP                | С            | Indbygget                                              | 100                   | 100          |
| IOA                | С            |                                                        |                       |              |
| IOA                | С            |                                                        |                       |              |
| IOA                | С            |                                                        |                       |              |
| IOA                | С            |                                                        |                       |              |
|                    | IOA i alt    |                                                        |                       |              |

## I/O-processor 2842

| IOP-<br>kortgruppe | Kortposition | Facilitetsnummer eller CCIN-nummer fra typekolonnen | Hukommelsesværdi | Ydelsesværdi |
|--------------------|--------------|-----------------------------------------------------|------------------|--------------|
| IOP                | С            | 2842                                                | 100              | 100          |
| IOA                | С            |                                                     |                  |              |
| IOA                | С            |                                                     |                  |              |

| IOP-<br>kortgruppe | Kortposition | Facilitetsnummer eller CCIN-nummer fra typekolonnen | Hukommelsesværdi | Ydelsesværdi |
|--------------------|--------------|-----------------------------------------------------|------------------|--------------|
| IOP                | С            | 2842                                                | 100              | 100          |
| IOA                | С            |                                                     |                  |              |
| IOA                | С            |                                                     |                  |              |
|                    | IOA i alt    |                                                     |                  |              |

## I/O-processor 2843

| IOP-<br>kortgruppe | Kortposition | Facilitetsnummer eller CCIN-nummer fra<br>typekolonnen | Hukom-<br>melsesværdi | Ydelsesværdi |
|--------------------|--------------|--------------------------------------------------------|-----------------------|--------------|
|                    | С            | 2843                                                   | 211                   | 100          |
|                    | С            |                                                        |                       |              |
|                    | С            |                                                        |                       |              |
|                    | С            |                                                        |                       |              |
|                    | С            |                                                        |                       |              |
|                    | IOA i alt    |                                                        |                       |              |

## I/O-processor 2844

| IOP-<br>kortgruppe | Kortposition | Facilitetsnummer eller CCIN-nummer fra<br>typekolonnen | Hukom-<br>melsesværdi | Ydelsesværdi |
|--------------------|--------------|--------------------------------------------------------|-----------------------|--------------|
|                    | С            | 2844                                                   | 211                   | 100          |
|                    | С            |                                                        |                       |              |
|                    | С            |                                                        |                       |              |
|                    | С            |                                                        |                       |              |
|                    | С            |                                                        |                       |              |
|                    | IOA i alt    |                                                        |                       |              |

# IXS (Integrated xSeries Server) I/O-processor 289x

### CCIN 2890-begrænsninger:

- Tilføj kun I/O-adapterne 4838, 2744, 2743 og 2760.
- Undtagen i forbindelse med 270- eller 810-systemenheden optager 2890-kortet tre positioner (hvis der anvendes en IOA).
- Der er ingen maksimumgrænser for hukommelses- eller ydelsesværdier.

### CCIN 2892-begrænsninger:

- Tilføj kun 2744-, 5700- og 5701-I/O-adaptere.
- To positioner optages.
- Der er ingen maksimumgrænser for hukommelses- eller ydelsesværdier.

| IOP-kortgruppe | Kortposition | Facilitetsnummer eller CCIN-nummer fra kortposition |
|----------------|--------------|-----------------------------------------------------|
|                | С            | 289x IXS                                            |
|                | С            |                                                     |

| IOP-kortgruppe | Kortposition | Facilitetsnummer eller CCIN-nummer fra kortposition |
|----------------|--------------|-----------------------------------------------------|
|                | С            | 289x IXS                                            |
|                | С            |                                                     |
|                | С            |                                                     |

# Afmontering af dæksler

Find tegningen til den enhed, du arbejder på.

- "270-, 810- eller 820-systemenheder"
- "825-systemenhed" på side 42
- "830-, 840-, 870-, 890-, SB2-, SB3-, 5074-, 5079- og 5094-enheder" på side 43
- "5075- og 5095-udvidelsesenhed" på side 44
- "5078- og 5088-udvidelsesenhed" på side 46
- "Adgang til enheder i et rack" på side 47

## 270-, 810- eller 820-systemenheder

Hvis du skal have adgang til PCI-kortene, skal du afmontere bagdækslet, hvis enheden har et, og sidedækslet:

- \_\_\_\_1. Placér hånden under den nederste del af bagdækslet, og løft dækslet op og af.
- **2. Bemærk:** Hvis du afmonterer sidedækslet, mens serveren er tændt, kan der opstå fejl pga. elektromagnetisk interferens.

Afmontér det højre sidedæksel (set bagfra) ved at løsne fingerskruerne og lade dækslet glide bagud, indtil det stopper.

\_\_\_ 3. Træk dækslet ud.

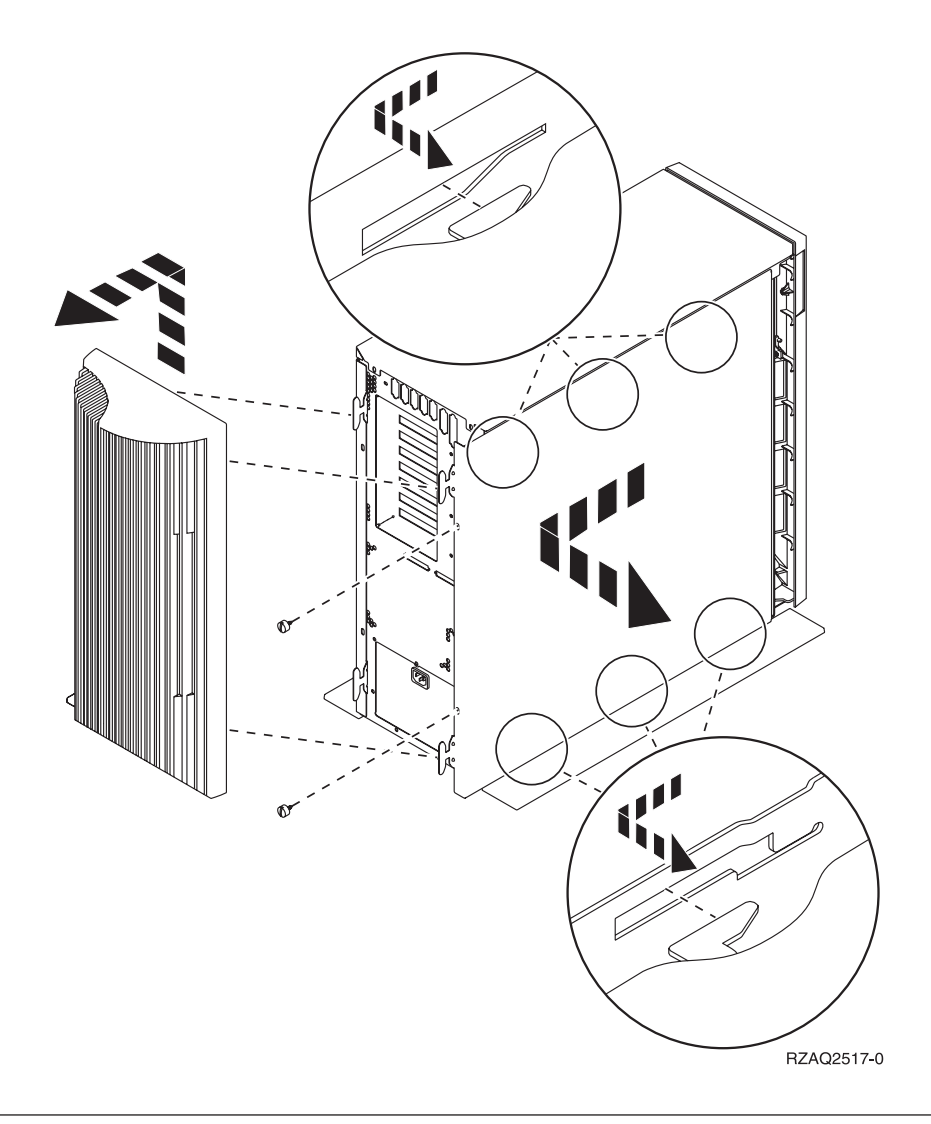

## 825-systemenhed

Hvis du skal have adgang til PCI-kortene, skal du afmontere bag- og sidedækslet:

- \_\_\_\_1. Placér hånden under den nederste del af bagdækslet, og løft dækslet op og af.
- **2.** Afmontér det højre sidedæksel (set bagfra) ved at løsne fingerskruerne og lade dækslet glide bagud, indtil det stopper.
- \_\_\_ 3. Træk dækslet ud.

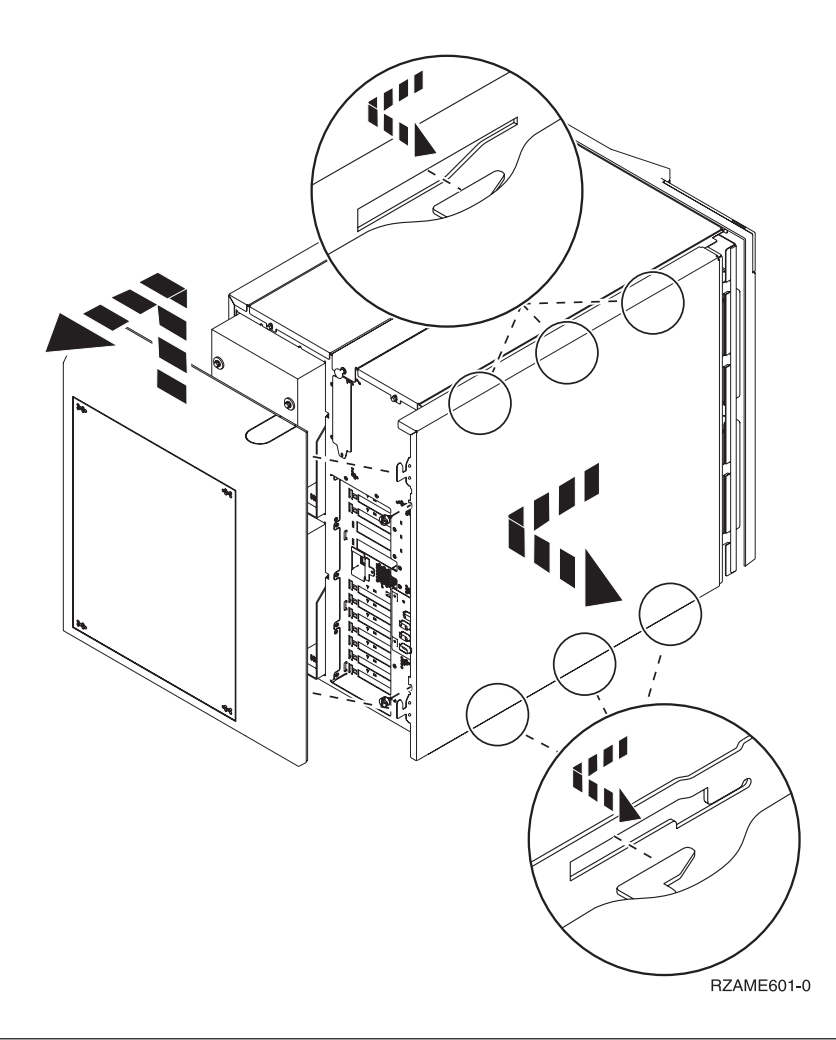

## 830-, 840-, 870-, 890-, SB2-, SB3-, 5074-, 5079- og 5094-enheder

Hvis du skal have adgang til PCI-kortene, skal du åbne bagdækslet:

- A Åbn bagdækslet.
- **B** Afmontér bagdækslet.
- Fjern PCI-kortudfyldningspladen.

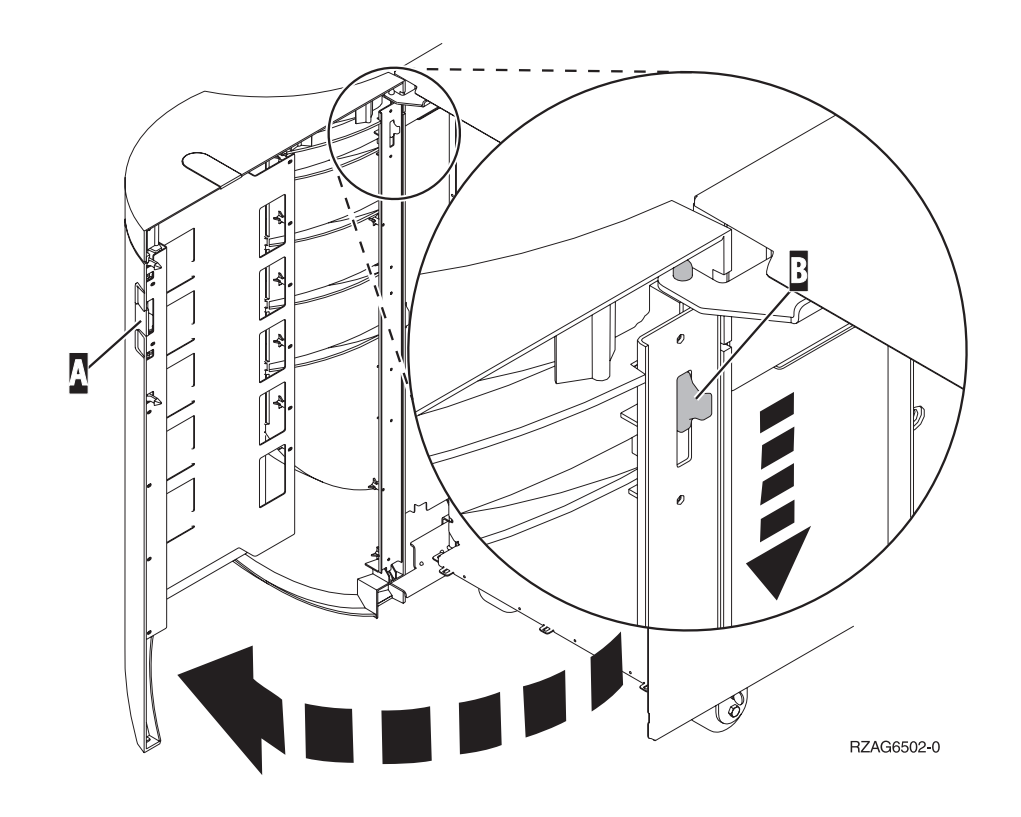

## 5075- og 5095-udvidelsesenhed

Hvis du skal have adgang til PCI-kortene, skal du afmontere bag- og sidedækslet:

- \_\_\_\_1. Placér hånden under den nederste del af bagdækslet, og løft dækslet op og af.
- \_\_\_\_2. Advarsel: Hvis du afmonterer sidedækslet, mens der er tændt for serveren, kan der opstå fejl pga. elektromagnetisk interferens.

Afmontér det venstre sidedæksel (set bagfra) ved at løsne fingerskruerne og lade dækslet glide bagud, indtil det stopper.

\_\_\_ 3. Træk dækslet ud.

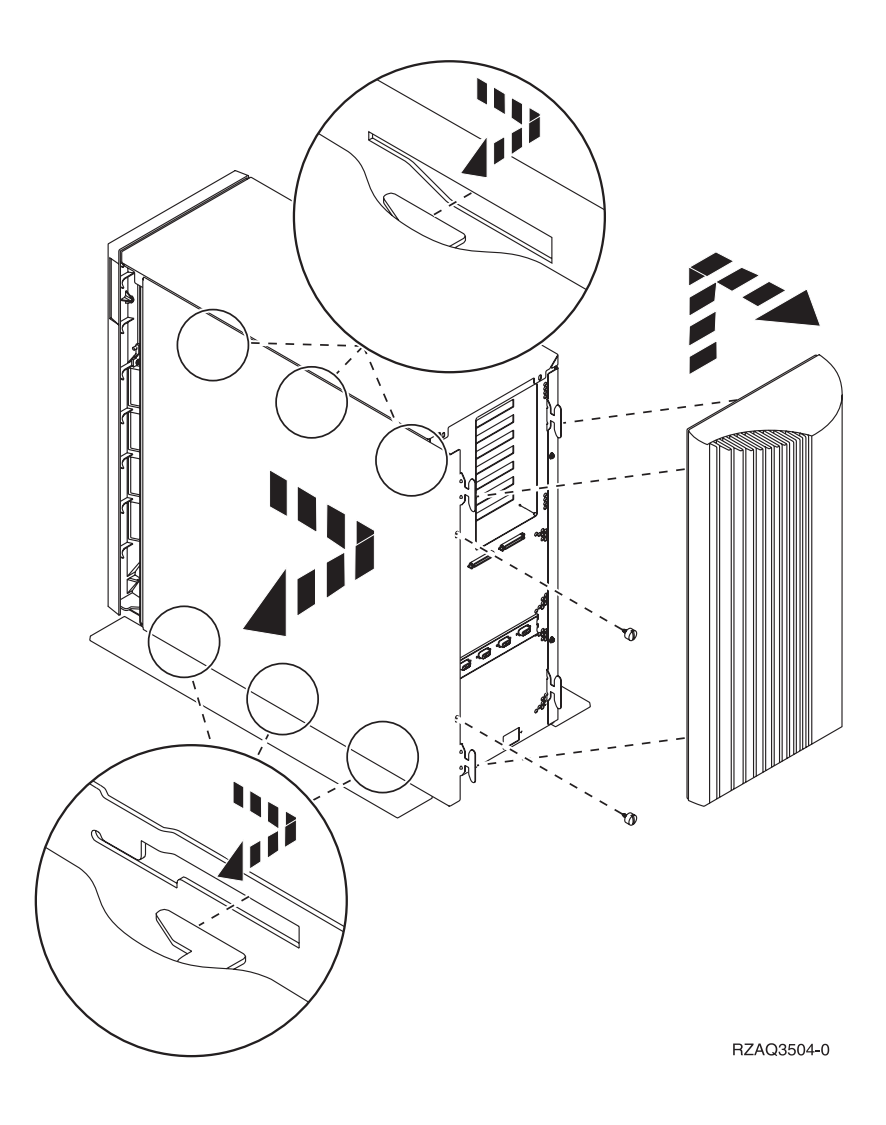

# 5078- og 5088-udvidelsesenhed

Hvis du vil have adgang til PCI-kortene, skal du åbne enheden bagpå og fjerne ventilationsdækslet.

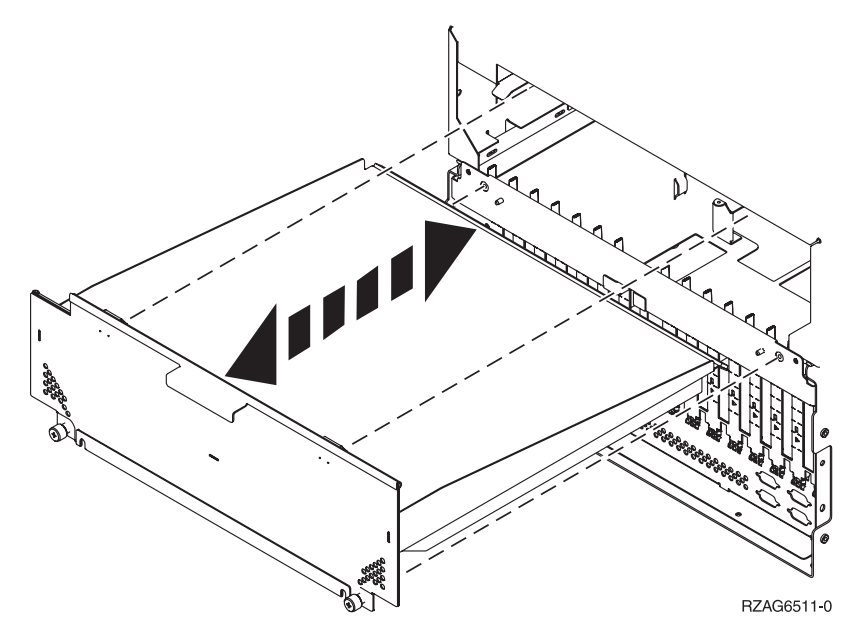

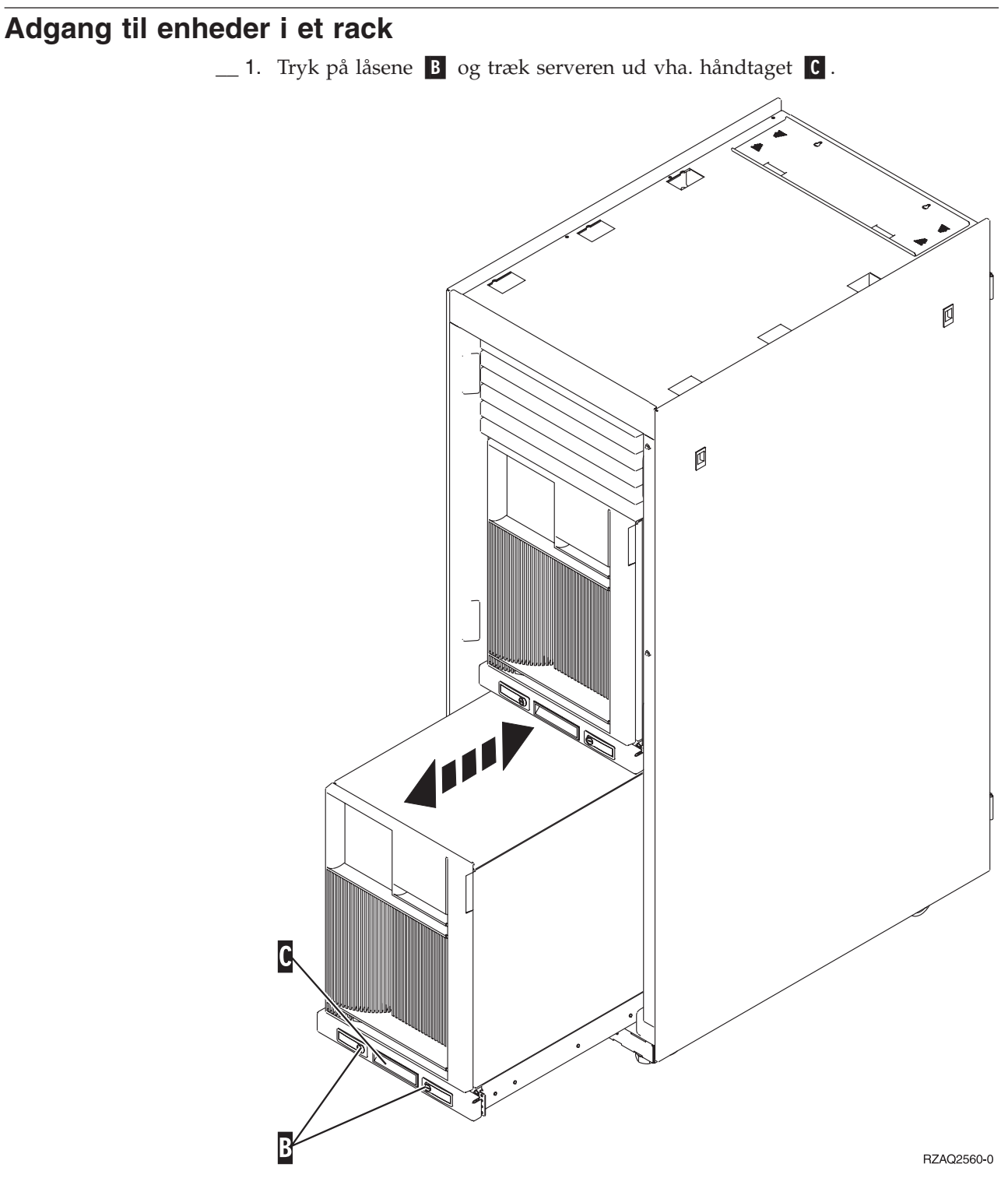

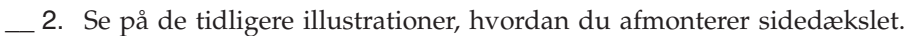

\_\_\_\_3. Placér eventuel overskydende kabel langs med kabelholderen **D**, og fastgør kablerne med stropperne.

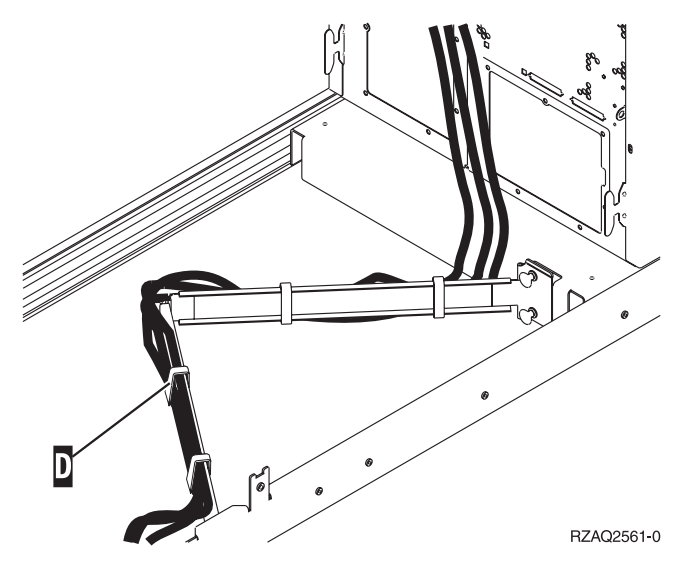

# Systemenhedens kontrolpanel

Stil dig foran iSeries-systemenheden. Åbn kontrolpanelets låge.

Kontrolpanelet ser enten ud som figur 5 eller figur 6 på side 50. Brug den illustration, som svarer til dit kontrolpanel.

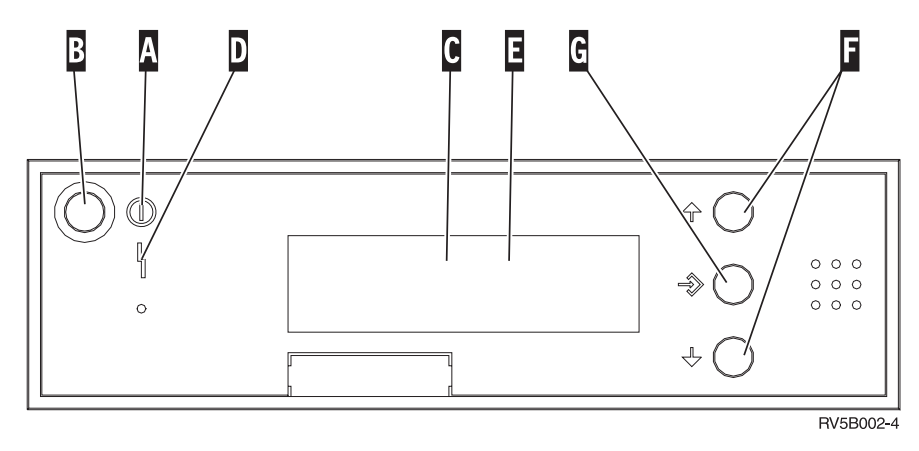

Figur 5. Kontrolpanel uden elektronisk nøgle

Det følgende er en beskrivelse af elementerne på figur 5:

- A Tændt-lampe
  - Hvis lampen blinker, betyder det, at der er tændt for enheden.
  - Hvis lampen lyser konstant, betyder det, at der er tændt for enheden, og den er aktiv.
- B Afbryderknap
- **C** Processor Activity
- **D** System Attention
- **E** Function/Data-display
- **F** Forøgelses/formindskelsesknapper
- G Enter-trykknap

Hvis dit kontrolpanel ser ud som figur 6 på side 50, skal du trykke på tilstandsknappen H (Mode) for at vælge manuel tilstand N, før du kan anvende forøgelses/formindskelsesknapperne F og Enter-trykknappen G. Hvis du skal bruge tilstandsknappen (Mode), skal nøglen være sat i.

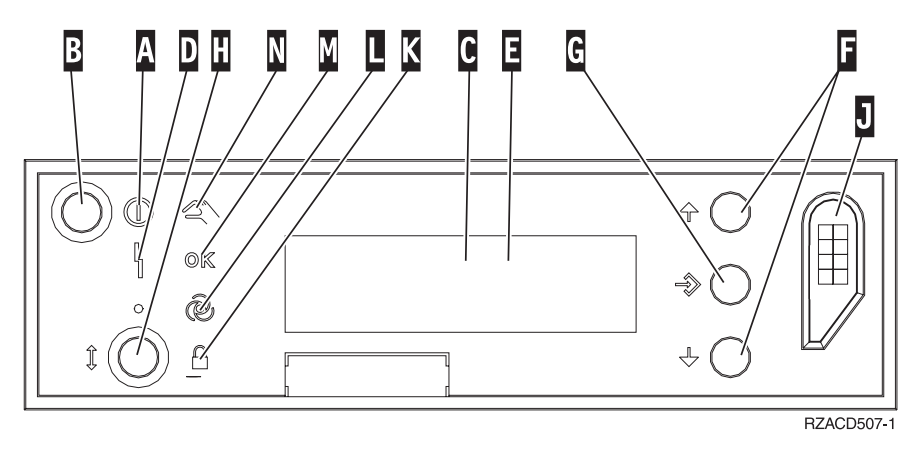

Figur 6. Kontrolpanel med elektronisk nøgle

- A Tændt-lampe
  - Hvis lampen blinker, betyder det, at der er tændt for enheden.
  - Hvis lampen lyser konstant, betyder det, at der er tændt for enheden, og den er aktiv.
- B Afbryderknap
- **C** Processor Activity
- D System Attention
- **E** Function/Data-display
- **F** Forøgelses/formindskelsesknapper
- G Enter-trykknap
- H Tilstandsknap (Mode)
- J Rille til elektronisk nøgle
- K Secure
- L Auto
- M Normal
- N Manual

## Flytning af kort i iSeries-enheden

- 1. Afmontér eller åbn bagdækslet på den systemenhed eller udvidelsesenhed, hvor du vil fjerne kortet. Der er flere oplysninger i "Afmontering af dæksler" på side 41.
- \_\_\_\_2. Find området til placering af kort.
- \_\_\_\_3. Kortene holdes fast ved hjælp af låse eller skruer.

Har enheden kortlåse?

\_\_\_\_\_ **Ja**: iSeries-systemet kan være tændt eller slukket, mens du installerer det nye kort. Bestem, om systemet skal være tændt eller slukket - "iSeries-systemet er tændt under flytning af kort" på side 52 eller "iSeries-systemet er slukket under flytning af kort" på side 56.

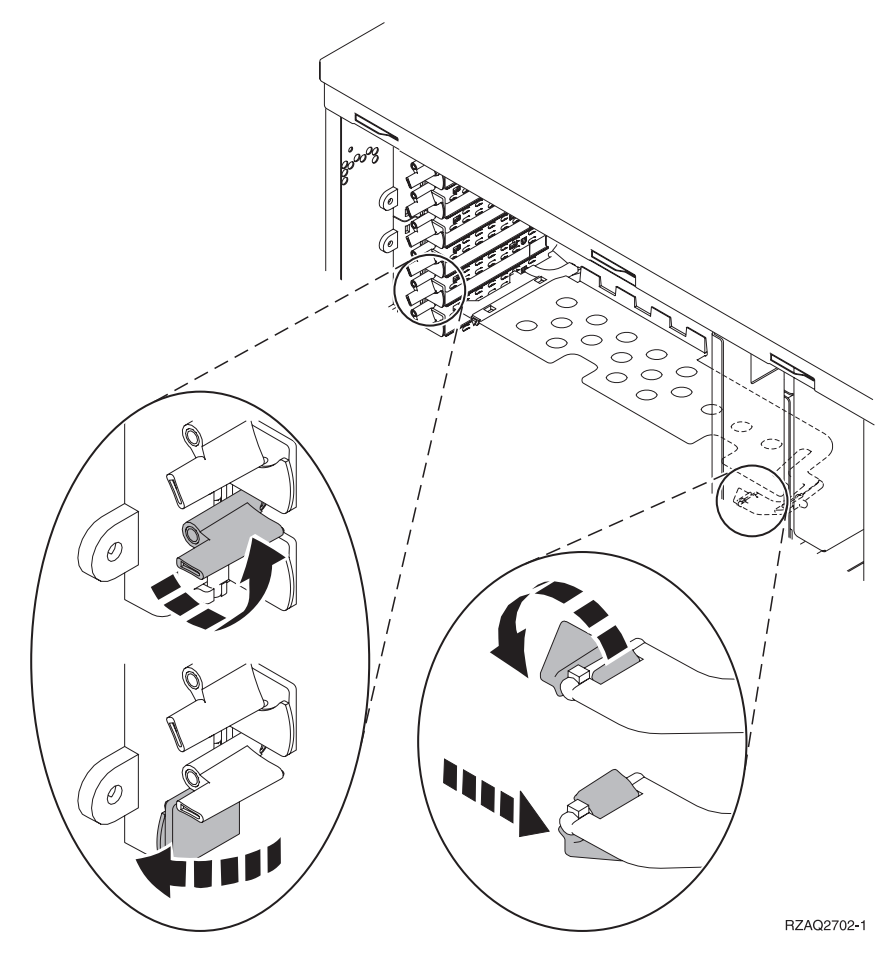

Nej: Kortene er fastgjort ved hjælp af skruer.

- \_\_\_\_a. Du skal slukke for systemenheden, før du kan flytte eller installere et kort.
- \_ b. Fortsæt med "iSeries-systemet er slukket under flytning af kort" på side 56.

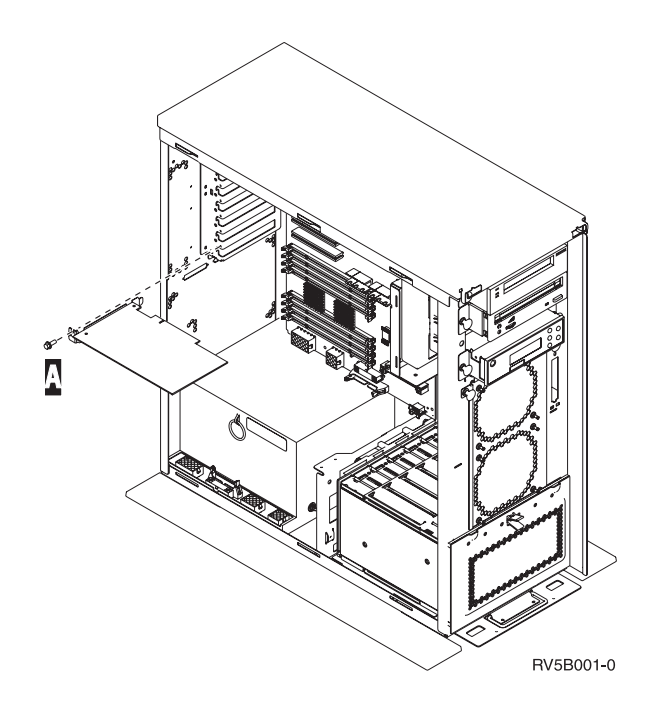

## iSeries-systemet er tændt under flytning af kort

- \_\_\_\_ 1. Skriv **strsst** på kommandolinjen på *Main Menu*, og tryk på Enter.
- 2. Indtast bruger-id og kodeord på logon-skærmbilledet til System Service Tools (STRSST), og tryk på Enter.
- \_\_\_\_ 3. Vælg Start a service tool på skærmbilledet System Service Tools (SST), og tryk på Enter.
- 4. Vælg Hardware service manager på skærmbilledet Start a Service Tool, og tryk på Enter.
- \_\_\_\_ 5. Vælg **Packaging hardware resources (system, frames, cards...)** på skærmbilledet *Hardware Service Manager*, og tryk på Enter.
- 6. Skriv 9 på *System Unit-* eller *Expansion Unit-*linjen til den enhed, hvor du skal installere det nye kort, og tryk på Enter.
- \_\_\_\_ 7. Vælg Include empty positions.
- 8. Fastgør beskyttelsesstroppen om håndledet for at undgå, at statisk elektricitet beskadiger udstyret. Placér den selvklæbende del af foliet på en ikke-malet metaloverflade på enhedens ramme.

#### Bemærkninger:

- a. Tag samme sikkerhedsforanstaltninger, som du ville tage, hvis du ikke havde stroppen om håndledet. Beskyttelsesstroppen 2209 Disposable Wrist Strap er beregnet til at forhindre statisk elektricitet. Den øger eller mindsker ikke risikoen for at få elektrisk stød, når du arbejder med elektrisk udstyr.
- b. Fjern beskyttelsesstrimlen fra kobberfoliet for enden, når du ruller stroppen ud.
- **c**. Fastgør kobberfoliet til en **fritliggende**, **ikke-malet** metaloverflade på enhedens ramme (elektrisk jordforbundet).
- 9. Vælg Concurrent Maintenance for den kortposition, hvor du vil flytte kortet. Tryk på Enter.
- \_\_\_\_ 10. Vælg **Toggle LED blink off/on**. En lampe blinker og viser den position, du har valgt.

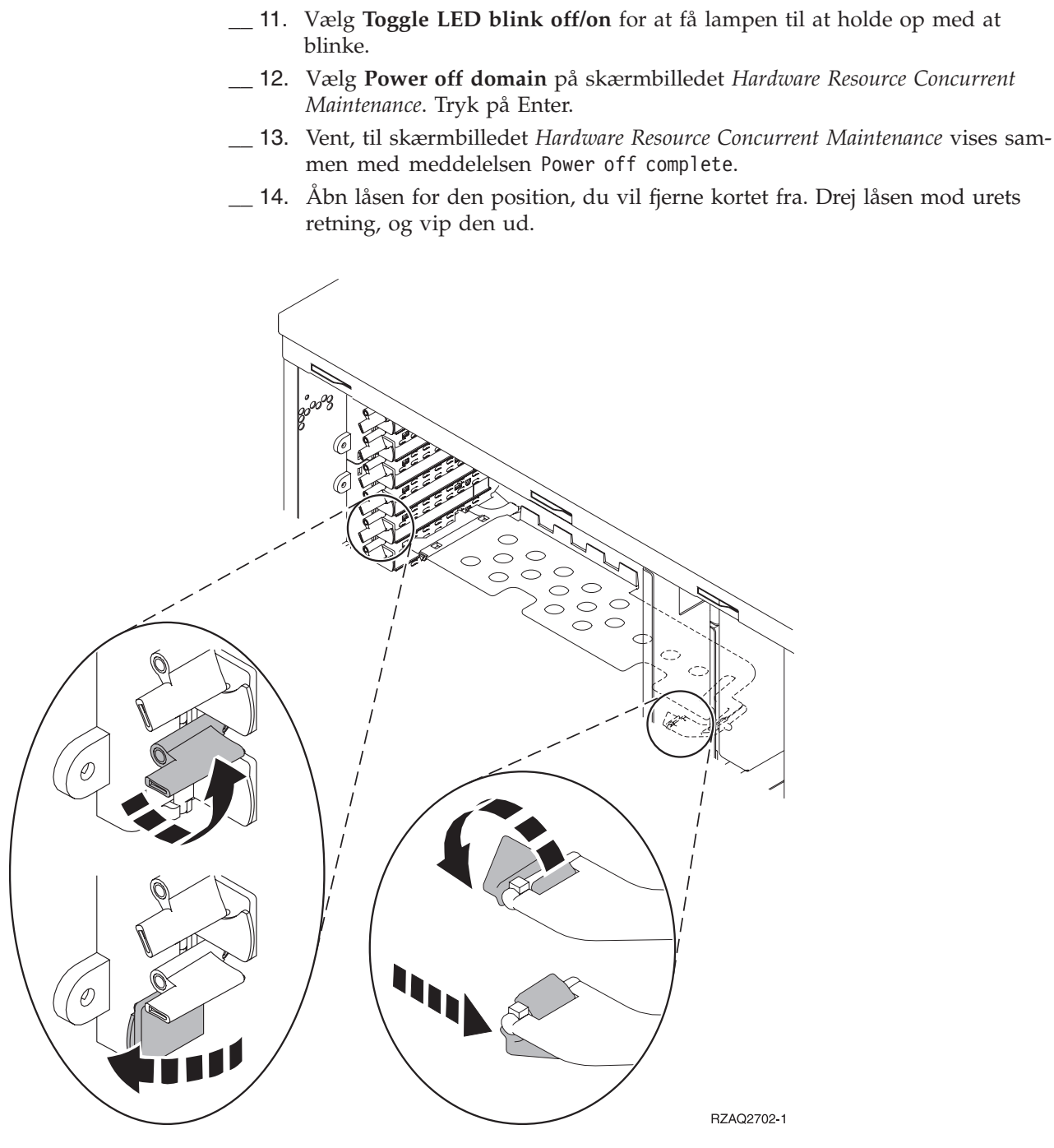

Figur 7. Eksempel på 270-, 810-, 820-, 5075-kortlås

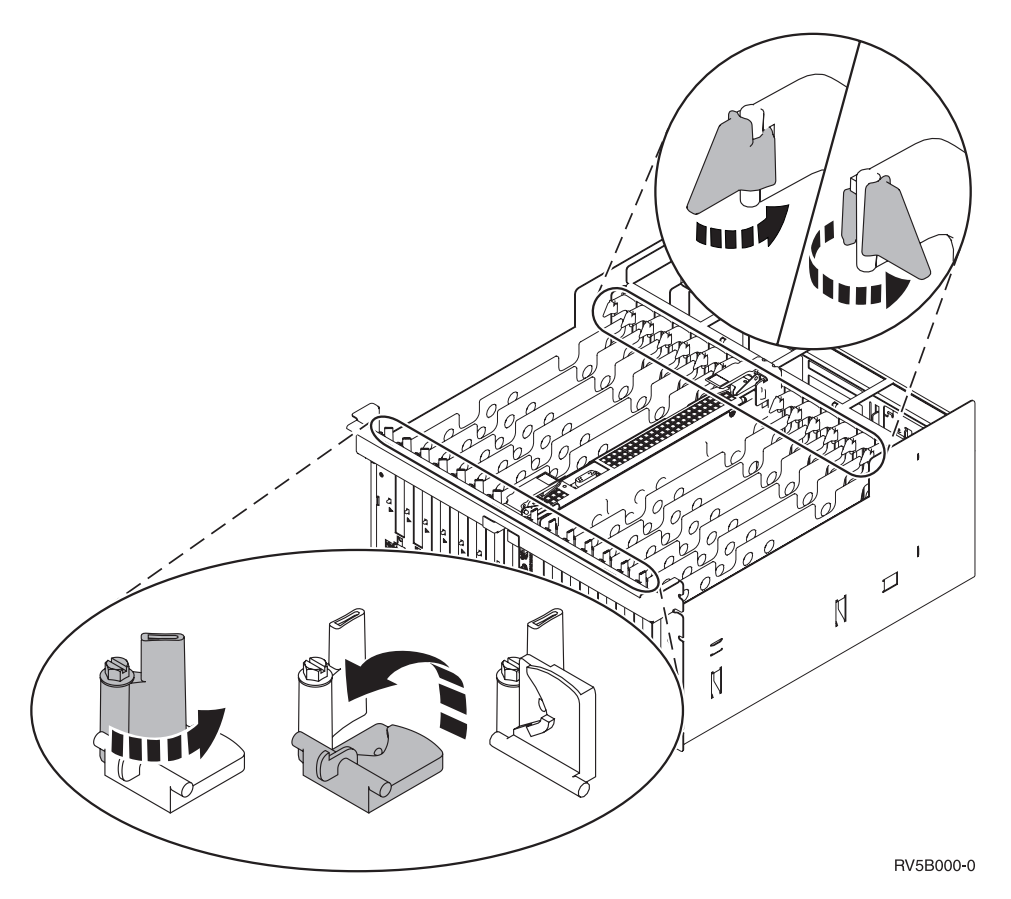

Figur 8. Eksempel på 830-, 840-, SB2-, SB3- og 5079-kortlåse

- \_\_\_\_ 15. Fjern kortet, og placér det i den beskyttende pakning.
- \_\_\_ 16. Advarsel: Adapterkort er skrøbelige.
  - Tag kun fat på kanten af adapterkortet.
  - Rør ikke ved områder med trykte kredsløb.
  - Brug beskyttelsesstroppen, når du arbejder med adapterkort.
  - Fjern ikke adapterkortet fra den beskyttende indpakning, før det skal installeres.
- \_\_\_\_ 17. Find det adapterkort frem, som skal installeres i denne position.
- \_\_\_\_18. Hvis du installerer et 289x IXS-kort:
  - \_\_\_\_a. Fjern en kortudfyldningsplade, der er placeret under den, du allerede har fjernet.
  - \_\_\_\_b. Fjern plastikkortene fra de positioner, IXS-kortet skal placeres i. Tryk ned på udløseren, og træk dem væk fra backplane-enheden.
- \_\_\_\_19. Ret adapterkortet ind efter kortstikket i systemenheden eller udvidelsesenheden og skub, indtil det sidder fast.
- \_\_\_\_ 20. Vip låsen ind, og drej den i urets retning for at fastgøre kortet.
- \_\_\_\_21. Tilslut eventuelle kabler, og mærk dem med kortpositionen.
- **22**. Vælg **Power on domain** på skærmbilledet *Hardware Resource Concurrent Maintenance*. Tryk på Enter.
- \_\_\_\_23. Tryk på Enter.
- \_\_\_\_24. Vælg Assign to for den ressource, der er markeret med en stjerne (\*) på skærmbilledet *Work with Controlling Resource*. Tryk på Enter.

- \_ 25. Vent, til skærmbilledet Hardware Resource Concurrent Maintenance vises sammen med meddelelsen Power on complete.
- \_\_\_26. Hvis du skal flytte flere kort, eller du vil installere det kort, du har flyttet, i en anden position, skal du fortsætte med "Bedste placering af kort" på side 3.
- \_\_\_\_27. Fjern håndledsstroppen, hvis du ikke skal flytte eller installere flere kort.
- \_\_\_\_ 28. Montér dækslerne til enheden.
- \_\_\_\_ 29. Har du installeret et 289x IXS-kort?
  - \_\_\_\_ Nej: Gør følgende:
    - **\_\_\_\_a.** Log på systemet. Sørg for, at du har autorisation til service-funktionerne.
    - \_\_\_\_b. Skriv **strsst** på kommandolinjen, og tryk på Enter.
    - \_\_\_\_ C. Indtast bruger-id og kodeord på logon-skærmbilledet til *System Service Tools (STRSST),* og tryk på Enter.
    - \_\_\_\_\_d. Vælg Start a service tool på skærmbilledet System Service Tools, og tryk på Enter.
    - \_\_\_\_ e. Vælg Hardware service manager på skærmbilledet, og tryk på Enter.
    - \_\_\_\_f. Vælg **Packaging hardware resources (system, frames, cards...)** på skærmbilledet, og tryk på Enter.
    - \_\_\_\_ g. Skriv 9 på *System Unit-* eller *Expansion Unit-*linjen.
    - h. Tryk eventuelt på Page Down, og se i kolonnen *Card Pos* efter det adapterkort, du netop har installeret.
    - \_\_\_\_i. Fandt du det kort, du lige har installeret?
      - \_ Ja: Fortsæt med trin 30 på side 56.
      - \_\_\_\_ Nej: Vend tilbage til trin 1 på side 52, og kontrollér installationstrinene.
    - \_ Ja: Gør følgende:
      - \_\_\_\_a. Hvis du har installeret et 289x IXS-kort, anbefales det, at du udfører en verifikationstest.
      - \_\_\_\_b. Log på systemet. Sørg for, at du har autorisation til servicefunktionerne.
      - \_\_\_\_ c. Skriv **strsst** på kommandolinjen, og tryk på Enter.
      - \_\_\_\_\_d. Indtast **bruger-id og kodeord** på logon-skærmbilledet til *System Service Tools (STRSST),* og tryk på Enter.
      - \_ e. Vælg Start a service tool på skærmbilledet System Service Tools, og tryk på Enter.
      - \_\_\_\_f. Vælg **Hardware service manager** på skærmbilledet, og tryk på Enter.
      - g. Vælg **Packaging hardware resources (system, frames, cards...)** på skærmbilledet, og tryk på Enter.
      - \_\_\_h. Skriv **9** på *System Unit-* eller *Expansion Unit-*linjen.
      - \_\_\_\_i. Tryk eventuelt på Page Down, og se i kolonnen *Card Pos* efter det kort, du netop har installeret.
        - \_\_\_\_1) Vælg **Associated Logical Resources** på linjen ud for det 289x-kort, du netop har installeret.
        - 2) Vælg Verify på linjen ud for 289x-kortet.
        - \_\_\_\_ 3) Tryk på Enter, når skærmbilledet *Verification Test* vises.

- \_\_\_\_\_4) Vælg **Processor Internal Test**, og vent, til testen er udført.
- \_\_\_\_\_5) Vælg **Hardware Memory Test**, og vent, til testen er udført.
- \_\_\_\_6) Tryk på Enter, når skærmbilledet *Number of Test Runs* vises.
  - Bemærk: Hvis testen ikke udføres korrekt, skal du kontrollere, at du har installeret kortet korrekt. Hvis testen stadig ikke kan gennemføres, skal du kontakte den autoriserede forhandler eller IBM's tekniske afdeling.
- \_\_\_\_7) Når testen er udført, vises meddelelsen This test is successful på skærmbilledet *Verification Test Results*.
- \_\_\_ 8) Tryk to gange på Enter.
- \_\_\_ 30. Opgraderingen er nu udført.
- \_\_\_\_ 31. Tryk på F3 tre gange, og tryk på Enter for at vende tilbage til *Main Menu*.

### iSeries-systemet er slukket under flytning af kort

- \_\_\_\_ 1. Sørg for, at alle job på systemet er afsluttet.
- 2. Skriv pwrdwnsys \*immed på en iSeries-kommandolinje, og tryk på Enter, når alle job er afsluttet.
- 3. Når iSeries-systemet er lukket helt ned, skal du fjerne alle netledninger fra stikkontakterne, f.eks. til printere og skærme.
- \_\_\_\_\_ 4. Tag netledningen til system- eller udvidelsesenheden ud af stikkontakten.
- 5. Fastgør beskyttelsesstroppen om håndledet for at undgå, at statisk elektricitet beskadiger udstyret. Placér den selvklæbende del af foliet på en ikke-malet overflade på enhedens ramme.

#### Bemærkninger:

- a. Tag samme sikkerhedsforanstaltninger, som du ville tage, hvis du ikke havde stroppen om håndledet. Beskyttelsesstroppen 2209 Disposable Wrist Strap er beregnet til at forhindre statisk elektricitet. Den øger eller mindsker ikke risikoen for at få elektrisk stød, når du arbejder med elektrisk udstyr.
- b. Fjern beskyttelsesstrimlen fra kobberfoliet for enden, når du ruller stroppen ud.
- **c.** Tilslut kobberfoliet til en **fritliggende**, **ikke-malet** metaloverflade på systemenhedens ramme (elektrisk jordforbundet).
- \_\_\_\_ 6. Find adapterkortpositionerne i systemenheden.

\_ 7. Har enheden skruer til at fastgøre kortene?

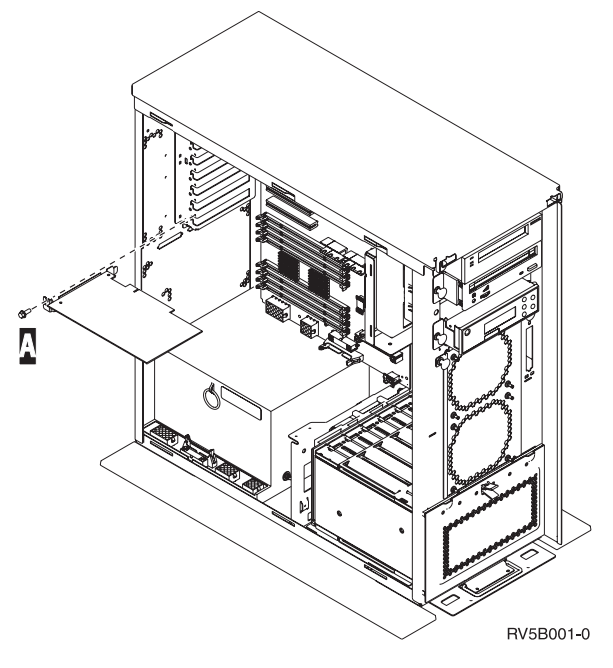

- \_ Nej: Fortsæt med næste trin.
- \_\_\_\_\_ Ja: Gør følgende:
  - \_\_\_\_a. Fjern skruen fra den position, du vil fjerne kortet fra.
  - \_\_\_\_b. Fortsæt med trin 9 på side 59.
- \_\_\_\_ 8. Åbn låsen for den position, du vil fjerne kortet fra. Drej låsen mod urets retning, og vip den ud.

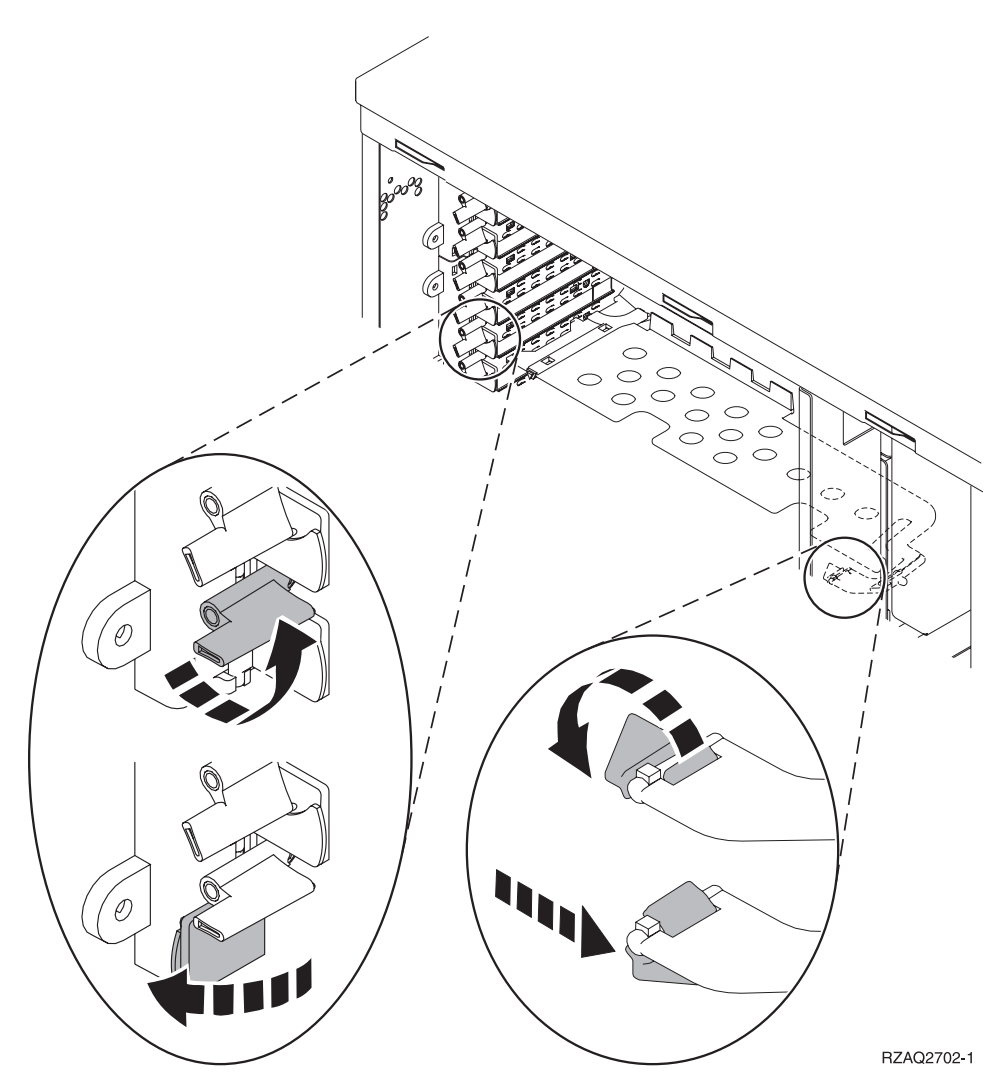

Figur 9. Eksempel på 270-, 810-, 820-, 5075-kortlås

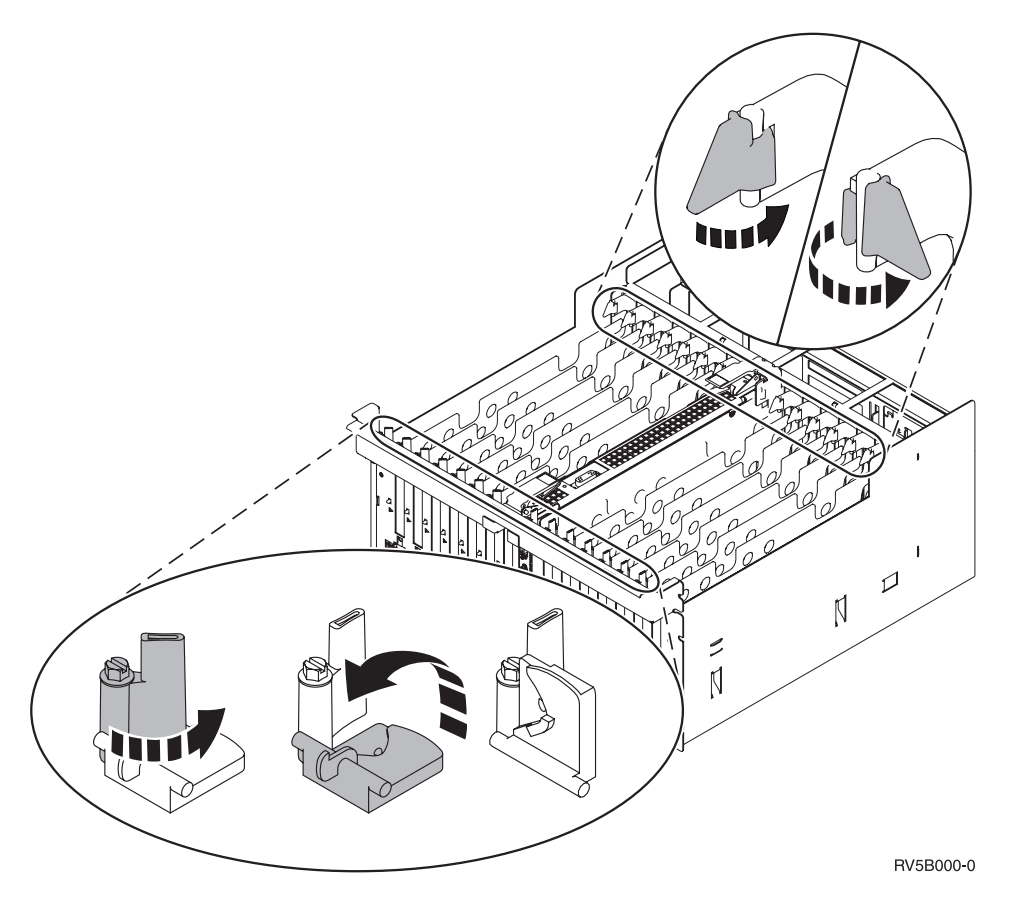

Figur 10. Eksempel på 830-, 840-, 870-, 890-, SB2-, SB3- og 5079-kortlåse

- \_\_\_\_ 9. Fjern kortet, og placér det i den beskyttende pakning.
- \_\_\_\_ 10. Advarsel: Adapterkort er skrøbelige.
  - Tag kun fat på kanten af adapterkortet.
  - Rør ikke ved områder med trykte kredsløb.
  - Brug beskyttelsesstroppen, når du arbejder med adapterkort.
  - Fjern ikke adapterkortet fra den beskyttende indpakning, før det skal installeres.
- \_\_\_\_11. Find det adapterkort frem, som skal installeres i denne position.
- \_\_\_\_12. Hvis du installerer et 289x IXS-kort:
  - \_\_\_\_a. Fjern en kortudfyldningsplade, der er placeret under den, du allerede har fjernet.
  - \_\_\_\_b. Fjern plastikkortene fra de positioner, IXS-kortet skal placeres i. Tryk ned på udløseren, og træk dem væk fra backplane-enheden.
- **13**. Ret adapterkortet ind efter kortholderne i systemenheden og tryk, indtil det sidder fast.
- \_\_\_\_\_14. Vip låsen ind, og drej den anden lås i urets retning, eller montér skruen for at sikre kortet.

\_ 15. Fare!

Du kan få elektrisk stød, hvis du rører ved to overflader med forskellig spænding samtidig. Brug derfor kun én hånd, når du skal forbinde eller afmontere signalkabler. (RSFTD004)

Tilslut eventuelle kabler, og mærk dem med kortpositionen.

- \_\_\_\_ 16. Hvis du skal flytte flere kort, eller du vil installere det kort, du har flyttet, i en anden position, skal du fortsætte med "Bedste placering af kort" på side 3.
- \_\_\_\_ 17. Fortsæt derefter med "iSeries-systemet er slukket under flytning af kort" på side 56, og gentag trinene for at installere det næste kort.
- **18**. Fjern håndledsstroppen, hvis du er færdig med at flytte og installere alle kort.
- \_\_\_\_ 19. Montér dækslerne til enheden.
- \_\_\_\_ 20. Fare!

En forkert forbundet stikkontakt kan give livsfarlig elektrisk spænding på metaldele i systemet eller på enheder, der er tilsluttet systemet. Det er kundens ansvar at sikre, at stikkontakten er korrekt forbundet til jord. (RSFTD201)

Sæt systemenhedens og systemkonsollens netledning i stikkontakten. Tilslut alle printere og skærme, som du tidligere har afmonteret.

- \_\_\_\_21. Er systemenheden en iSeries 270-, 810-, 820-, 825-, 830-, 840-, 870- eller 890?
  - \_ 270 eller 810: Fortsæt med næste trin.
  - **820, 825, 830, 840, 870 eller 890**: Fortsæt med trin 24 på side 61.
- \_\_\_ 22. Kig på Function/Data-displayet på kontrolpanelet.
- \_\_\_\_23. Viser Function/Data-displayet 01 B N V=S?
  - \_\_\_\_ Ja: Fortsæt med trin 27 på side 61.
  - \_\_\_\_ **Nej**: Gør følgende:
    - \_\_\_\_a. Tryk på forøgelses- eller formindskelsesknappen, indtil Function/Data-displayet viser **02**.
    - \_\_\_\_b. Tryk på Enter på kontrolpanelet.
    - \_\_\_\_C. Tryk på forøgelses- eller formindskelsesknappen, indtil Function/Data-displayet viser **B**.
    - \_\_\_\_d. Tryk på Enter på kontrolpanelet.
    - \_\_\_\_e. Tryk på forøgelses- eller formindskelsesknappen, indtil Function/Data-displayet viser N.
    - \_\_\_\_f. Tryk på Enter på kontrolpanelet.
    - \_\_\_\_g. Tryk på forøgelses- eller formindskelsesknappen, indtil Function/Data-displayet viser **S**.
    - \_\_\_h. Tryk på Enter på kontrolpanelet.
    - \_\_\_\_i. Tryk på forøgelses- eller formindskelsesknappen, indtil Function/Data-displayet viser **01**.
    - \_\_\_j. Tryk på Enter på kontrolpanelet.

Function/Data-displayet viser nu **01 B N S**. Hvis det ikke er tilfældet, skal du gentage trin 23a til 23i. Hvis Function/Datadisplayet viser 01 B N S, skal du fortsætte med trin 27 på side 61.

- \_\_\_ 24. Kig på Function/Data-displayet på kontrolpanelet.
- \_\_\_\_25. Viser Function/Data-displayet 01 B V=S?
  - \_\_\_\_\_ Ja: Fortsæt med næste trin.
  - \_\_\_\_ **Nej**: Gør følgende:
    - \_\_\_\_a. Tryk på forøgelses- eller formindskelsesknappen, indtil Function/Data-displayet viser **02**.
    - \_\_\_\_b. Tryk på Enter på kontrolpanelet.
    - \_\_\_\_ c. Tryk på forøgelses- eller formindskelsesknappen, indtil Function/Data-displayet viser **B**.
    - \_\_\_\_ d. Tryk på Enter på kontrolpanelet.
    - **e**. Tryk på forøgelses- eller formindskelsesknappen, indtil Function/Data-displayet viser **S**.
    - \_\_\_\_f. Tryk på Enter på kontrolpanelet.
    - \_\_\_\_g. Tryk på forøgelses- eller formindskelsesknappen, indtil Function/Data-displayet viser **01**.
    - \_\_\_h. Tryk på Enter på kontrolpanelet.

Function/Data-displayet viser nu **01 B S**. Hvis det ikke er tilfældet, skal du gentage trin 25a til 25h.

- \_\_\_\_i. Fortsæt med trin 26.
- \_\_\_\_26. Tryk på afbryderknappen på iSeries-kontrolpanelet. Det tager ca. 10 sekunder, før tændt-lampen lyser, og der vises data i Function/Data-displayet.

**Bemærk:** Det tager mellem 5 og 20 minutter for systemet at starte og udføre en IPL. Når IPL'en er færdig, vises 01 B N S på Function/Data-displayet.

- \_\_\_ 27. Har du installeret et 289x IXS-kort?
  - \_\_\_\_ Nej: Gør følgende:
    - \_\_\_\_a. Log på systemet. Sørg for, at du har autorisation til service-funktionerne.
    - \_\_\_\_b. Skriv **strsst** på kommandolinjen, og tryk på Enter.
    - \_\_\_\_ c. Indtast bruger-id og kodeord på logon-skærmbilledet til *System Service Tools (SST),* og tryk på Enter.
    - \_\_\_\_\_d. Vælg **Start a service tool** på skærmbilledet *System Service Tools,* og tryk på Enter.
    - \_\_\_\_ e. Vælg Hardware service manager på skærmbilledet, og tryk på Enter.
    - \_\_\_\_f. Vælg **Packaging hardware resources (system, frames, cards...)** på skærmbilledet, og tryk på Enter.
    - \_\_\_\_g. Skriv 9 på *System Unit-* eller *Expansion Unit-*linjen.
    - h. Tryk eventuelt på Page Down, og se i kolonnen *Card Pos* efter det adapterkort, du netop har installeret.
    - \_\_\_\_i. Fandt du det kort, du lige har installeret?
      - \_ Ja: Fortsæt med trin 28 på side 62.
      - \_\_\_\_ Nej: Vend tilbage til trin 1 på side 56, og kontrollér installationstrinene.
    - \_ Ja: Gør følgende:
      - \_\_\_\_a. Hvis du har installeret et 289x IXS-kort, anbefales det, at du udfører en verifikationstest.

- \_\_\_\_b. Log på systemet. Sørg for, at du har autorisation til servicefunktionerne.
- \_\_\_ C. Skriv strsst på kommandolinjen, og tryk på Enter.
- \_\_\_\_\_d. Indtast **bruger-id og kodeord** på logon-skærmbilledet til *System Service Tools (SST),* og tryk på Enter.
- \_\_\_\_ e. Vælg Start a service tool på skærmbilledet *System Service Tools,* og tryk på Enter.
- \_\_\_\_f. Vælg **Hardware service manager** på skærmbilledet, og tryk på Enter.
- \_\_\_\_g. Vælg **Packaging hardware resources (system, frames, cards...)** på skærmbilledet, og tryk på Enter.
- \_\_\_\_h. Skriv 9 på System Unit- eller Expansion Unit-linjen.
- \_\_\_\_i. Tryk eventuelt på Page Down, og se i kolonnen Card Pos.
  - \_\_\_\_1) Vælg Associated Logical Resources på linjen ud for det 289x-kort, du netop har installeret.
  - \_\_\_\_2) Vælg Verify på linjen ud for 289x-kortet.
  - \_\_\_ 3) Tryk på Enter, når skærmbilledet *Verification Test* vises.
  - \_\_\_\_\_4) Vælg **Processor Internal Test**, og vent, til testen er udført.
  - \_\_\_\_5) Vælg Hardware Memory Test, og vent, til testen er udført.
  - \_\_\_\_6) Tryk på Enter, når skærmbilledet *Number of Test Runs* vises.
    - **Bemærk:** Hvis testen ikke udføres korrekt, skal du kontrollere, at du har installeret kortet korrekt. Hvis testen stadig ikke kan gennemføres, skal du kontakte den autoriserede forhandler eller IBM's tekniske afdeling.
  - \_\_\_\_7) Når testen er udført, vises meddelelsen This test is successful på skærmbilledet Verification Test Results.
  - \_\_\_ 8) Tryk to gange på Enter.
  - \_\_\_\_9) Tryk tre gange på F3 for at vende tilbage til *Main Menu*.
- \_\_\_\_28. Opgraderingen er nu udført.
- \_\_\_\_ 29. Tryk på F3 tre gange, og tryk på Enter for at vende tilbage til *Main Menu*.

# Installation af Integrated xSeries Adapter til iSeries

Integrated xSeries Adapter til iSeries består af kortnummer 2689 eller maskintype 1519, model 100. Du installerer kortet i xSeries-serveren. Dokumentationen til xSeries-serveren indeholder flere oplysninger om, hvordan du færdiggør nogle af trinene.

## Forudsætninger

Kontrollér, at du har følgende, før du begynder at installere:

- Maskintype 1519, model 100 2689-kort
- Remote Supervisor Adaptor (PN 09N7585), som er påkrævet til nogle xSeriesmodeller. Se de modelspecifikke vejledninger nedenfor.
- xSeries-server uden diskenheder
- Mus, tastatur og skærm til xSeries-serveren
- HSL-kabel (High-Speed Link) du skal måske bruge mere end et kabel til en HSL-løkke. Der er flere oplysninger under HSL-oplysningerne (High Speed Link) i *Information Center*.
- SPCN-kabel (System Power Control Network)
- Styresystemet V5R1 eller derover

### Klargøring af server

Virustest og registrering af antal ikke-gennemførte genstarter skal være deaktiveret, før du installerer kortet.

- 1. Tænd for xSeries-serveren.
- 2. Skærmbilledet med IBM-logoet vises.
- **3**. Tryk på F1, når du får vist klarmeldingen på skærmbilledet, for at fortsætte med klargøringen.
- 4. Vælg startfunktionerne (Start Options). Tryk på Enter.
- 5. Vælg at få vist **antallet af ikke-gennemførte genstarter (boot fail count)** vha. tasten pil ned (↓).
- 6. Ret værdien til **deaktiveret (Disabled)** vha. højre piltast. (→).
- 7. Vælg virustest (virus detection) vha. tasten pil ned ( $\downarrow$ ).
- 8. Ret værdien til **deaktiveret** (Disabled) vha. højre piltast.  $(\rightarrow)$ .
- 9. Tryk to gange på **Esc** for at afslutte.
- **10.** Vælg **ja (YES)** på skærmbilledet med oplysninger om, at *indstillingerne er ændret (Settings were changed)*.
- 11. Sluk for xSeries-serveren. Fortsæt med de oplysninger, du modtog sammen med xSeries, for at slukke for systemet.
- 12. Der er oplysninger om den sidste nye system-BIOS- og ASM-firmware (Advanced System Management) på adressen http://www.pc.ibm.com/support

## **Placering af kort**

I oversigten nedenfor vises placeringen af Integrated Adapter-kortet til xSeries på de forskellige servere. Der er en fuldstændig oversigt over xSeries-servere på adressen:

http://www.ibm.com/servers/eserver/iseries/windowsintegration

| Server      | Kortposition |
|-------------|--------------|
| 7100        | 1 eller 2    |
| 7600        | 1 eller 2    |
| xSeries 235 | 4            |
| xSeries 250 | 1 eller 2    |
| xSeries 255 | 2            |
| xSeries 350 | 2            |
| xSeries 360 | 3            |
| xSeries 440 | 2            |
|             |              |

## Installation af kort

Vælg serveren, hvor kortet skal installeres:

- \_\_\_\_ "Server 7100, 7600 eller xSeries 250"
- \_\_\_\_ "xSeries 235" på side 65
- \_\_\_\_ "xSeries 255" på side 67
- \_\_\_\_ "xSeries 350" på side 70
- \_\_\_\_ "xSeries 360" på side 71
- \_\_\_\_ "xSeries 440" på side 73

### Server 7100, 7600 eller xSeries 250

Brug oplysningerne fra xSeries-serveren, når du udfører følgende trin:

- \_ 1. Kontrollér, at der er slukket for serveren.
- \_ 2. Tag netledningen til serveren ud af stikkontakten.
- 3. Sørg for 3,3 v standbystrøm til kortpositionen. Find J47, hvis du installerer i kortposition 1, eller J20, hvis du installerer i kortposition 2.

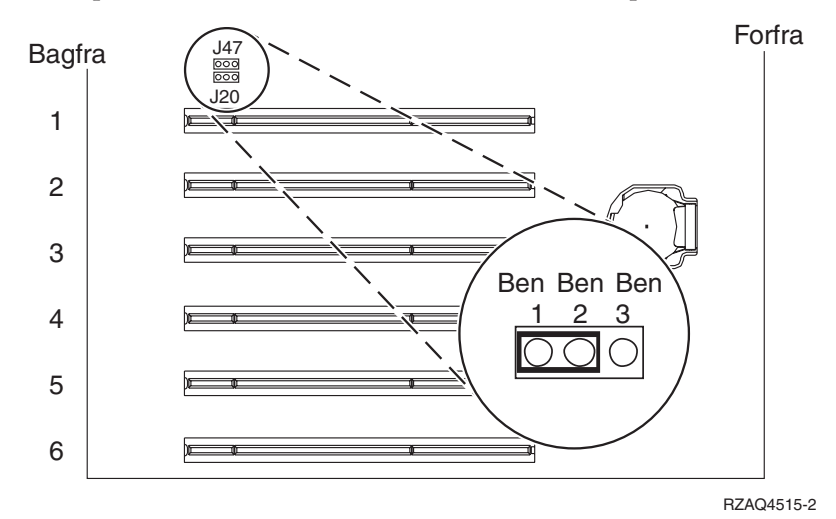

\_ 4. Flyt jumperen fra ben 2 og 3 til ben 1 og 2.

**Bemærk:** Det kan være nødvendigt at fjerne RAM-kortet for at få adgang til J47 eller J20. Der er flere oplysninger i dokumentationen til xSeries-serveren.

- \_\_\_\_ 5. Det kan være nødvendigt at flytte et eksisterende kort for at kunne installere Integrated xSeries Adapter-kortet i den korrekte position.
- \_\_\_\_ 6. Kortet bruger to kortpositioner.
- 7. Der er flere oplysninger om installation af kortet i dokumentationen til xSeries.
- **8**. Installér kortet i kortposition 1 eller 2.
- \_\_\_\_ 9. Kontrollér, at kortet er fastgjort ved hjælp af låsen.
- \_\_\_ 10. Vend tilbage til denne vejledning, når kortet er installeret.
- \_\_\_\_ 11. Fortsæt med afsnittet "Tilslutning af kabler" på side 76.

### xSeries 235

Brug oplysningerne fra xSeries-serveren, når du udfører følgende trin:

- 1. Du skal installere Remote Supervisor Adapter (PN 09N7585) i denne server, før du installerer IXA-kortet. Det omfatter en opdatering af Remote Supervisor Adapters firmware til det nyeste niveau. Gå til http://www.pc.ibm.com/support, og vend derefter tilbage til denne vejledning.
- \_\_\_\_ 2. Kontrollér, at der er slukket for serveren.
- \_\_\_\_ 3. Tag netledningen til serveren ud af stikkontakten.
- \_\_\_\_\_4. Det kan være nødvendigt at flytte et eksisterende kort for at kunne installere Integrated xSeries Adapter-kortet i den korrekte position.
- \_\_\_\_ 5. Kortet bruger to kortpositioner.
- \_\_\_\_ 6. Der er flere oplysninger om installation af kortet i dokumentationen til xSeries.
- 7. Installér kortet i kortposition 4. Kortet skal installeres i kortposition 4, selv om kortposition 5 er angivet i anden dokumentation.
- **8**. Kontrollér, at kortet er fastgjort ved hjælp af låsen.
- \_\_\_\_ 9. Vend tilbage til denne vejledning, når kortet er installeret.
- \_\_\_\_10. Tilslut PN 04N2652 til kort 2689 (J15). Tilslut kablet til iSeries-systemets SPCN-netværk. Sørg for at placere kablet, så det ikke kommer i nærheden

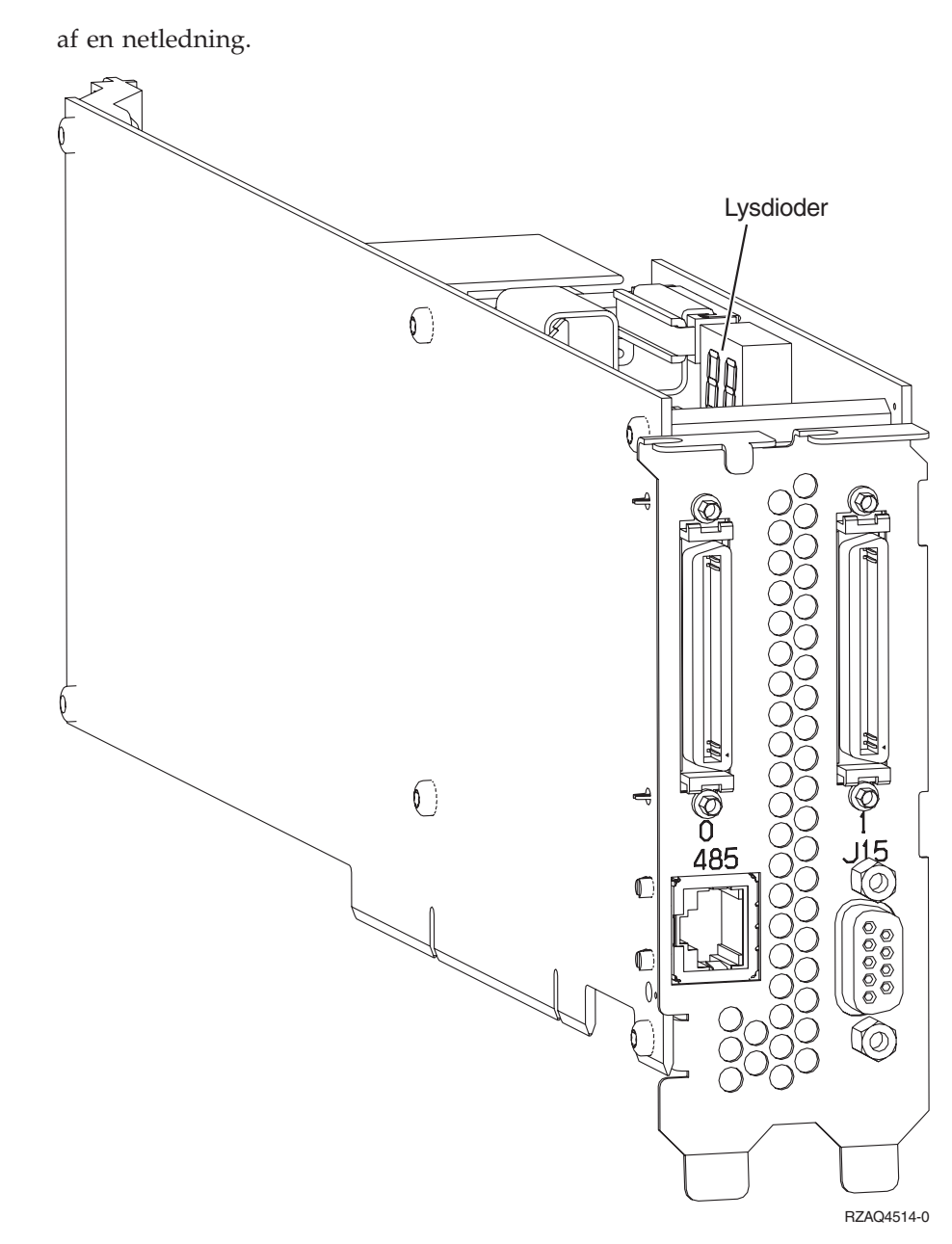

- \_\_\_\_ 11. Tilslut kabel PN 21P4162 til stikket mærket 485.
- \_\_\_\_12. Tilslut den anden ende af kablet til en af de to porte på ASM-forbindelsesmodulet (Advanced System Management). ASM-forbindelsesmodulet, PN

03K9315, blev leveret sammen med maskintype 1519.

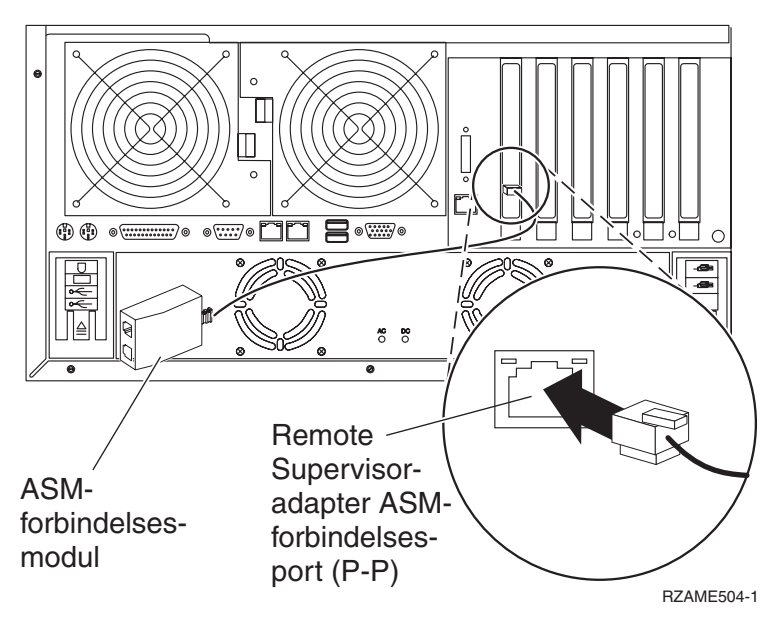

- 13. Tilslut afslutningsstikket, PN 59P2951, til den ikke-benyttede port på ASMforbindelsesmodulet.
- \_\_\_\_14. Tilslut stikket fra ASM-forbindelsesmodulet til Remote Supervisor Adapter ASM-forbindelsesporten (P-P).
- \_\_\_\_ 15. Hvis du har bestilt HSL-kabler (High Speed Link), skal de tilsluttes kortet i stikkene mærket 0 og 1. Der er flere oplysninger under HSL-oplysningerne (High Speed Link) i *Information Center*.
- \_\_\_\_16. Sæt serverens netledning i en stikkontakt.
- \_\_\_\_ 17. Afslut installationen ved at fortsætte til Windows server on iSeries i *Information Center*.

## xSeries 255

Brug oplysningerne fra xSeries-serveren, når du udfører følgende trin:

- 1. Du skal installere Remote Supervisor Adapter (PN 09N7585) i denne server, før du installerer IXA-kortet. Det omfatter en opdatering af Remote Supervisor Adapters firmware til det nyeste niveau. Gå til http://www.pc.ibm.com/support, og vend derefter tilbage til denne vejledning.
- **2**. Kontrollér, at der er slukket for serveren.
- \_ 3. Tag netledningen til serveren ud af stikkontakten.

\_ 4. Sørg for 3,3 v standbystrøm til kortpositionen. Find J57.

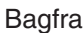

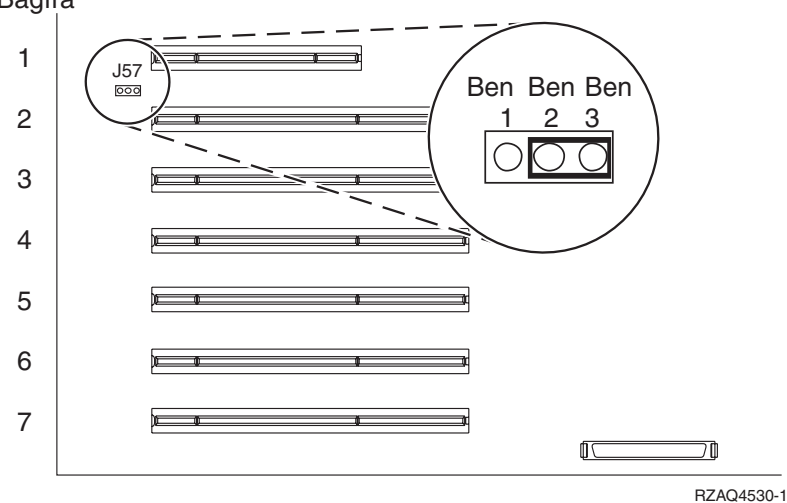

- \_\_\_\_ 5. Flyt jumperen fra ben 1 og 2 til ben 2 og 3.
- 6. Det kan være nødvendigt at flytte et eksisterende kort for at kunne installere Integrated xSeries Adapter-kortet i den korrekte position.
- \_\_\_\_ 7. Kortet bruger to kortpositioner.
- **8**. Der er flere oplysninger om installation af kortet i dokumentationen til xSeries.
- \_\_\_\_ 9. Installér kortet i kortposition 2.
- \_\_\_\_ 10. Kontrollér, at kortet er fastgjort ved hjælp af låsen.
- \_\_\_\_ 11. Vend tilbage til denne vejledning, når kortet er installeret.
- \_\_\_\_12. Tilslut PN 04N2652 til kort 2689 (J15). Tilslut kablet til iSeries-systemets SPCN-netværk. Sørg for at placere kablet, så det ikke kommer i nærheden
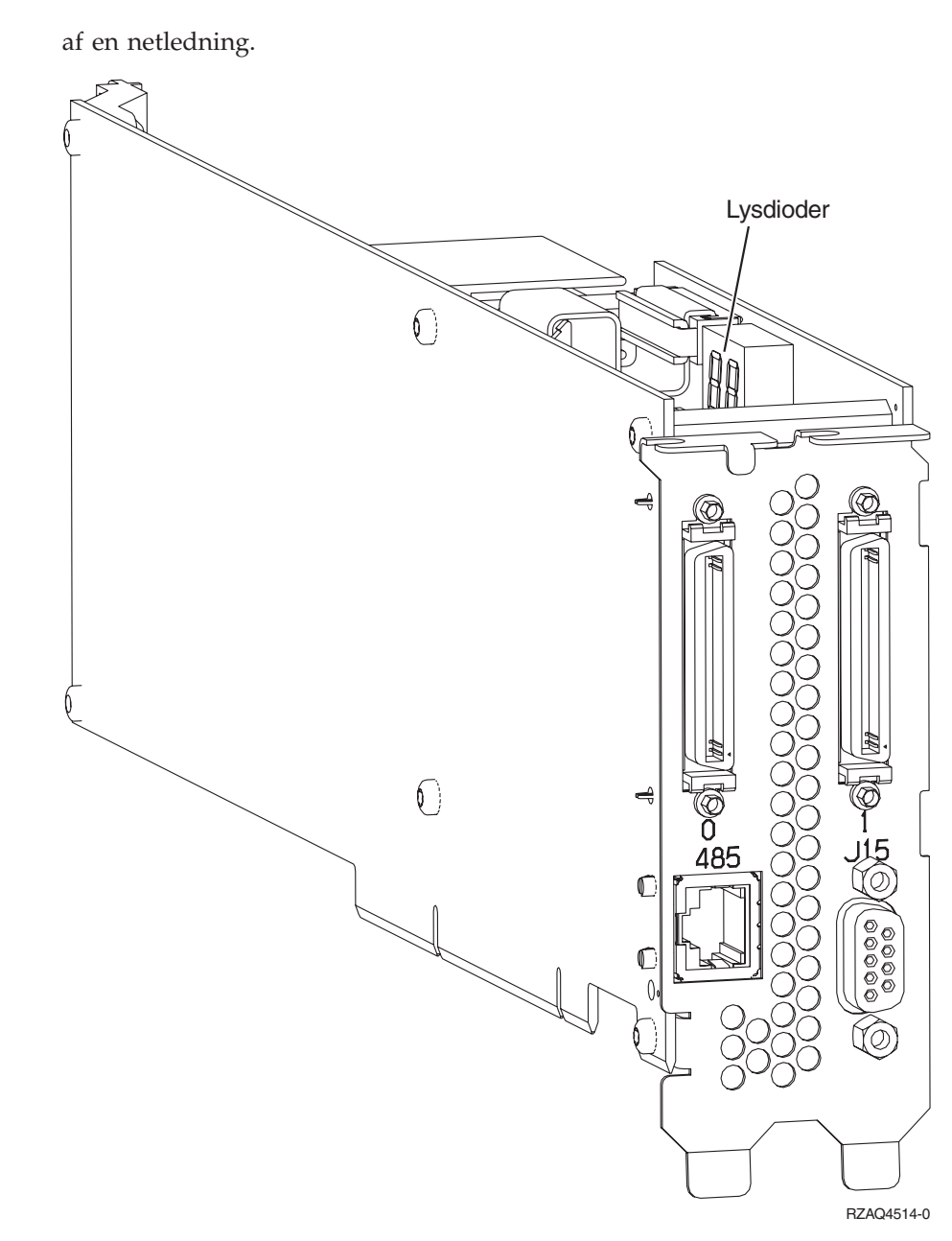

- \_\_\_\_ 13. Tilslut kabel PN 21P4162 til stikket mærket 485.
- \_\_\_\_\_14. Tilslut den anden ende af kablet til en af de to porte på ASM-forbindelsesmodulet (Advanced System Management). ASM-forbindelsesmodulet, PN

0000000 п 0 0000 Ŭ ASM-Remote forbindelses-Supervisoradapter ASMmodul forbindelsesport (P-P) RZAME505-1

03K9315, blev leveret sammen med maskintype 1519.

- \_\_\_\_ 15. Tilslut afslutningsstikket, PN 59P2951, til den ikke-benyttede port på ASMforbindelsesmodulet.
- \_\_\_\_16. Tilslut stikket fra ASM-forbindelsesmodulet til Remote Supervisor Adapter ASM-forbindelsesporten (P-P).
- \_\_\_\_ 17. Hvis du har bestilt HSL-kabler (High Speed Link), skal de tilsluttes kortet i stikkene mærket 0 og 1. Der er flere oplysninger under HSL-oplysningerne (High Speed Link) i *Information Center*.
- \_\_\_\_18. Sæt serverens netledning i en stikkontakt.
- \_\_\_\_19. Afslut installationen ved at fortsætte til Windows server on iSeries i *Information Center*.

### xSeries 350

Brug oplysningerne fra xSeries-serveren, når du udfører følgende trin:

- \_\_\_\_1. Kontrollér, at der er slukket for serveren.
- \_\_\_\_ 2. Tag netledningen til serveren ud af stikkontakten.

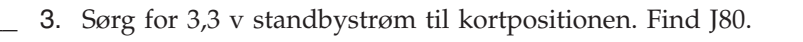

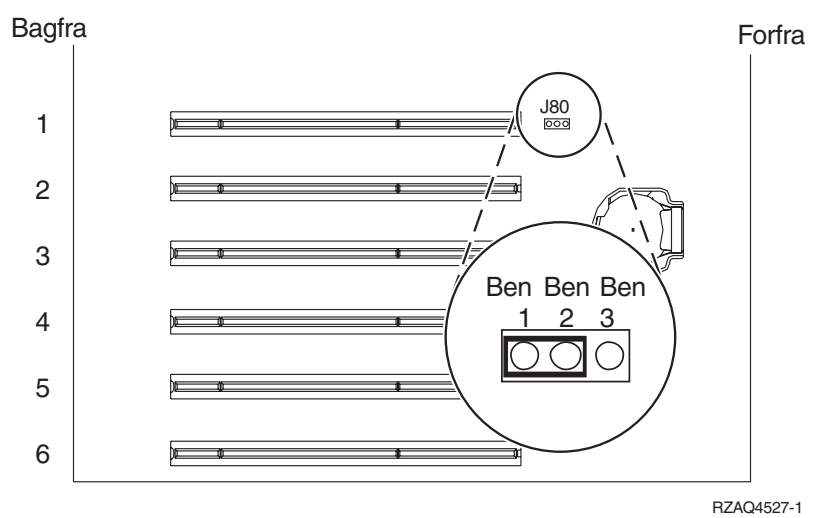

- \_\_\_\_\_ 4. Flyt jumperen fra ben 2 og 3 til ben 1 og 2.
- 5. Det kan være nødvendigt at flytte et eksisterende kort for at kunne installere Integrated xSeries Adapter-kortet i den korrekte position.
- \_\_\_\_ 6. Kortet bruger to kortpositioner.
- \_\_\_\_ 7. Der er flere oplysninger om installation af kortet i dokumentationen til xSeries.
- **8**. Installér kortet i kortposition 2.
- \_\_\_\_ 9. Kontrollér, at kortet er fastgjort ved hjælp af låsen.
- \_\_\_\_10. Vend tilbage til denne vejledning, når kortet er installeret.
- \_\_\_\_ 11. Fortsæt med afsnittet "Tilslutning af kabler" på side 76.

#### xSeries 360

Brug oplysningerne fra xSeries-serveren, når du udfører følgende trin:

- \_\_\_\_ 1. Kontrollér, at der er slukket for serveren.
- \_\_\_\_ 2. Tag netledningen til serveren ud af stikkontakten.
- \_\_\_\_ 3. Sørg for 3,3 v standbystrøm til kortpositionen. Find J48.

Bagfra

Forfra

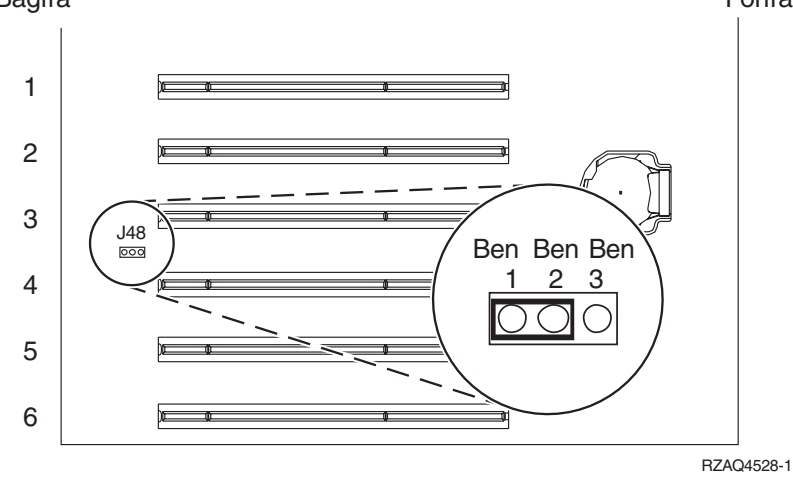

\_\_\_\_\_ 4. Flyt jumperen fra ben 1 og 2 til ben 2 og 3.

- 5. Det kan være nødvendigt at flytte et eksisterende kort for at kunne installere Integrated xSeries Adapter-kortet i den korrekte position.
- \_\_\_\_ 6. Kortet bruger to kortpositioner.
- \_\_\_\_ 7. Der er flere oplysninger om installation af kortet i dokumentationen til xSeries.
- \_\_\_\_ 8. Installér kortet i kortposition 3.
- \_\_\_\_ 9. Kontrollér, at kortet er fastgjort ved hjælp af låsen.
- \_\_\_\_ 10. Vend tilbage til denne vejledning, når kortet er installeret.
- \_\_\_\_ 11. Tilslut PN 04N2652 til kort 2689 (J15). Tilslut kablet til iSeries-systemets SPCN-netværk. Sørg for at placere kablet, så det ikke kommer i nærheden af en netledning.

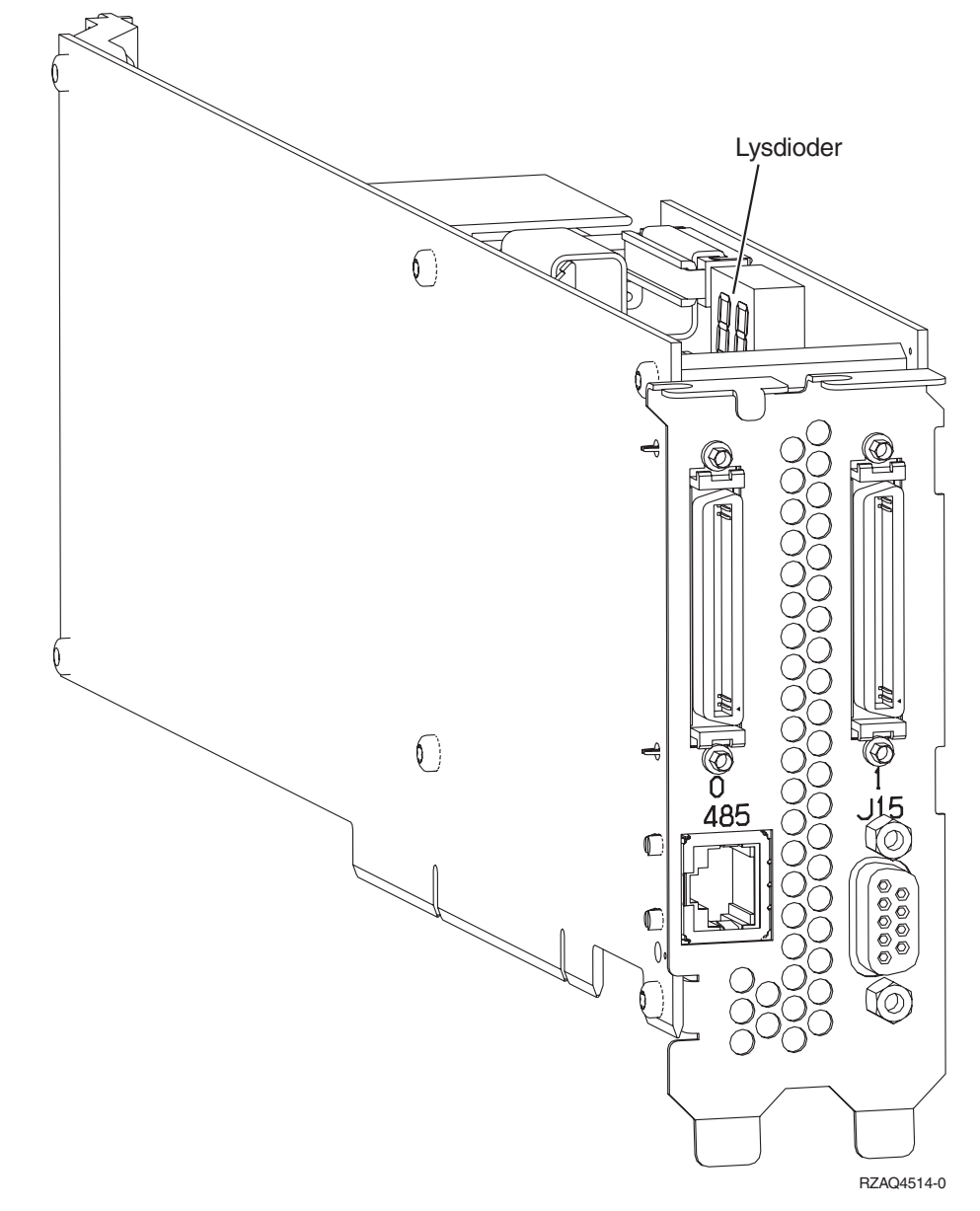

\_\_\_\_ 12. Tilslut kabel PN 21P4162 til stikket mærket 485.

**13**. Tilslut den anden ende af kablet til en af de to porte på ASM-forbindelsesmodulet (Advanced System Management). ASM-forbindelsesmodulet, PN

#### 03K9315, blev leveret sammen med maskintype 1519.

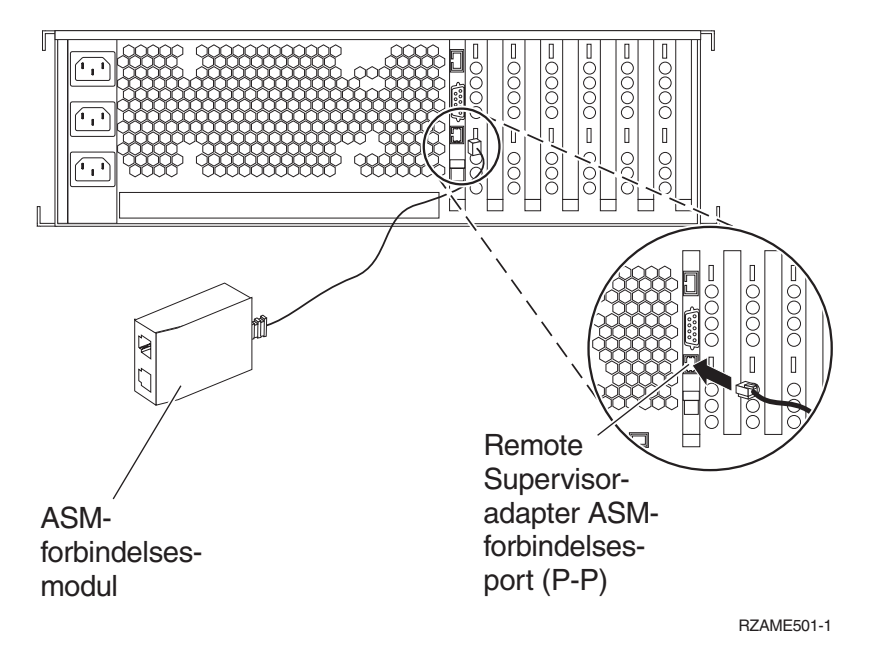

- \_\_\_\_14. Tilslut afslutningsstikket, PN 59P2951, til den ikke-benyttede port på ASMforbindelsesmodulet.
- \_ 15. Tilslut stikket fra ASM-forbindelsesmodulet til Remote Supervisor Adapter ASM-forbindelsesporten (P-P).
- \_\_\_\_16. Hvis du har bestilt HSL-kabler (High Speed Link), skal de tilsluttes kortet i stikkene mærket 0 og 1. Der er flere oplysninger under HSL-oplysningerne (High Speed Link) i Information Center.
- \_\_\_\_ 17. Sæt serverens netledning i en stikkontakt.
- \_\_\_\_18. Afslut installationen ved at fortsætte til Windows server on iSeries i Information Center.

#### xSeries 440

Brug oplysningerne fra xSeries-serveren, når du udfører følgende trin:

- 1. Kontrollér, at der er slukket for serveren.
- 2. Tag netledningen til serveren ud af stikkontakten.
- 3. Sørg for 3,3 v standbystrøm til kortpositionen. Find J24.

Bagfra

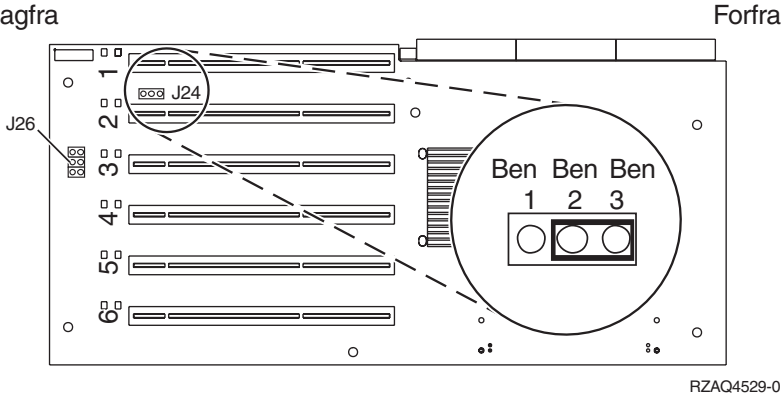

4. Flyt jumperen fra ben 1 og 2 til ben 2 og 3.

- 5. Det kan være nødvendigt at flytte et eksisterende kort for at kunne installere Integrated xSeries Adapter-kortet i den korrekte position.
- \_\_\_\_ 6. Find J26, og installér en jumper på ben 1 og 2.
- \_\_\_\_ 7. Kortet bruger to kortpositioner.
- **8**. Der er flere oplysninger om installation af kortet i dokumentationen til xSeries.
- \_\_\_\_ 9. Installér kortet i kortposition 2.
- \_\_\_\_10. Kontrollér, at kortet er fastgjort ved hjælp af låsen.
- \_\_\_\_ 11. Vend tilbage til denne vejledning, når kortet er installeret.
- 12. Tilslut PN 04N2652 til kort 2689 (J15). Tilslut kablet til iSeries-systemets SPCN-netværk. Sørg for at placere kablet, så det ikke kommer i nærheden af en netledning.

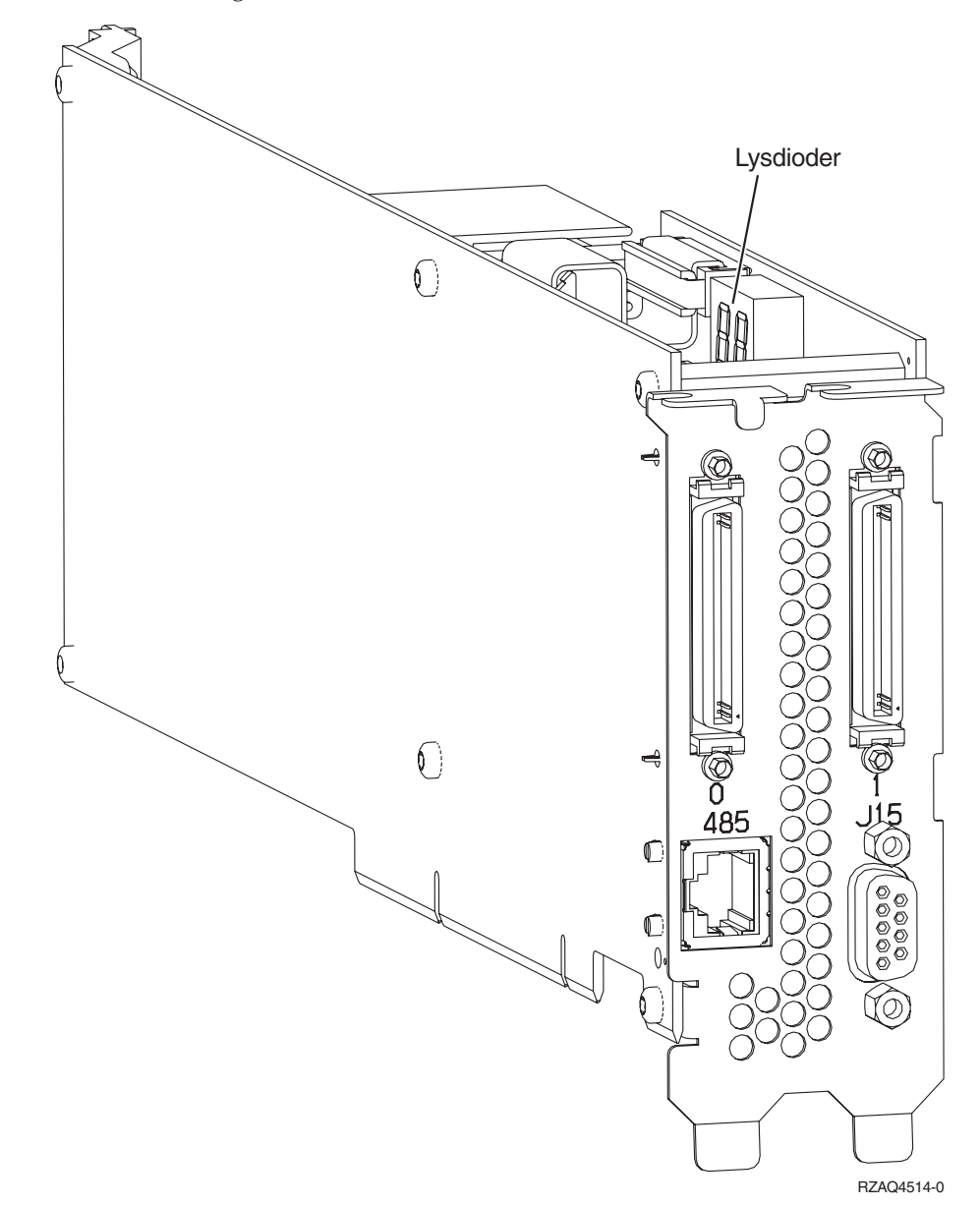

- \_\_\_\_ 13. Tilslut kabel PN 21P4162 til stikket mærket 485.
- \_\_\_\_\_14. Tilslut den anden ende af kablet til en af de to porte på ASM-forbindelsesmodulet (Advanced System Management). ASM-forbindelsesmodulet, PN

03K9315, blev leveret sammen med maskintype 1519.

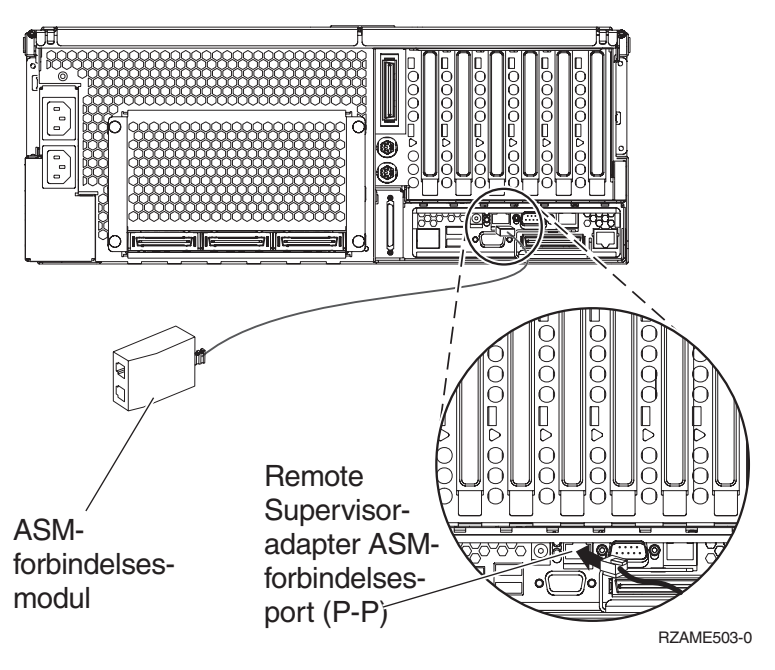

- \_\_\_\_ 15. Tilslut afslutningsstikket, PN 59P2951, til den ikke-benyttede port på ASMforbindelsesmodulet.
- \_\_\_\_16. Tilslut stikket fra ASM-forbindelsesmodulet til Remote Supervisor Adapter ASM-forbindelsesporten (P-P).
- \_\_\_\_ 17. Hvis du har bestilt HSL-kabler (High Speed Link), skal de tilsluttes kortet i stikkene mærket 0 og 1. Der er flere oplysninger under HSL-oplysningerne (High Speed Link) i *Information Center*.
- \_\_\_\_18. Sæt serverens netledning i en stikkontakt.
- \_\_\_\_ 19. Afslut installationen ved at fortsætte til Windows server on iSeries i *Information Center*.

## Tilslutning af kabler

 Tilslut PN 04N2652 til kort 2689 (J15). Tilslut kablet til iSeries-systemets SPCNnetværk. Sørg for at placere kablet, så det ikke kommer i nærheden af en netledning.

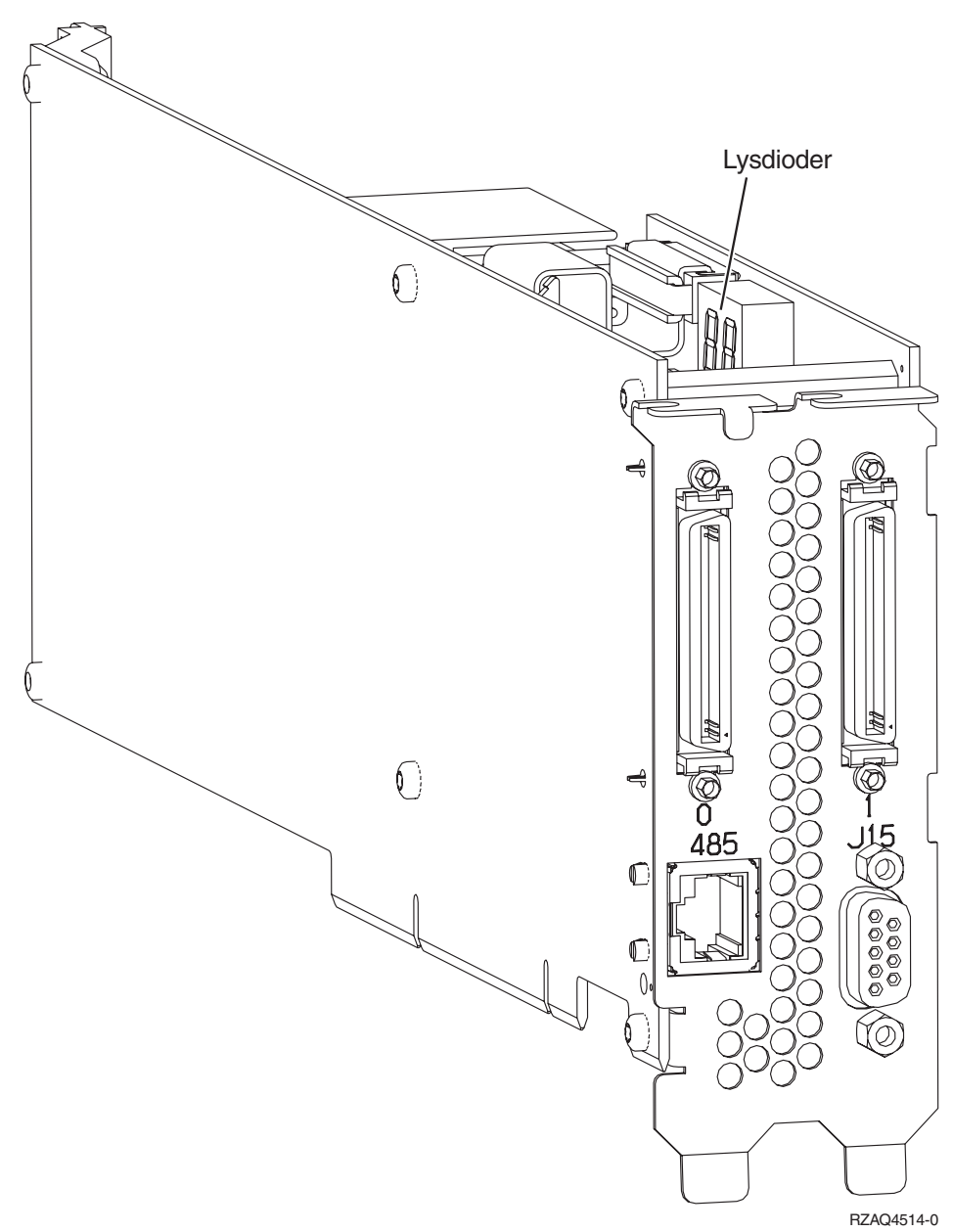

- 2. Tilslut kabel PN 21P4162 til stikket mærket 485.
- 3. Tilslut den anden ende af kablet til en af RS-485-portene på serveren.

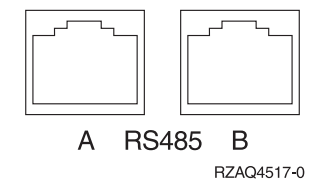

- 4. Hvis du har bestilt HSL-kabler (High Speed Link), skal de tilsluttes kortet i stikkene mærket 0 og 1. Der er flere oplysninger under HSL-oplysningerne (High Speed Link) i *Information Center*.
- 5. Sæt serverens netledning i en stikkontakt.
- 6. Tænd for iSeries.
- 7. Afslut installationen ved at fortsætte til Windows server on iSeries i *Information Center*.

# IBM